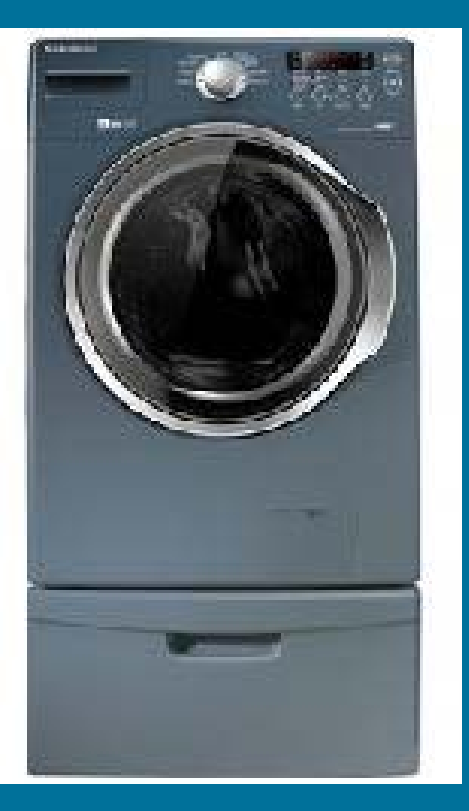

# SAMSUNG WASHER WITH UPDATES

Brought to you by:

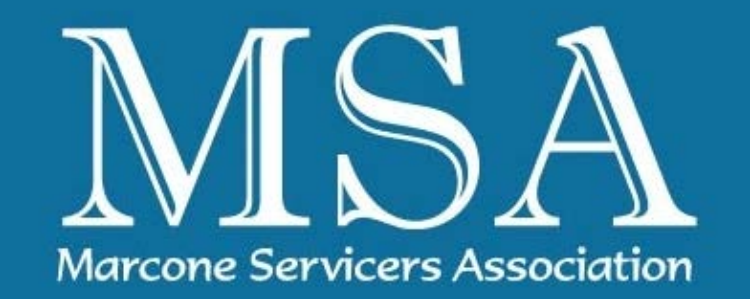

Presented by: Rick Kuemin, MSA Training Director

www.msaworld.com

### Washers and Dryers for cleaner living

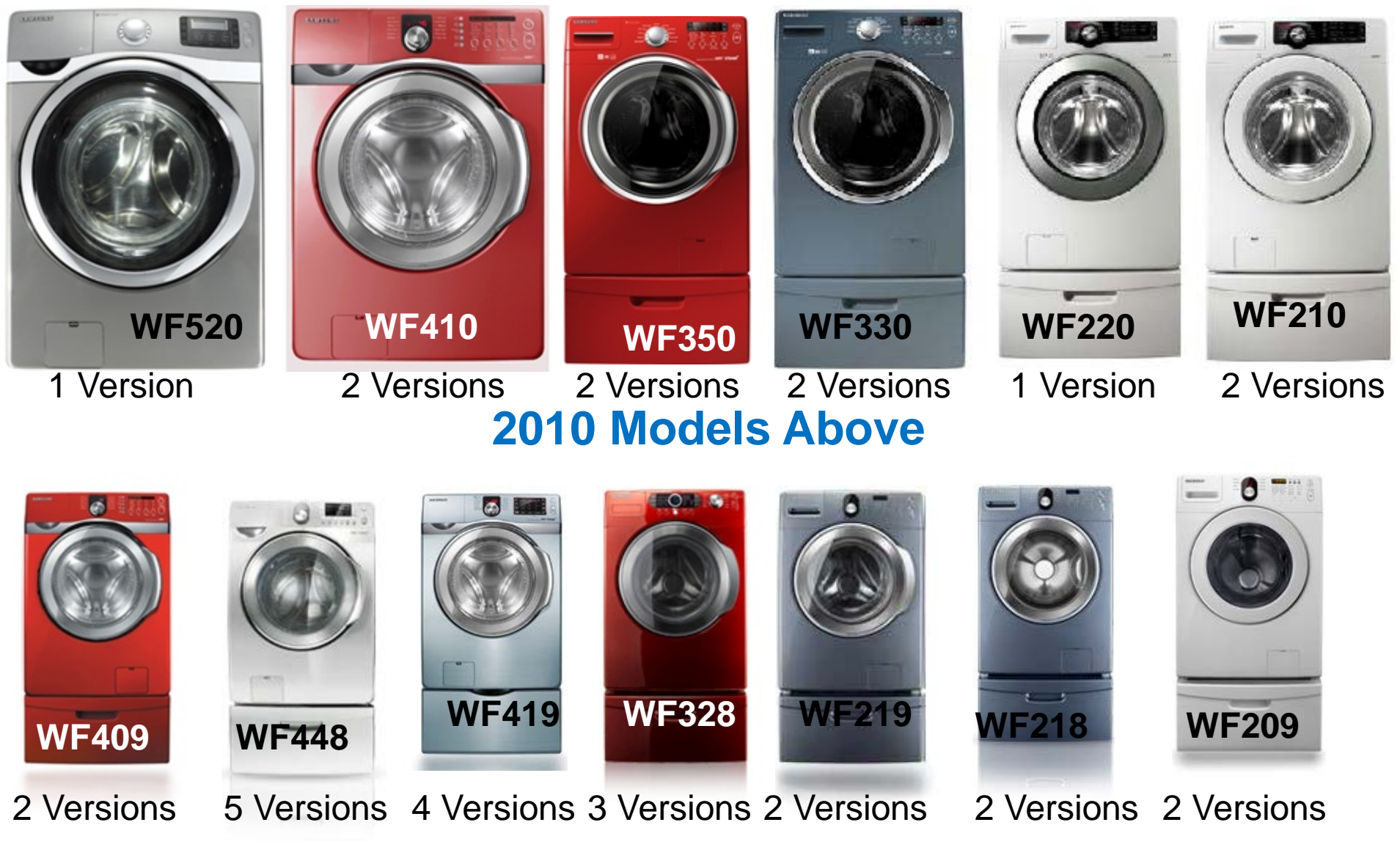

Questions or comments? Please e-mail richard.kuemin@marcone.com

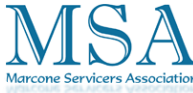

# Critical Parts Look-up Information

- **Always** look for a "<u>Version Number</u>" on all products, if you are looking up parts, ask tech to verify "Version".
- Always get the Serial Number on all products. There are "Running Changes" that have "Bulletins" referring to part number changes at a production <u>Serial Number</u>. If you are looking up parts, ask tech to verify "Serial Number".
- Laundry Software Code could be important.
- > Any Doubt Call GPCA
- Refurbished Products have no Serial or Version #s

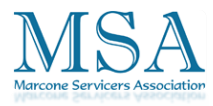

### **SERVICE BULLETIN**

WF209ANW/XAA, WF218ANB/XAA, WF218ANW/XAA WF219ANB/XAA, WF219ANW/XAA

- SYMPTOM: When the cold water temperature is low, especially in winter months, the washer has a more difficult time balancing, creating excessive vibration. The washer may extend the spin time or finish the last spin with clothes remaining wet.
- **REPAIR:** First verify the current version of software in the unit. This can be done by pressing the SPIN, SOIL LEVEL and POWER buttons simultaneously with the power off. The software version will be displayed on the front panel display followed by 1 e. Refer to the version table listed below to determine if a new main PCB is required.

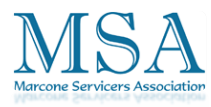

## **SERVICE BULLETIN**

### WF209ANW/XAA, WF218ANB/XAA, WF218ANW/XAA

WF219ANB/XAA . WF219ANW/XAA

| Model    | Before                  | After                      |
|----------|-------------------------|----------------------------|
|          | Software Version #      | Software Version #         |
| WF209*** | b90b (Upgrade required) | b90c (No upgrade required) |
| WF218*** |                         | 6n27 (No upgrade required) |
| WF219*** | 6n26 (Upgrade required) |                            |
| WF229*** |                         |                            |

If an upgrade is required refer to the service manual for disassembly / reassembly procedures.

| Model          | PartNumber  | Description |
|----------------|-------------|-------------|
| WF209** series | DC92-00288C | Main PCB    |
| WF218**        | DC92-00288A | Main PCB    |
| WF219**        | DC92-00288A | Main PCB    |
| WF220**        | DC92-00288A | Main PCB    |

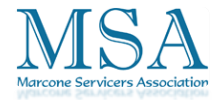

### The Tech is expected to meet higher standards

- What advice would you give to a technician who questions the customer's intelligence by saying something like:
  - "We've had nothing but trouble with this mode
  - "I see this problem all the time."
  - "Why did you buy this Brand Samsung product? Brand Z is much better."
  - "You should have purchased a simpler machine. This one has too many bells and whistles and doesn't clean/dry/cook/cool any better than a cheaper one."

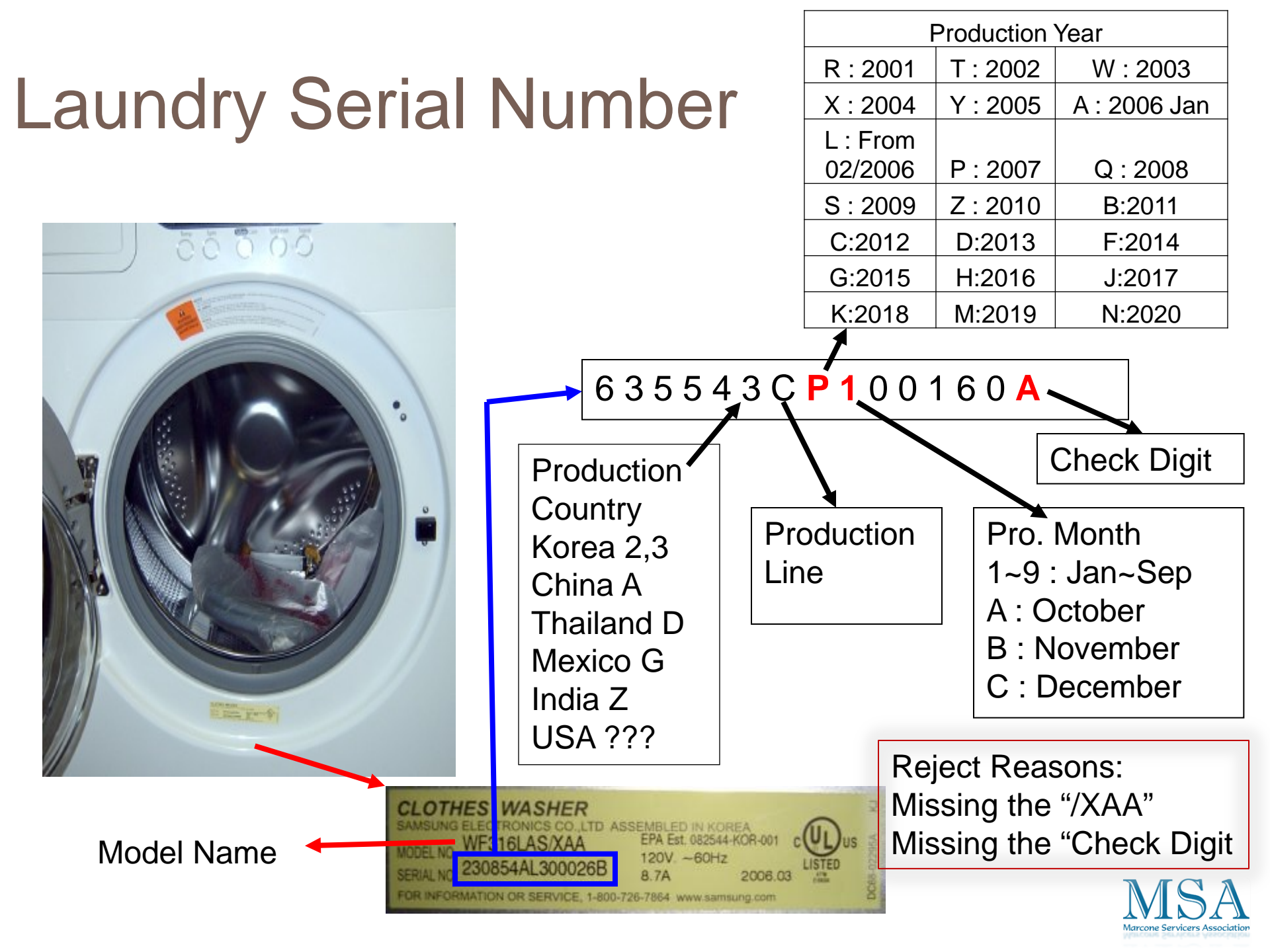

## Samsung HA Warranty

- ALL Warranties are subject to change, always verify.
- 1 Year Parts & Labor Base Warranty, Labor may not apply over 1 year
- Some items may have longer Warranties, Check Owners Manual or 800-SAMSUNG
  - Refrigerator Sealed System Five Years Parts & Labor
  - Laundry 2 years on Control Boards, 3 years on Stainless tubs, 10 years on DD washer motors
  - M/W oven 10 years on Magnetron Tubes
  - Range 5 years on Glass Cooktop and Radiant Surface Units
  - D/W 5 years Printed Circuit Board, Racking and Lifetime Stainless Door Liner & Tub for leakage.
- No Damage Warranty, Consumer or Stock
- One Year, One Call for Consumer Education
- Stock Repair, 24 months from date of manufacture
- Two Stock Repairs allowed under Warranty Questions or comments? Please e-mail richard.kuemin@marcone.com
   Refurbished Product has no Warranty

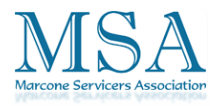

## **Fast Track Troubleshooting**

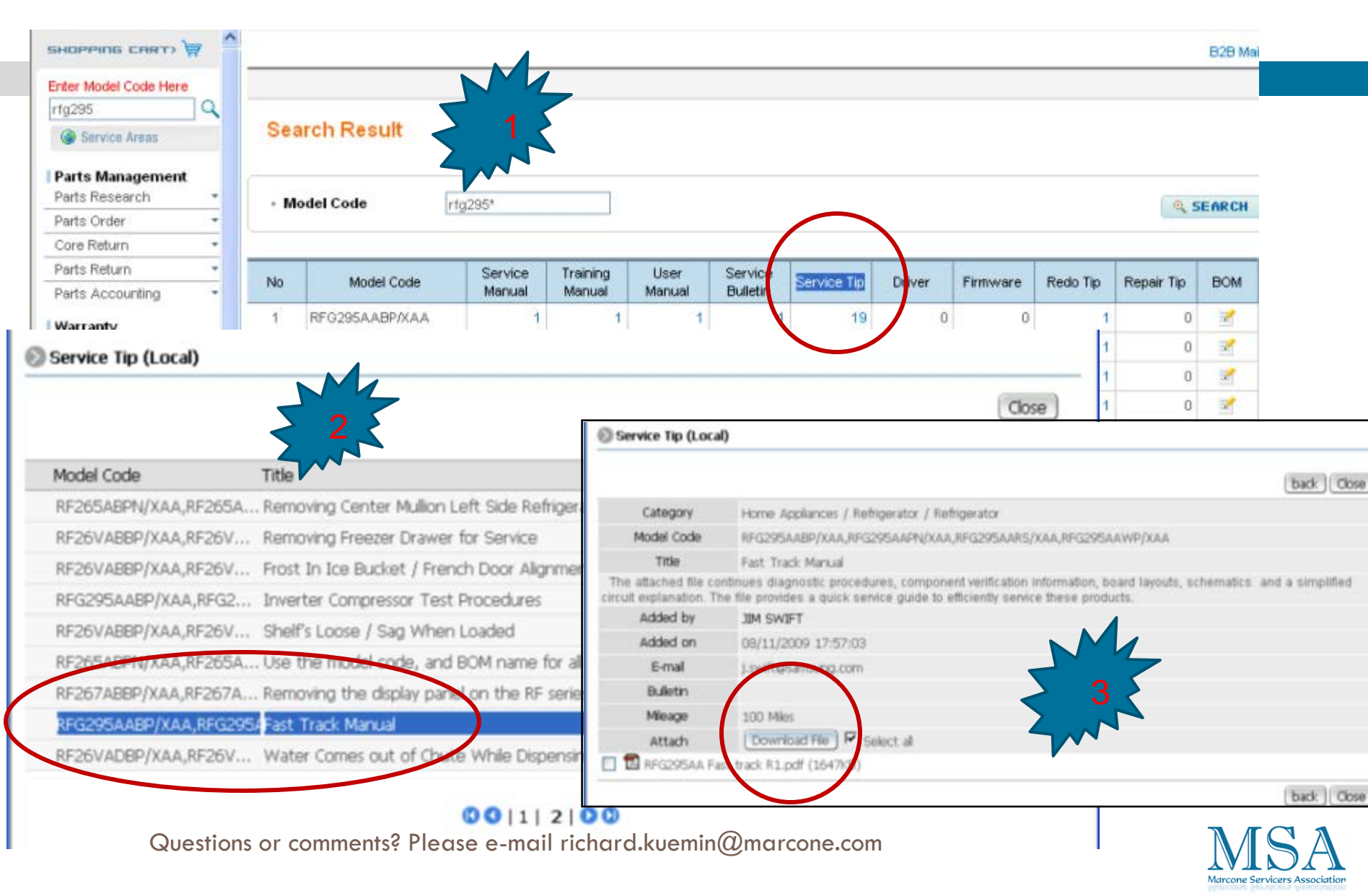

## Fast Track Manual Example page

I hope in the future to change it to Multiple Versions, the number may be wrong here

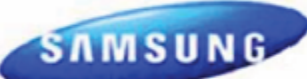

### Model: WF448\*\*\*/XAA BOM Models WF448AAW/XAA WF448AAP/XAA

Please Note: There are three Versions of this model, verify you are ordering the correct parts for the Version you are servicing. Hand Wash

### Quick Test Mode

Wool 6 **Duick Wash** 

Rinse+Spin Spin Only

Note: This test erases all faults and memory.

Dut

To enter press Soil, Signal, & Power simultaneously with the power off.

1. All LED's light up and the washer beeps as it enters the Quick Test Mode.

2. The unit displays the software version for a second then clears the EEprom.

3. After the displaying the software version, LCD will display Model information. If EEEE is displayed the PCB ass'v is defective.

When the version is displayed, turn the Jog-Dial so that the version disappears. Press the following keys to test the various components

Press Temp Key to cycle through the Water Valves circuit test (lock the door first) in this order: Pre-Wash, Bleach, Cold Main, Hot, & Steam, then off. Press Spin Key to test Door Lock/Unlock circuit Press Soil Level Key to test Circulation/Drain Pump. Press Signal Key to test the Water/Steam Heater.

When either Test or Spin is displayed on the LCD, press Start/Pause key to conduct the motor test. In Test mode, you can test the clockwise and counterclockwise movement of the motor. However, the water level must satisfy the heater water level (24300) to enter Test mode.

In Spin mode, you can test the motor at a high rpm.

### EEPROM Clear Check

Questions or comments? P

Power off, Press Delay Start, Signal and Power Key at Breiseme time: is to of the child of the child of the c All memory will be cleared, including Fault Codes This should be done when a new Main PCB is installed

### Fast Track Troubleshooting

IMPORTANT SAFETY NOTICE – "For Technicians Only" This service data sheet is intended for use by persons having electrical, electronic, and mechanical experience and knowledge at a level generally considered acceptable in the appliance repair trade. Any attempt to repair a major appliance may result in personal injury and property damage. The manufacturer or seller cannot be responsible, nor assume any liability for injury or damage of any kind arising from the use of this data sheet.

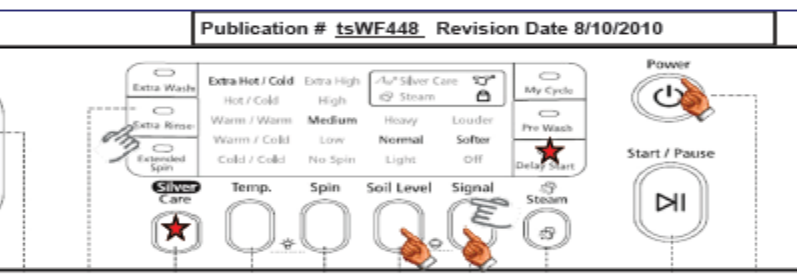

#### Service Mode:

This mode allows more detailed operation tests and troubleshooting, to enter press Signal & Extra Rinse simultaneously with the power on.

While in Service Mode the following tests can be performed:

Quick Spin Test = Delay Start & Silver Care: \* This accelerates the drum motor from 0 to maximum RPM over a few minutes. Note: Stay with the washer during this test, out of balance detection is bypassed and the door may not lock.

Press the Start/Pause button during the test to hold its spinning speed for 10 minutes before going back to Quick Spin Test Mode.

- Cycle Count = Press the Signal button to see how many times the unit was used
- Soft Ware # = Press the Soil button to see the software version information
- Fast Time Down = Press the Temp button to advance to the next cycle

Fault Code Test = Press the Silver Care button to view the stored fault codes - then turn Jog Dial to view error codes (Push Start/Pause while the code is displayed to view the number of cycles since the error occurred)

Peripheral (Main PCB) input Tests

1. Select Extra Wash. Then turn the Jog-Dial so that the Extra Rinse LED is turned on. Next, press the Start/Pause Key. The Water Temperature will be displayed in Fahrenheit.

Select Extra Wash. Then turn the Jog-Dial so that the Extra Spin LED is turned on. Next, press the Start/Pause Key. The door status will be displayed (OP if open, CL if closed).

Select Extra Wash. Then turn the Jog-Dial so that the Delay Start LED is turned on. Next, press the Start/Pause Key. The door lock Switch status will be displayed (UL if unlocked, Lo if locked).

Select Extra Wash. Then turn the Jog-Dial so that the Pre Wash LED is turned on. Next, press the Start/Pause Key. The Water Frequency will be displayed.

5. Select Extra Wash. Then turn the Jog-Dial so that My Cycle LED is turned on. Next, press the Start/Pause Key. The AG Kit COM status will be displayed after 3 seconds. ("ㅂE" if the AG kit is abnormal. "-" if the AG Kit is working properly)

### **Refurbished Product**

will not have the Version Numbers

WF328\*\*\* Version 02 has front pump

Questions or comments? Please e-mail richard.kuemin@mercone.com

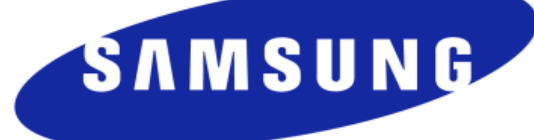

Look for Version # anytime parts or service information are needed for a product.

CLOTHES WASHER SAMSUNG ELECTRONICS CO., LTI MODEL NO. WF328AAW/XAA 02 W01F54AS504432K

Arcone Servicers Association

## Samsung Laundry NEW: WF520 5.0 cu. ft. VRT PLUS<sup>™</sup> PowerFoam<sup>™</sup> Steam

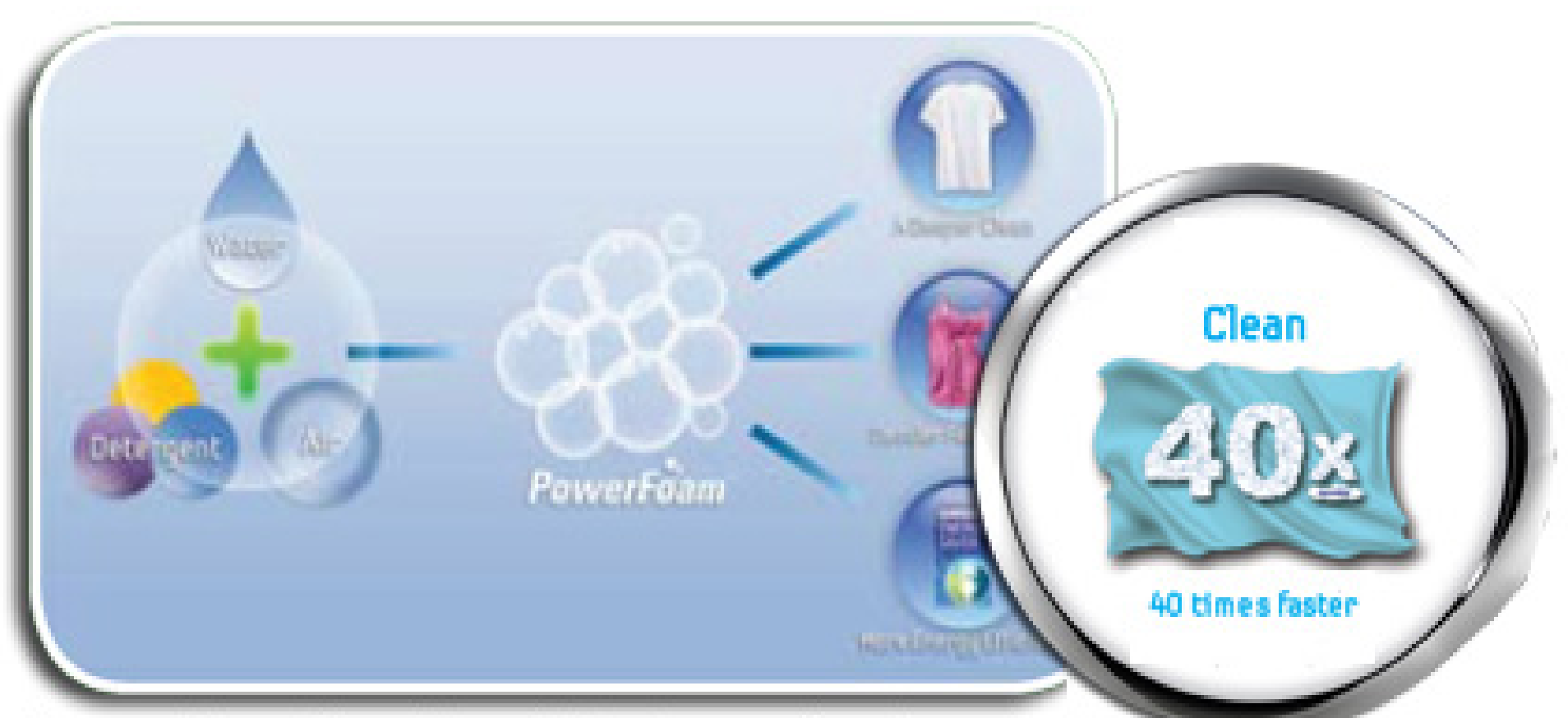

Samsung's new PowerFoam technology creates a deep cleaning foam that geteryour method cleaner! Foartk soul@rinterfabric 40x faster than conventional detergent\* (\*Based on tests using AHAM HLW-I-2007 detergent standards.)

## **POWER FOAM FUNCTION (WF520)**

The Power Foam Technology generates foam, or suds which allows the detergent to evenly penetrate the fabrics faster. The basic technology is the detergent is dissolved with air and water before the normal wash cycle starts.

The normal wash was selected. (Time 56 minutes)
 The start/pause button was then pressed to activate the wash cycle.

- 3)The drain pump was then activated.
- 4)Once the wash cycle reached 52 minutes (remaining time, which means 4 minutes into the cycle) the Power Foam function was then activated.

5)The Power Foam function lasted for a total of 5 minutes.

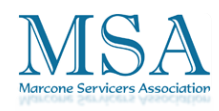

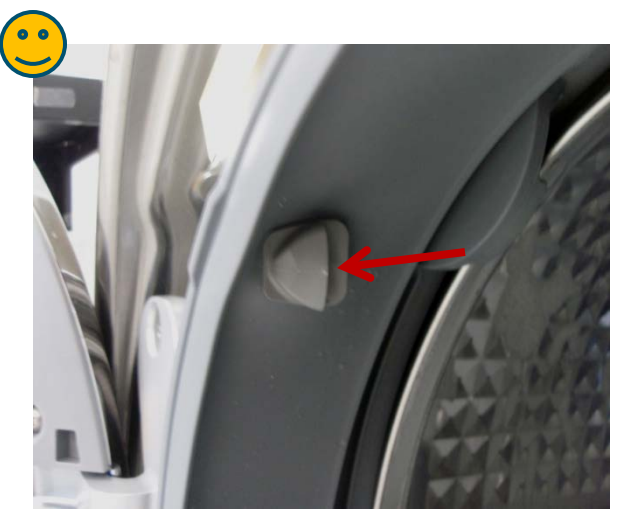

Air is being drawn in from this nozzle.

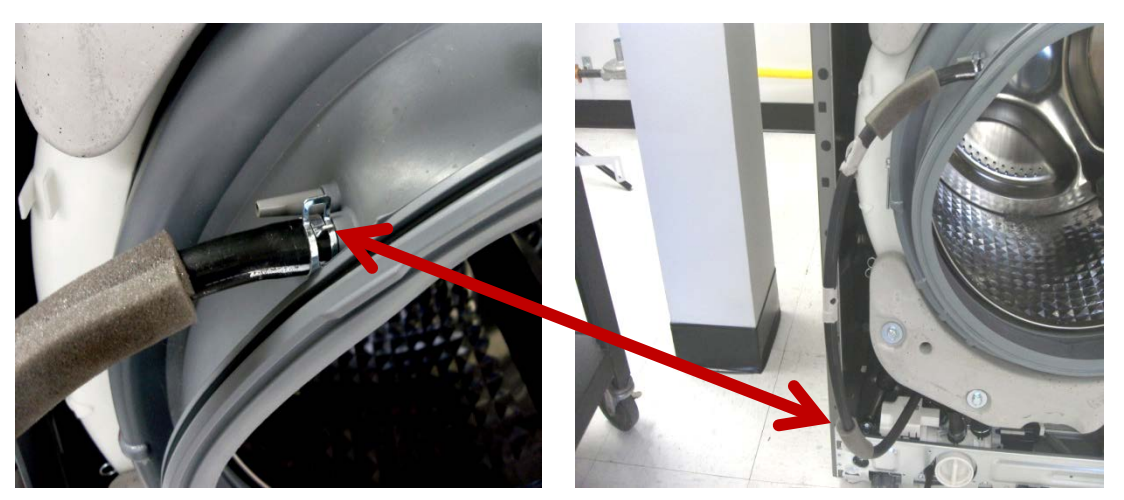

The air passes through this hose to the bottom of the outer drum.

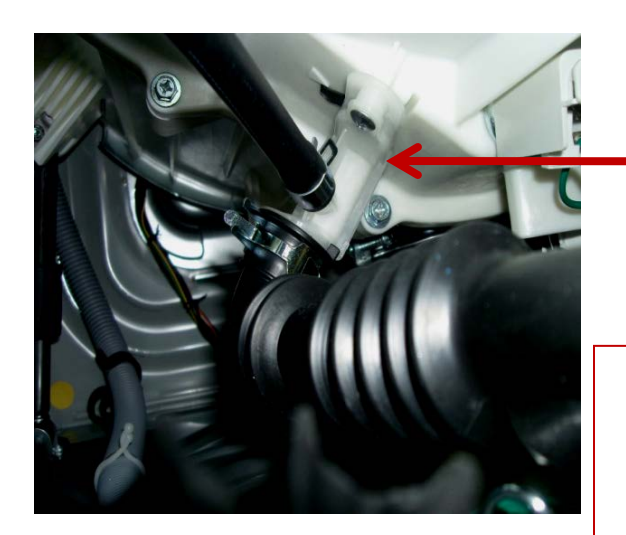

Recirculation Pump is our new "Bubble" creating device. At this point the air mixes with the detergent and water that is in the outer tub.

Air is drawn in from the inner tub and recirculated down into the bottom of the outer tub. Once the air enters the bottom of the outer tub it then mixes with the water and detergent that is at the bottom of the tub which creates the foam.

### **Changed Part List WF520**

### Hose Drawer Tub

| Basic (Purple)       | Grace                           |
|----------------------|---------------------------------|
|                      | <image/>                        |
| Water Supply : Front | Water Supply : Side (Tub Front) |

Marcone Servicers Association

### **Changed Part List WF520**

### **ASSY-Spin Drum**

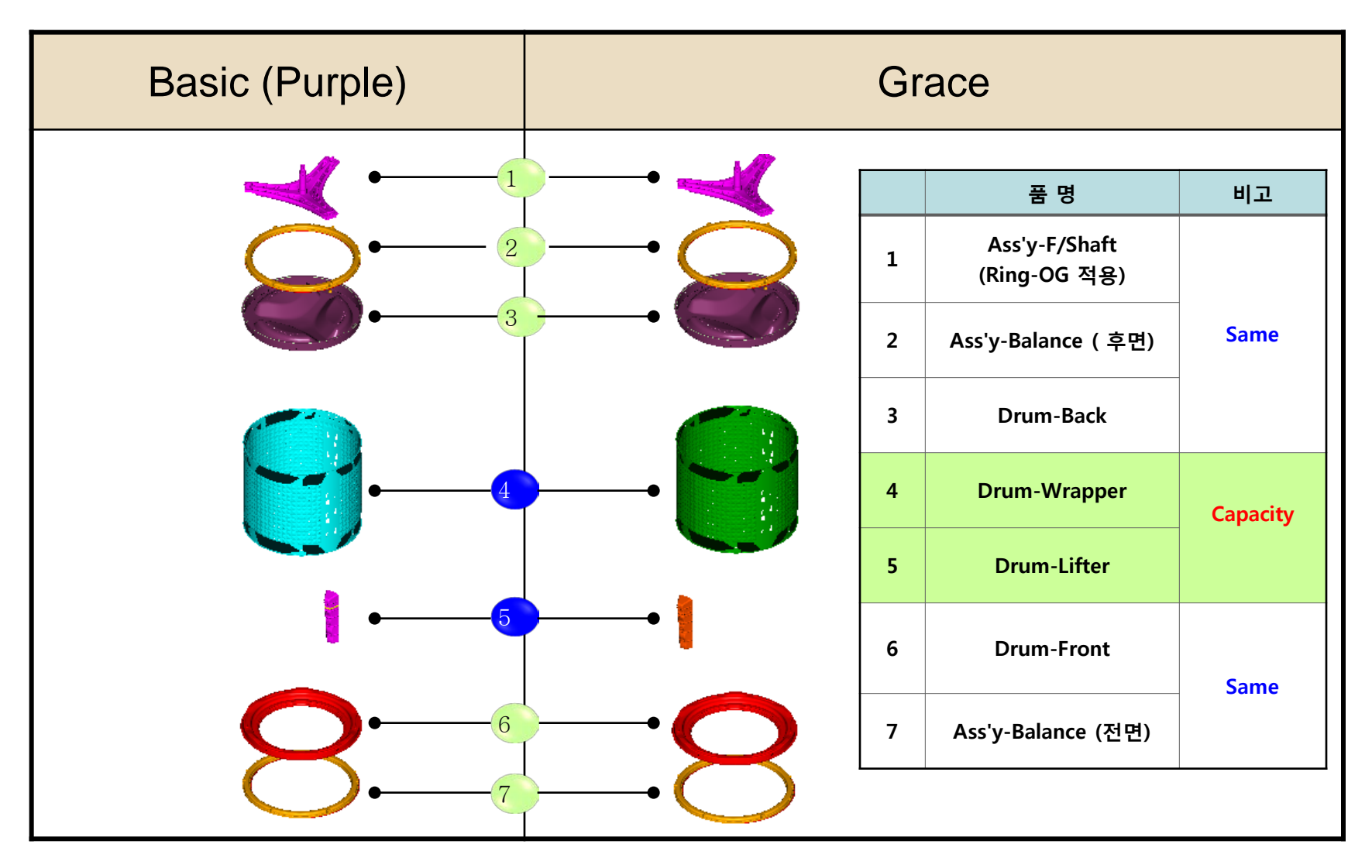

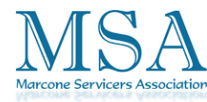

## Window/Diaphragm Cleaning

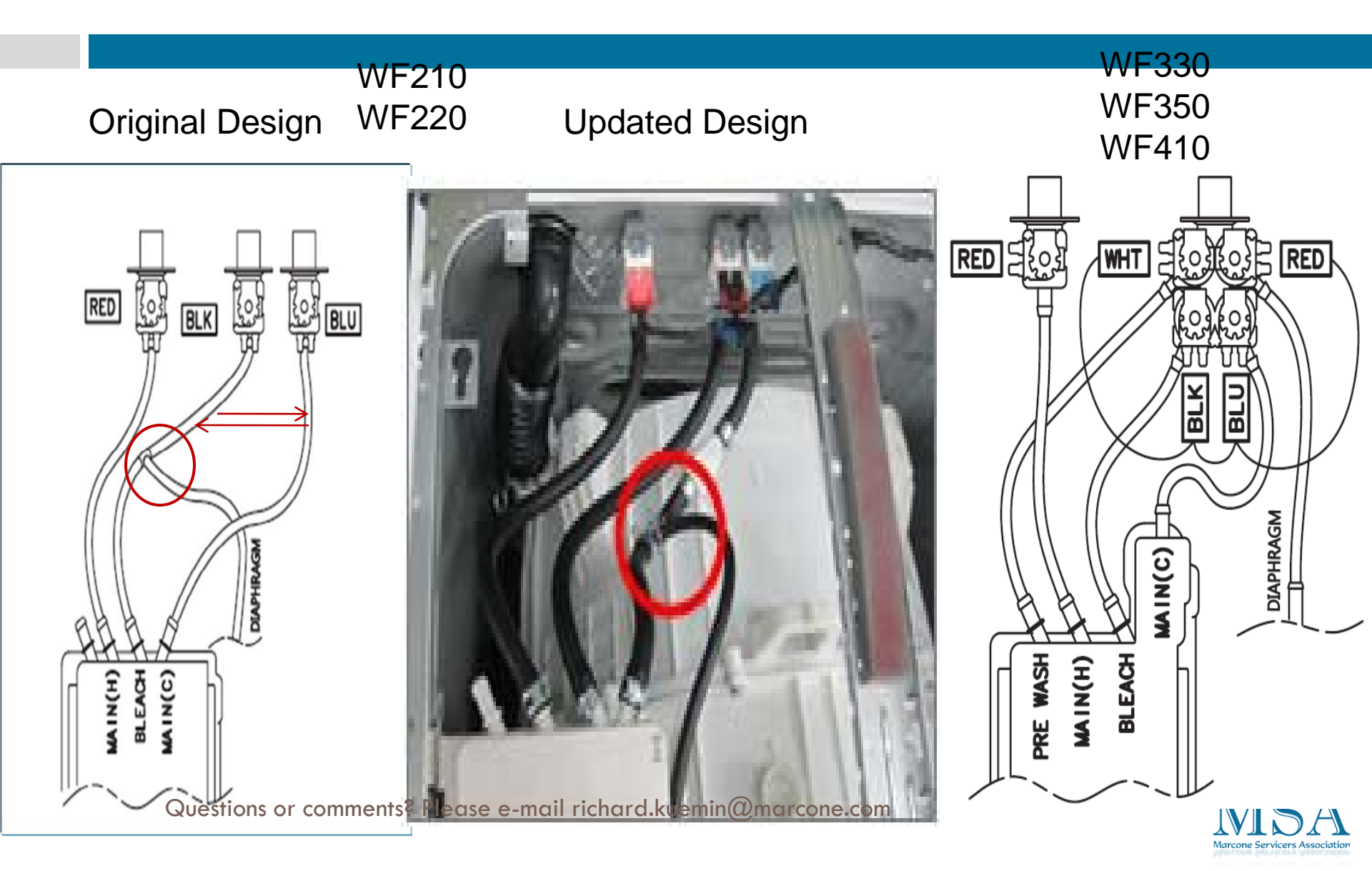

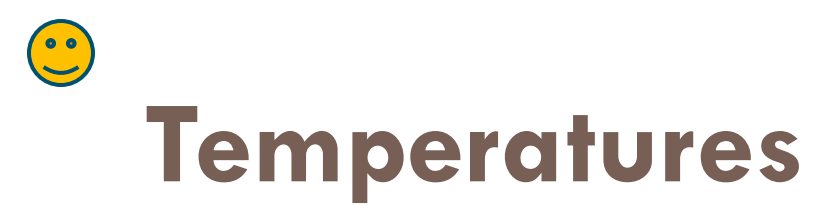

## **Location Considerations**

Do not install your washer in areas where water may freeze, since your washer will always maintain some water in its water valve, pump, and hose areas. This can cause damage the belts, the pump, hoses and other components. **Operating temperature should be above 60°F on all Models.** 

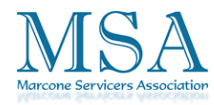

# Extended Cycle Time Sometimes No Spin

What causes extended time Spin/Wash issue?
 Out of Balance – 45 min. or more, at Spin Cycle
 Over Sudsing - 1 hour or more, at Spin Cycle
 Poor Drain - up to 15 minutes for each drain cycle
 Slow Fill - 5-10 minutes each fill
 What Monitors "Out of Balance"? Over Sudsing?

What Monitors "Out of Balance"? Over Sudsing?
 PCB / Motor

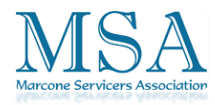

Wet/Damp clothes, stopping in spin or heavy wash load, noise from motor. The wire can be locked back in the connector

## 3E fault – all models

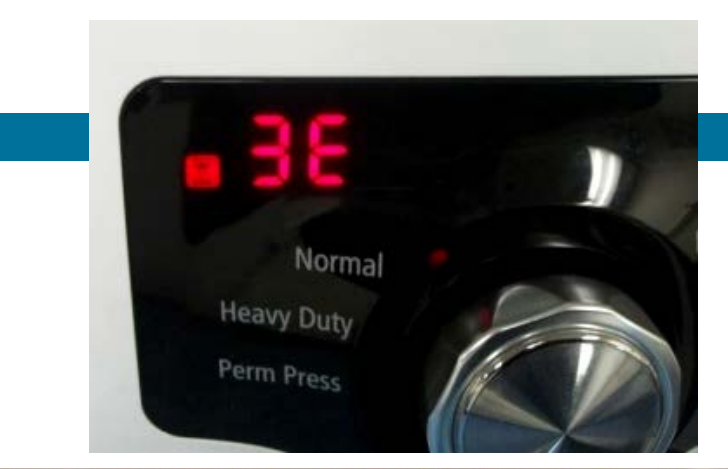

Questions or comments? Please e-mail richard.kuemin@marconc.com

## bE Error Code

### WF210, WF220 "be" Error Code

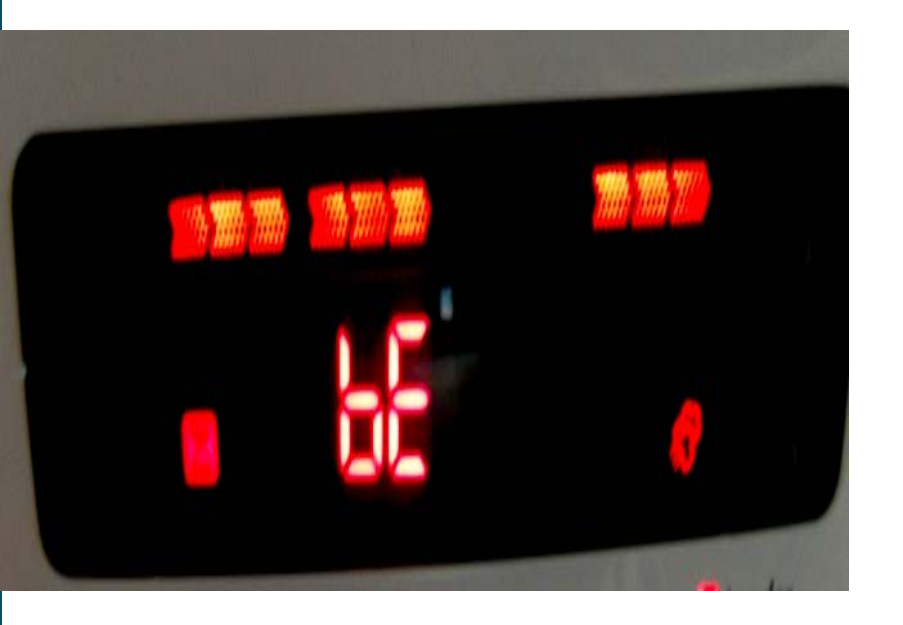

This error code indicates a "Motor drive, or Hall sensor error". WF210 and WF220 "bE" error code units. All of these issues, to date, were corrected by replacing the Main PCB.

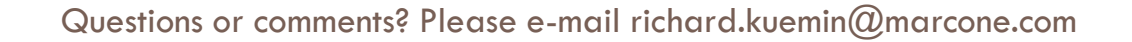

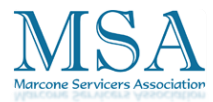

## 2E Faults (Failed Electrolytic Capacitor)

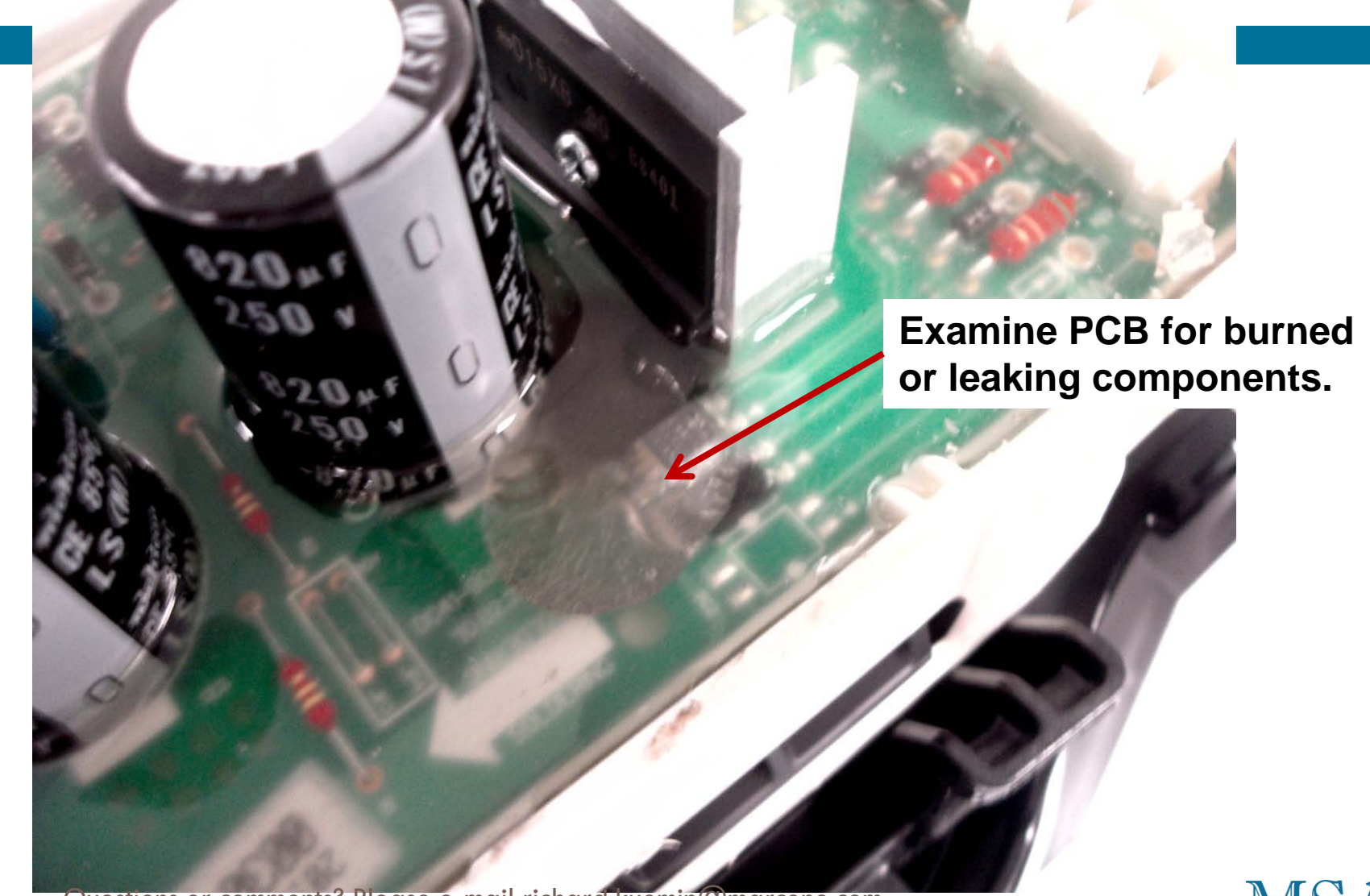

Questions or comments? Please e-mail richard.kuemin@marcone.com

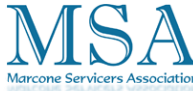

## WF520 Leak under washer

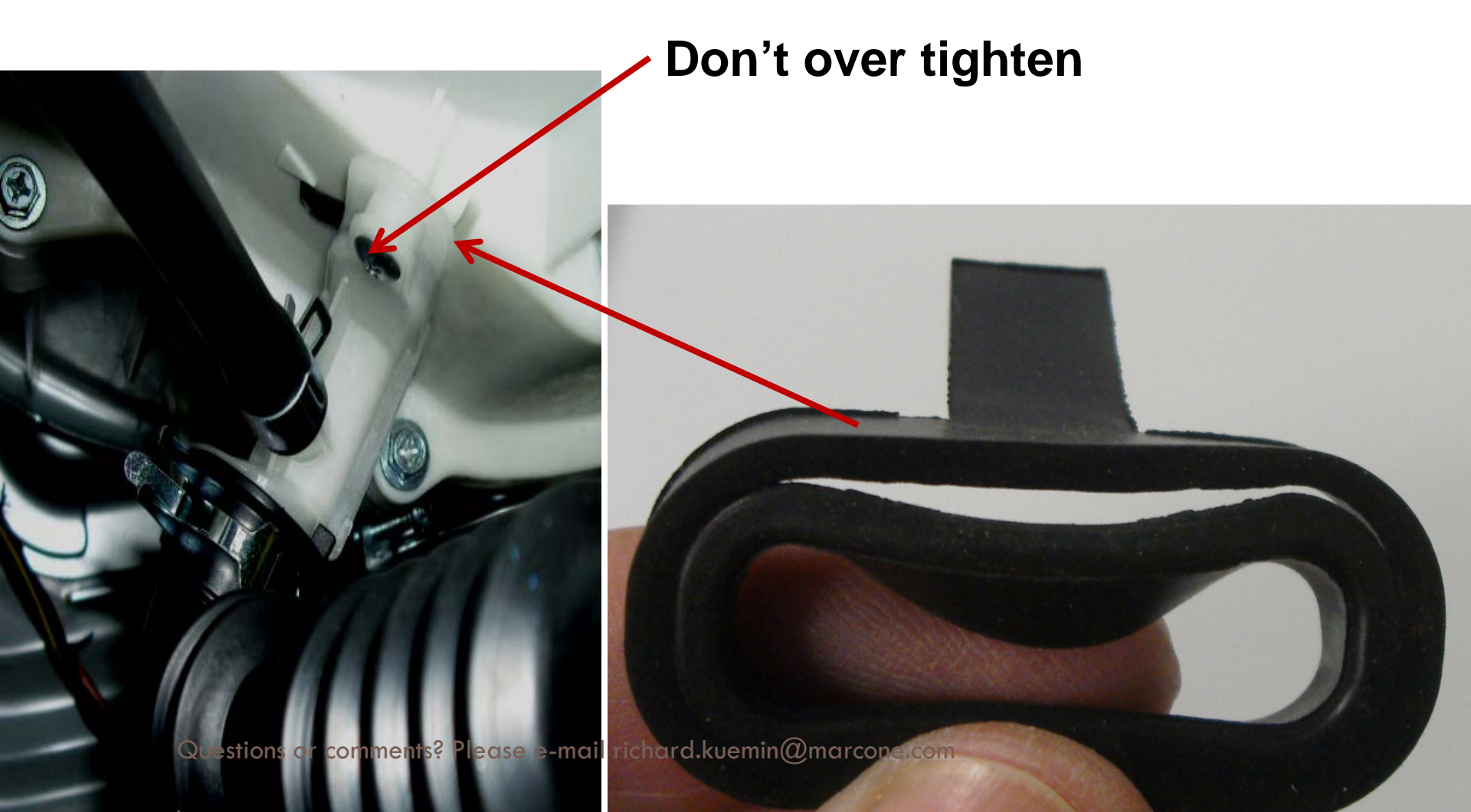

### **FAILED DAMPER SHOCK**

### **1 Stage Damper Shock**

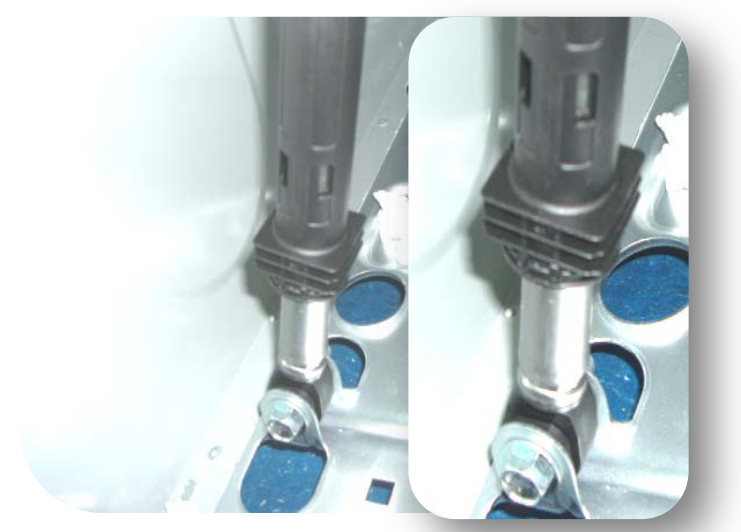

DC66-00470B DAMPER-SHOCK; TUB-BACK ONLY 1 Stage Single VRT 2 Stage Damper Shock

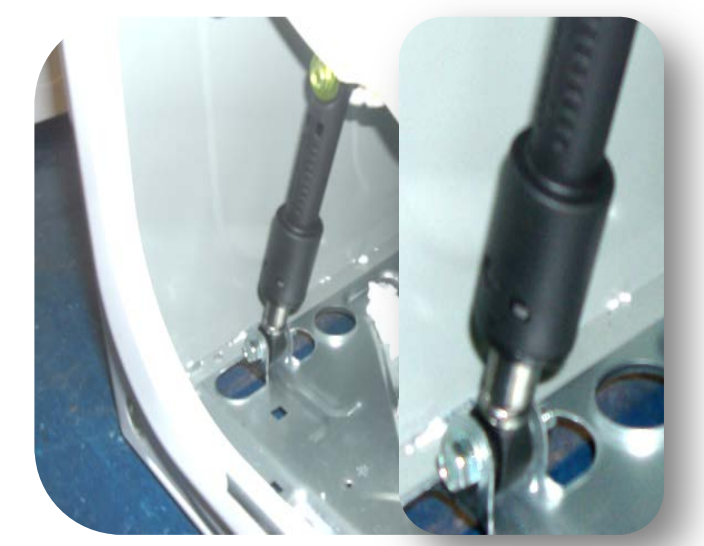

### DC66-00470A DAMPER-SHOCK; TUB-FRONT & BACK 2 Stage Double VRT

The symptoms that could occur from a failed Damper shock.

- Noise
- Vibration
- Intermittent No Spin
- Does not achieve maximum RPMs
- Clothes wet after spin cycle or sometimes very damp, but not dry

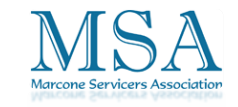

### GOOD FAILED

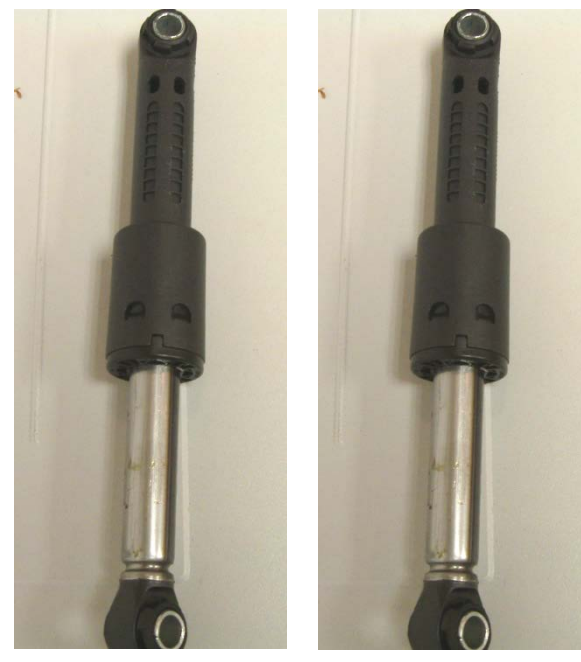

There are no visual indication between a failed, or good damper shock. You need to physically grab the shock and move it to determine if it's failed or not.

Grab the damper shock and move it back and forth. A good shock will have very little wobble, or play in it. A failed shock will have a wobble to it.

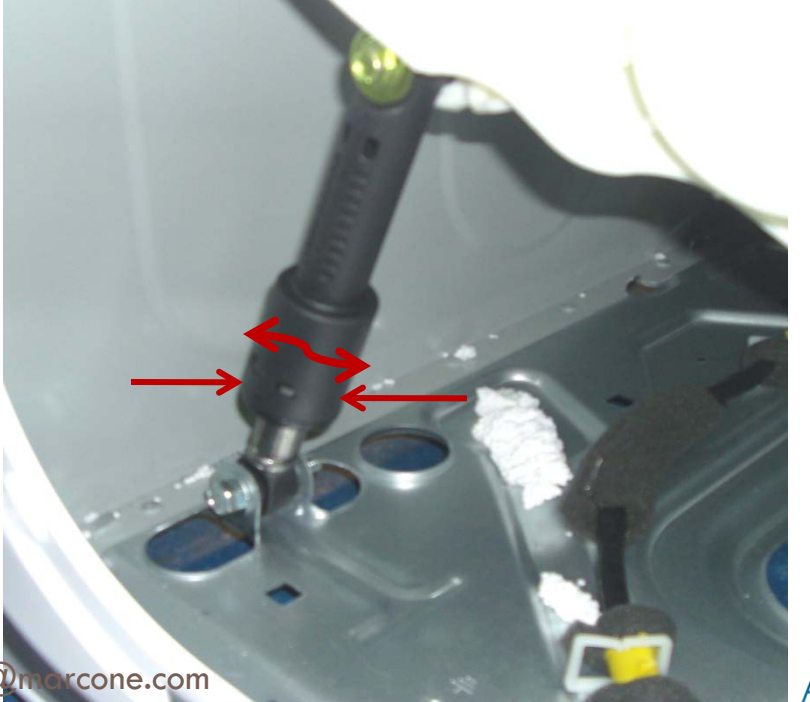

Marcone Servicers Associatio

Questions or comments? Please e-mail richard.kuemin@morcone.com

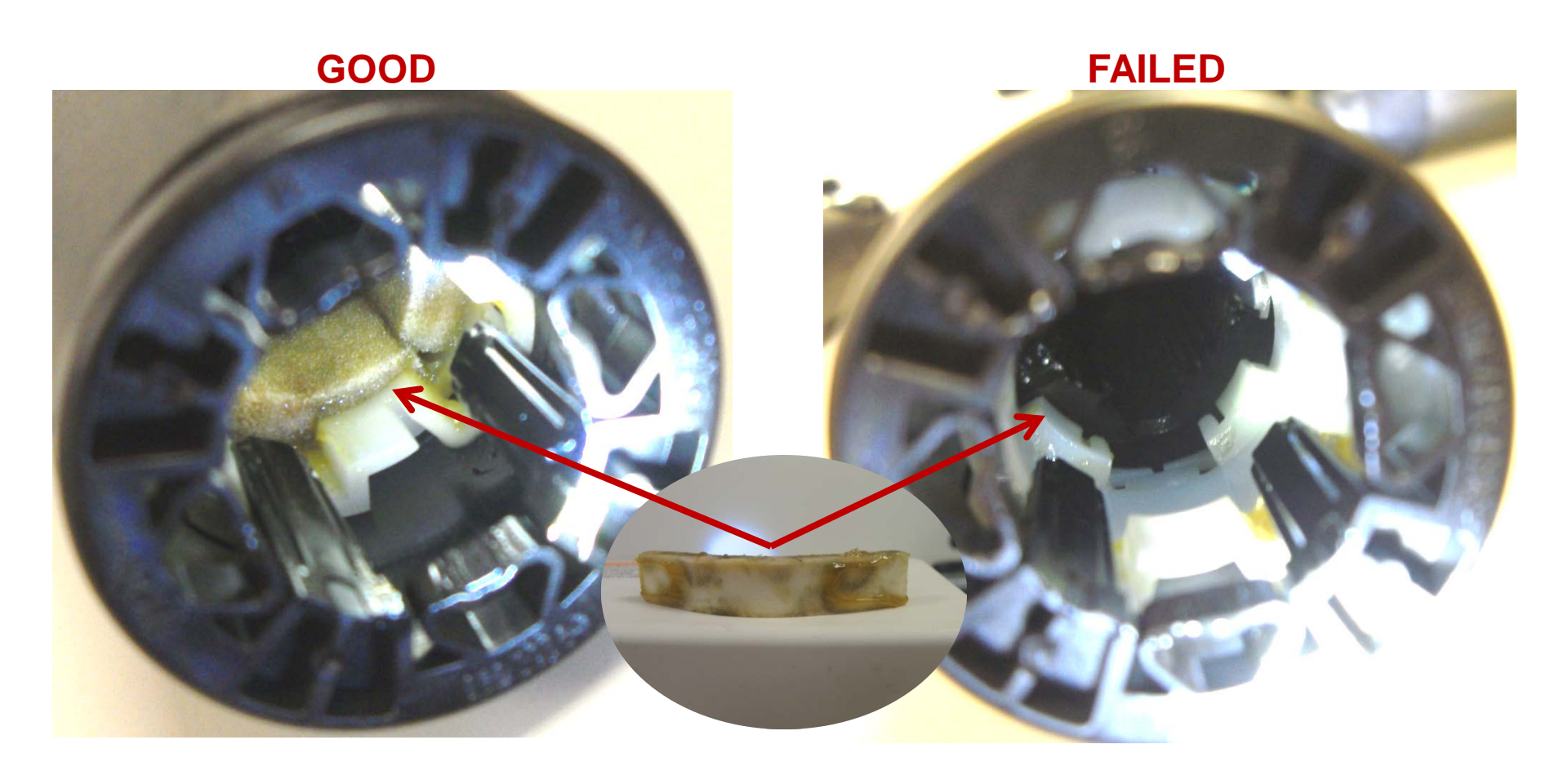

The wobble is caused because the foam, which has the lubricant, has become dislodged.

Questions or comments? Please e-mail richard.kuemin@marcone.com

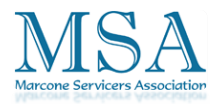

## Single VRT WF330, 350, 407, 409, 410,

### DC66-00470B DAMPER-SHOCK; TUB-BACK 1 stage Single VRT

VRT Models with weight on the back, are Single VRT

419

What if we have trouble with excess vibration on certain floors with these models?

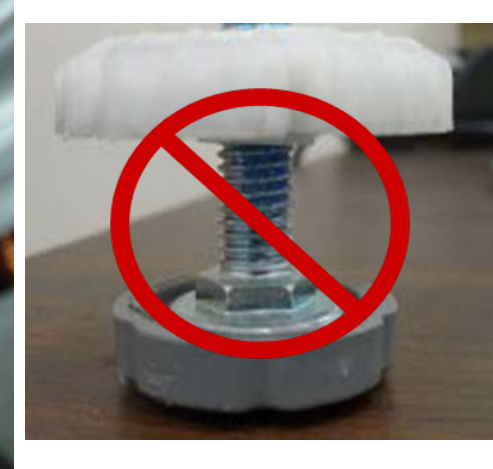

DC66-00470A DAMPER-SHOCK, TUB-FRONT 2 stage Single MR 5 A

## WF520 VRT + Dual MEMs

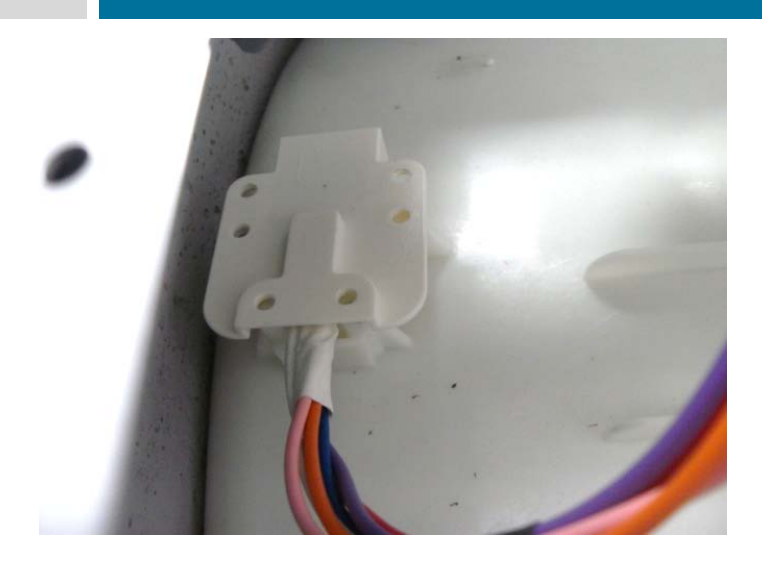

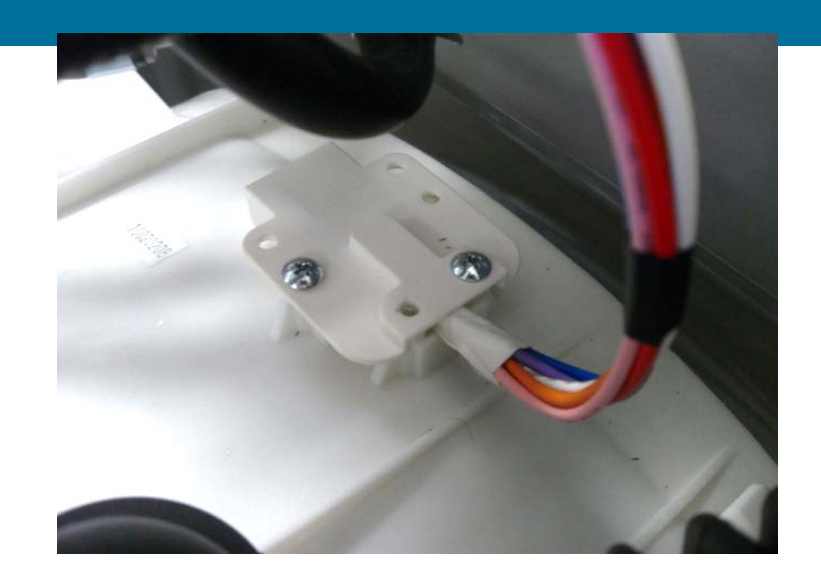

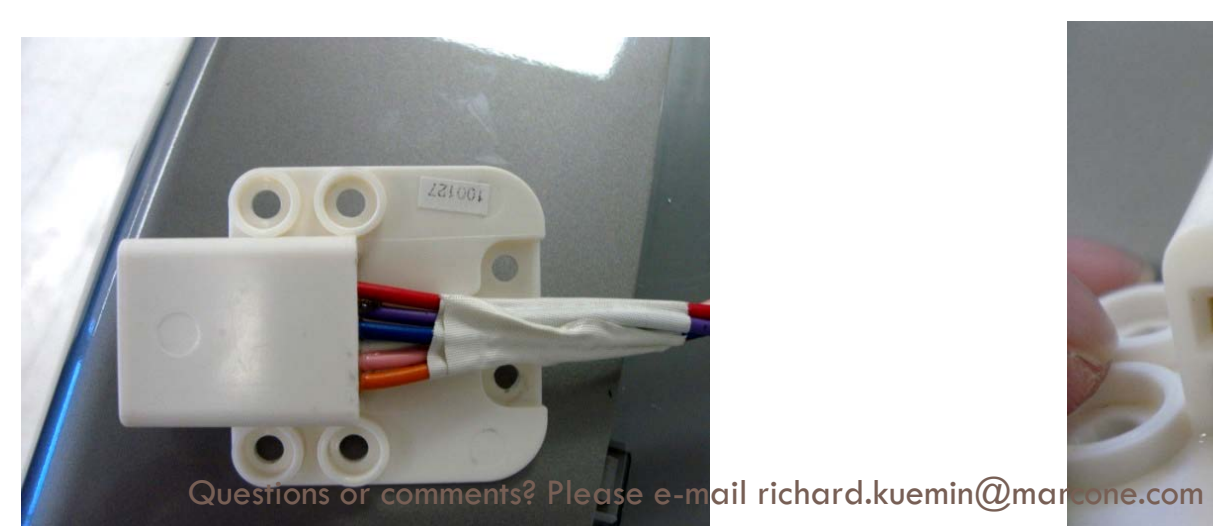

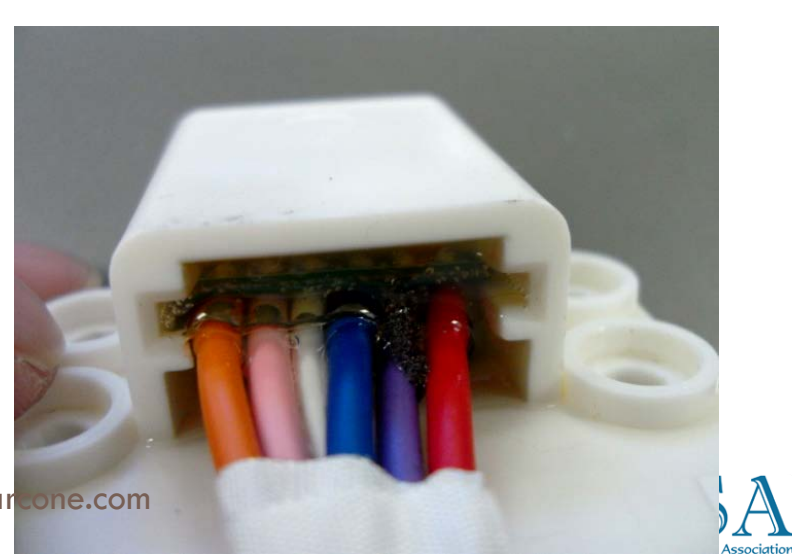

## Out of Balance

- When the unbalance time exceeds 15 minutes during the spin cycle, it executes the <u>untying operation</u> to balance the load. It will tumble at 50 RPM and add water and pump out twice, then generate an <u>error (dc)</u> the third time. This will last about 30 minutes.
- Temperatures under 60° may cause unit not to spin and generate an <u>error (dc)</u>
  - See bulletin for software change on Main PCB WF209ANW/XAA, WF218ANB/XAA, WF218ANW/XAA,WF219ANB/XAA,WF219ANW/XAA
- Installation issues Not leveled, Not locking the lock nuts,
   Bending legs or frame when lifting, Shipping bolts in place,
   Springs or struts broken or loose.
- Installed on slippery floor without rubber foot pads.
- Notepropentyentockeedeonailpedestrain@marcone.com

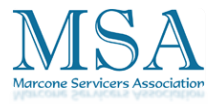

## Vibration/Balance Issues

Use on slippery floors for stability. There is one in each package, so order 4 of them

New models have Plastic on the front and rubber on the back, and should not slip.

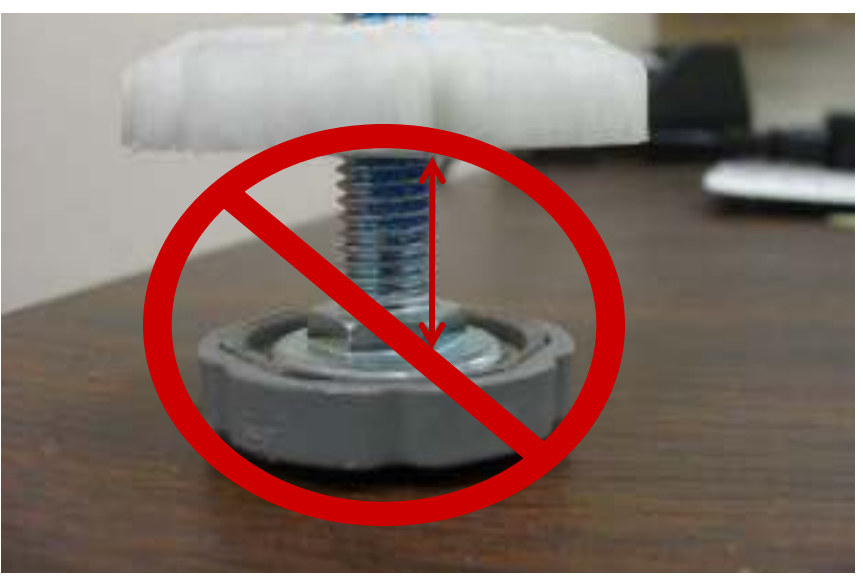

When installing a washer and dryer on the first, or second floor this is not recommended ons or comments? Please e-mail richard.kuemin@marcone.coSecond floor this is

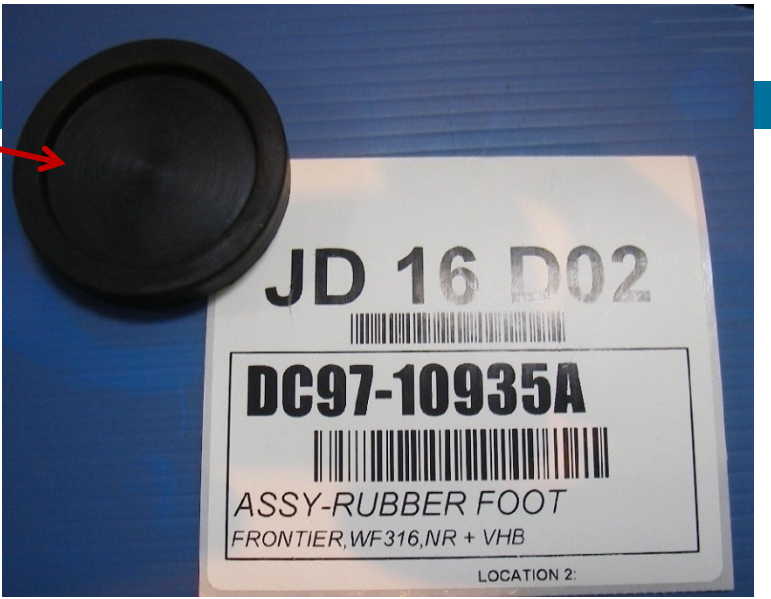

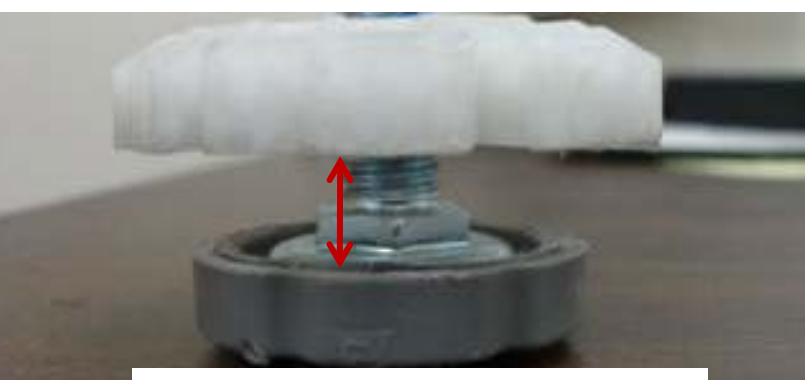

When installing a washer and dryer on the first, or recommended.

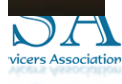

### **PEDESTAL INSTALLATION**

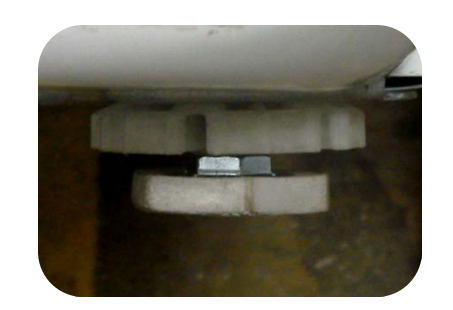

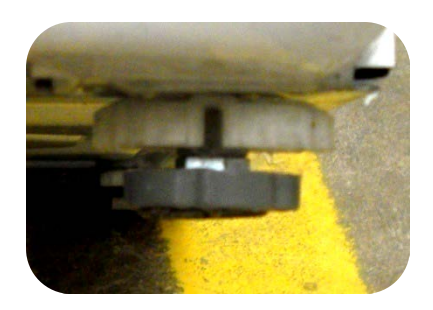

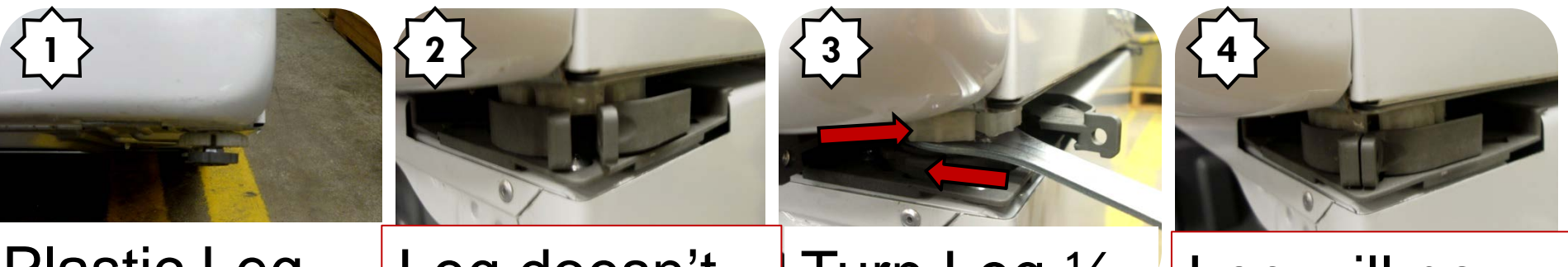

Plastic LegLeg doesn'tTurn Leg ¼Leg will nowon the Frontlock in clampturn CWLock

The washers now come from the factory with two different type leveling legs. The washer is usually shipped from the factory with the <u>plastic</u> type leveling legs on the <u>front</u> and the <u>rubber</u> type mounted on the <u>rear</u>.

### **PEDESTAL INSTALLATION**

When the plastic leveling legs are mounted on the rear, the leg does not sit as deep in the clamp as when mounted in the front. This is causing the bottom of the clamp to hit the top of the leg and prevents the clamp from closing. In order to fix this situation you need to remove the plastic legs from the rear and remount them on the front of the washer.

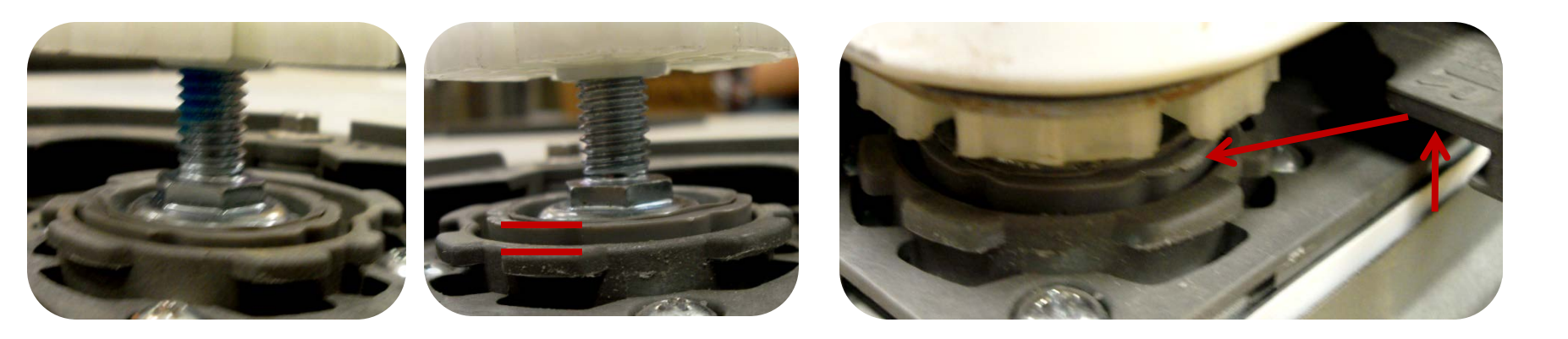

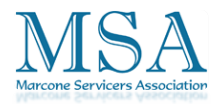

## Washer foot damage

This will cause the washer to "walk" during spin cycles and may cause a no spin condition.

Floor Model sale. Washer slid across warehouse concrete floor

Washer sliding/walking on consumer's concrete floor over time.

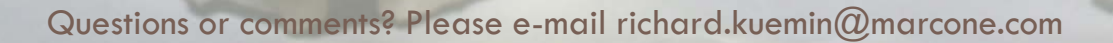

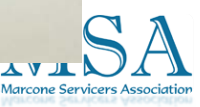

# Washer Vibration Testing

| No | Description                                                                                                    | Image  |
|----|----------------------------------------------------------------------------------------------------|--------|
| 1  | Tighten the lock-nut up against the base frame.                                                                                                    |        |
|    | Put a couple of articles of clothing inside and place<br>paper strips under each leg. And then, put the unit<br>into Spin Mode as follows.                                                                                                   | OFF MY |
|    | 1. Power ON press SIGNAL and EXTRA RINSE for 3 seconds                                                                                                    |        |
|    | 2. Press the Delay Start and Silver Care Keys for 3 seconds to enter Quick Spin Test Mode.                                                                                                    | Paper  |
| 2  | As its speed increases, try to pull out the paper stripes.                                                                                                    |        |
|    | Notice! If you find foot-print on the paper, or the<br>paper is slipped out, lower the regarding leg slightly<br>and tighten up its lock-nut against the bottom plate.<br>And, repeat the test until there is no slip-out or foot-<br>print. |        |
| (  | Notice! Partial circle footprint on paper could                                                                                                    | m      |

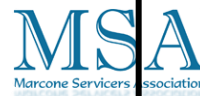

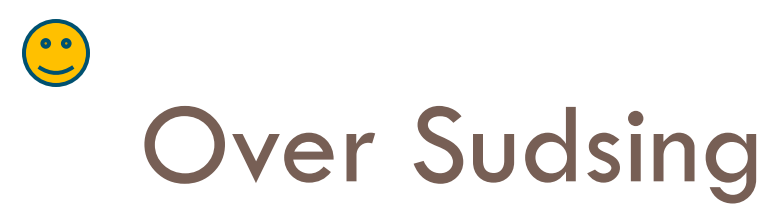

### **ALWAYS USE HE Detergents**

- When using the "recommended" amount of detergent in soft water with "clean" clothes, it is possible to get Oversudsing.
- Unless clothing is "dirty", in soft water use <sup>1</sup>/<sub>2</sub> or less of the recommended detergent.
- Bedding/Towels retain detergent most

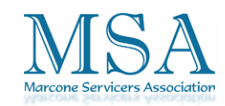

Questions or comments? Please e-mail richard.kuemin@marcone.com

## Over Sudsing, Drawer Leak

Consumers wash "clean" clothes in soft water, no "soil" for the detergent to hold in suspension, creating over sudsing.

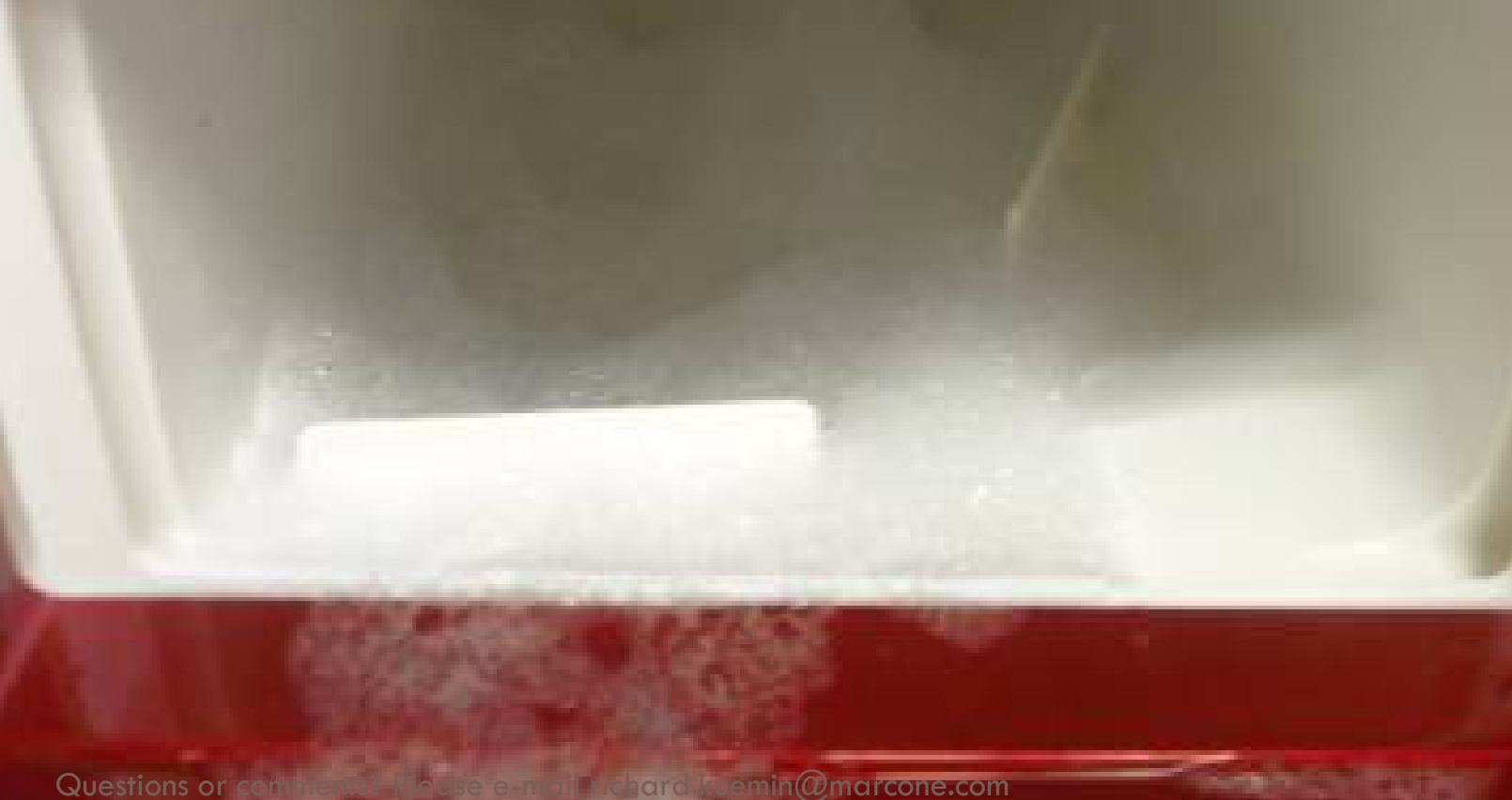

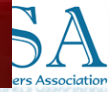
# Over Sudsing, Drawer Leak

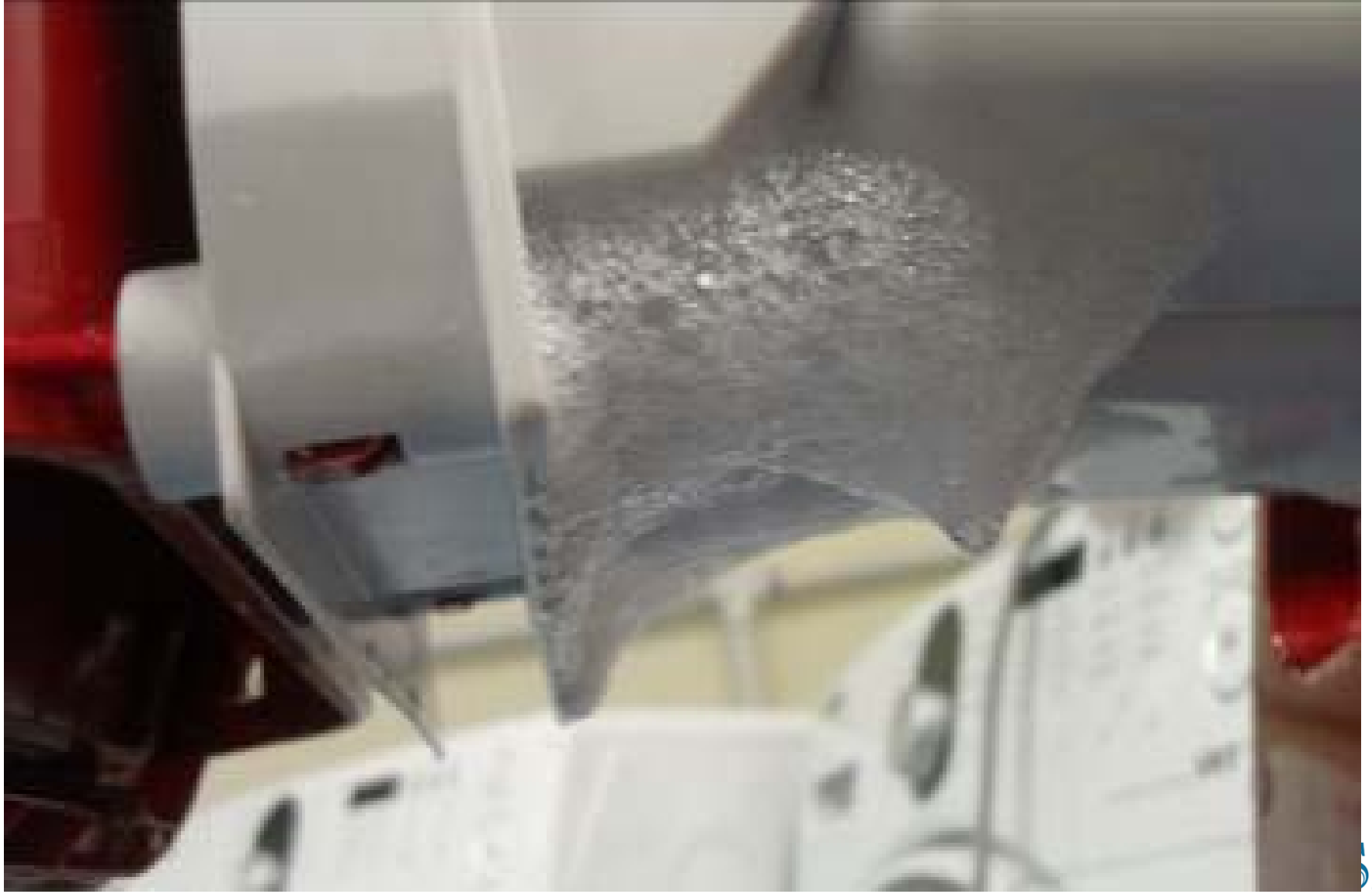

Marcone Servicers Association

# Over Sudsing, Drawer Leak

Small puddle under the drawer usually means over sudsing

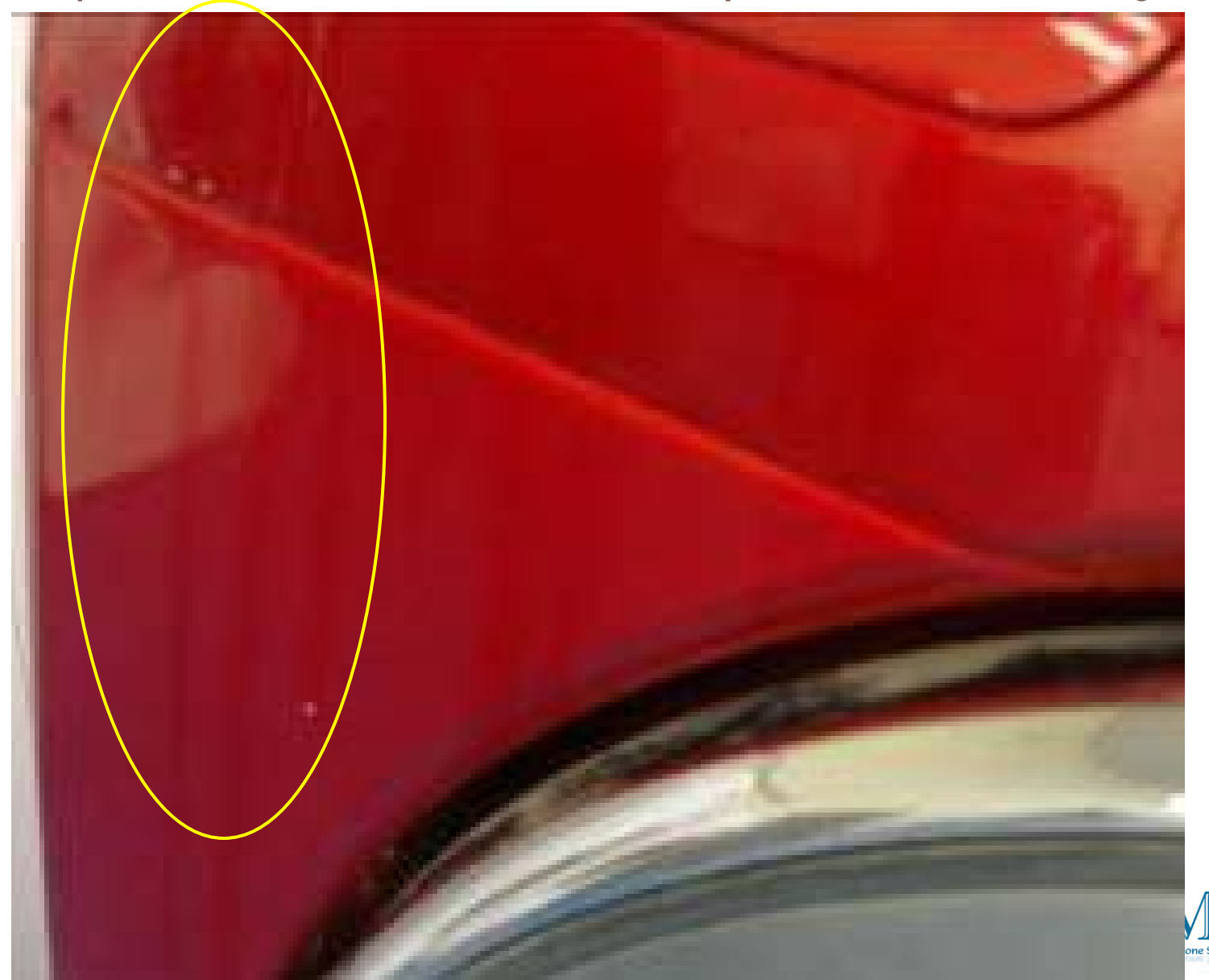

#### LEAKAGE FROM THE FRONT DOOR

Even when using the recommended "HE" detergent, if too much detergent is used suds will be created.

Marcone Servicers Association

#### LEAKAGE FROM THE FRONT DOOR

Suds have gathered between the door and the front panel.

Hair or threads will also cause "wicking", clean the boot area.

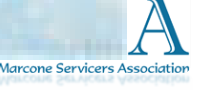

#### LEAKAGE FROM THE FRONT DOOR

Once the suds start to dissipate it will leak from the front door area.

A small puddle under the door usually means over sudsing or water being "wicked" out.

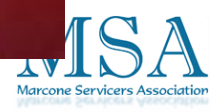

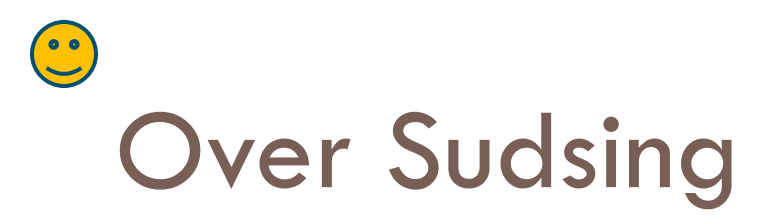

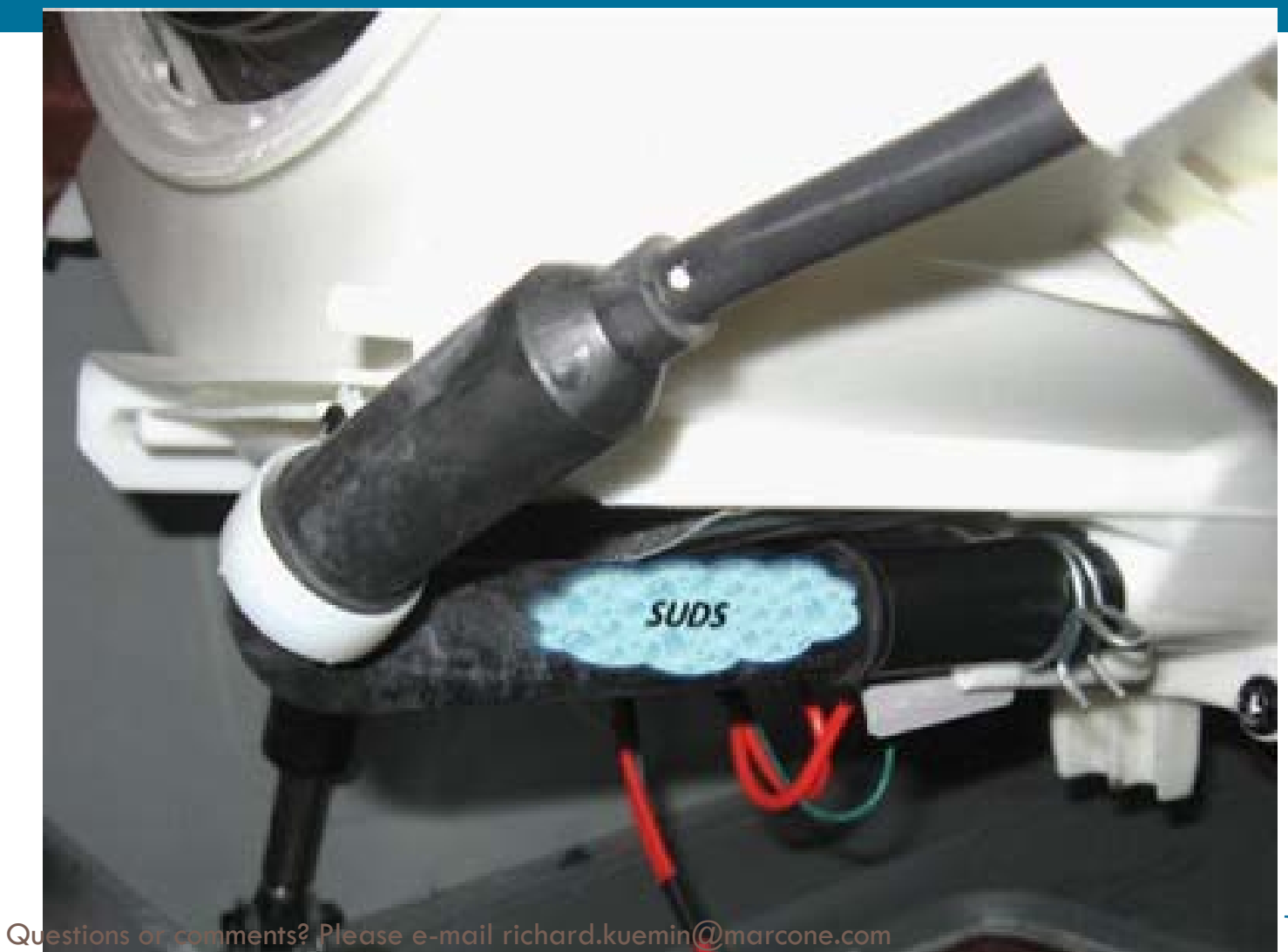

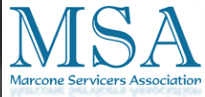

Washer Troubleshooting <u>What's done when tech arrives at home?</u>

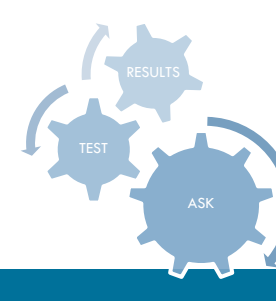

- Talk to the Consumer, don't trust the work order
- The Diagnostic Mode is the most valuable troubleshooting tool you have for troubleshooting a Washer. <u>When you are at the product</u> this MUST be the first test you should do.
- Removing power will not erase Fault Codes.
- When some models are put into the "Quick Test Mode" all fault codes will be erased.

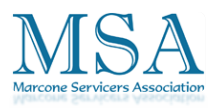

|      | Samsung 'Washer' Diagnostic Code Quick Guide |                       |                      |                                                                                                    |                                                                                                    |                               |
|------|----------------------------------------------|-----------------------|----------------------|----------------------------------------------------------------------------------------------------|----------------------------------------------------------------------------------------------------|-------------------------------|
|      | No                                           | <u>LED</u><br>Display | <u>Code</u>          | Description                                                                                                    | Corrective Action                                                                                                    | DECLIFIC                      |
|      | 1                                            | nd                    | 1                    | The water level fails to drop below the Reset Water<br>Level within 15 minutes.                                                                                                    | Check for Foreign material in pump or hoses. Verify<br>the wiring harness is connected properly. Check the<br>water pump terminal. Check for freezing                                                                                                    | TEST                          |
|      | 3                                            | nF                    | 3                    | When the water fill continues for more than 16 minutes<br>or there is no change of water level for 3 minutes                                                                                                    | Check the water valve wiring hamess. Check the<br>water supply valve for clogging with foreign material<br>and whether water is supplied properly. Check for<br>reversed fill hoses. Check water temperature, if<br>sensed as higher than 50 °C in the Wool or Lingerie<br>cycle it will compta error. Check the relevant if they | ASK                           |
|      |                                              |                       |                      |                                                                                                    | operate correctly replace the Main PCB.                                                                                                    |                               |
|      | 5                                            | nF1                   | 5                    | The Hot/Cold water connection is not correct                                                                                                    | Correct Hot/Cold hose connections                                                                                                    |                               |
|      | 6                                            | LeE or LE             | 8                    | Water Level Sensor Trouble. (When the input signal<br>from the water level sensor is out of range, the unit will<br>send out beeping sounds and halt the cycle.)                                                                                                    | Check the Hose where the sensor is connected, may<br>be loose, pinched, damaged or clogged. Also check<br>the sensor it may be disconnected or defective. The<br>Main PCB may also be defective                                                                                                    |                               |
|      | 7                                            | OE                    | Е                    | A fault is detected in the water level sensor. Data<br>(frequency) shows the water level is at or above the<br>overflow water level. Drain process may also occur.                                                                                                    | Water is supplied continually because the water<br>level detection does not work Verify the drain is<br>working properly. Verify the water valves shut off<br>fully. Finally check the water level sensor.                                                                                                    |                               |
|      | 8                                            | dc                    | 10                   | Unbalance or cabinet bump is detected during final spin,<br>which prevents the drum from spinning over 400 rpm.<br>(Never exceeds 400 RPM due to unbalanced load)                                                                                                    | Check type of laundry. Check whether it may cause<br>an unbalanced situation Educate the consumer to<br>press pause, reposition the load or remove a few<br>items. Check bulletin on WF218                                                                                                    |                               |
|      | 9                                            | -                     | 11                   | EEPROM Fault. (Program settings are being reset.)                                                                                                    | Go to "EEPROM Clear Mode" If display shows<br>"FAil.". Replace Machine Control Board                                                                                                    |                               |
|      | 10                                           | E2                    | 15                   | Jammed/Stuck Key. (When key input signals are detected for more than 30 seconds, it is a stuck key.)                                                                                                    | Check all of keys. If A key is sensed to be pressed,                                                                                                    |                               |
|      | 11                                           | dL<br>dS<br>LO<br>FL  | 18<br>22<br>2<br>4   | Door is detected as open when the motor is operating.<br>Door is detected as open while trying to lock the door.<br>Door fails to unlock after 3 attempts.<br>Door fails to lock after 3 attempts.                                                                                                    | Check the door switch and latch alignment. Check<br>the latch for damage. Check the wiring harness to<br>the latch. Check the door switch. Replace if faulty.<br>Finally verify the operation of the Main PCB                                                                                                    |                               |
|      | 14                                           | 88                    | 29                   | Abnormal high/low temperature or resistance (Thermal sensor or PBA) resistance.                                                                                                    | Check loose or pinched wires. Check thermistor if<br>OK Replace PCB.                                                                                                    |                               |
|      | 16                                           | Sr                    | 34                   | System Relay (Main Relay) Failure. (PCB does not<br>notice the relay operation when there should be.)                                                                                                    | Replace PCB.                                                                                                    |                               |
|      | 17                                           | Hr                    | 36                   | Heater Relay Failure (No Heater Relay Check Signal)                                                                                                    | Check for short or a wire disconnected to the heater<br>circuit. Check for tub contacting the heater or if the<br>water in the tub is frozen or there is no water. The<br>error is triggered by temperatures above 145C. If the<br>heater is OK, replace PCB. An Hr error occurs if the<br>steam heater is faulty, replace it.    |                               |
|      | 18                                           | 3E<br>2E<br>E3<br>bE  | 3E<br>91<br>92<br>25 | Motor Drive Error or Hall Sensor error                                                                                                    | Check the motor drive & Hall sensor connector.<br>Check for foreign object inside the motor/stator or<br>motor/stator damage. The drum may be overloaded<br>with clothes or the relay or PCB may be defective.                                                                                                    |                               |
|      | 21                                           | 8E                    | 8E                   | MEMS Sensor Failure. (No MEMS Sensor Check Signal)                                                                                                    | Check MEMS PCB ,Main PCB & Wire-harness                                                                                                    |                               |
|      | 22                                           | 7E                    | 7E                   | Silver Care Kit (Silver Care PCB) Failure.                                                                                                    | Check Silver Care PCB ,Main PCB & Wire-harness                                                                                                    |                               |
|      | 23                                           | PF                    | -                    | It occurs when there is power failure during the washing.                                                                                                    | ("PF" is not an error. It is to inform of power failure.)                                                                                                    |                               |
|      | 24                                           | SUdS or<br>Sd         | -                    | Suds is detected during the washing session. ("SUdS"<br>may light up instead of remaining time.)                                                                                                    | "SUdS" is not an error. Guide a user to reduce<br>amount of detergent usage.                                                                                                    |                               |
| 0    | 25                                           | 9E1                   |                      | EMC Filter issue or a noise spike from an external device                                                                                                    |                                                                                                    |                               |
| Ques | 1000<br>26                                   | or com                | men                  | S Contracts and the the two shows and the second second seco | COMENCEMENTE & Sub PCB Wiring harness. If OK<br>replace PCB                                                                                                    | $N \supset A$                 |
|      | 27                                           | SF1, SF2,<br>SF3      |                      | Systemerror                                                                                                    | Replace PCB Replace PCB Replace PCB                                                                                                    | Marcone Servicers Association |

••

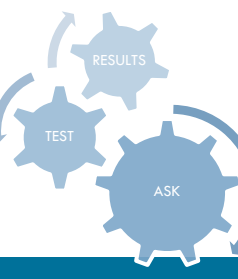

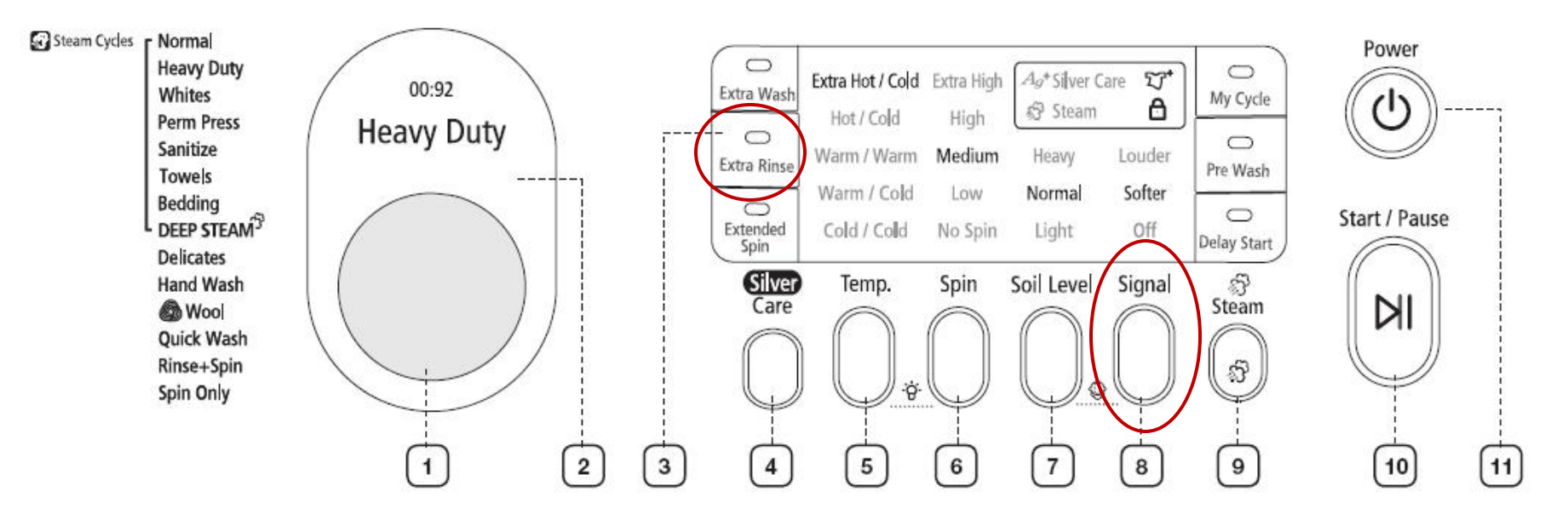

# **Test Mode & Error Check**

#### Service Mode

#### Definition of Service Mode:

- Service Mode enables service technicians to verify the operation of the washing machine and do troubleshooting.
- Service Mode can be entered during all washing cycle without interrupting the cycle except some of test modes.
- Various tests can be done with Service Mode. So, troubleshooting can be done based on the resulting diagnostic codes.

#### How to Enter:

- To enter the Service Mode, press the Signal and Extra Rinse Keys for 3 seconds or until the unit sends out beeping sounds.

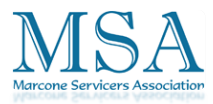

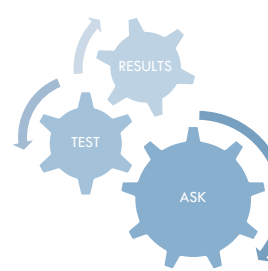

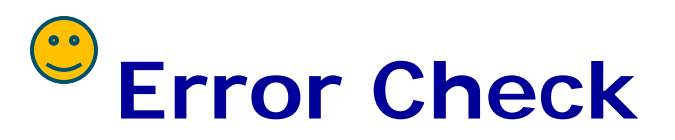

#### **Diagnostic Code Check Mode**

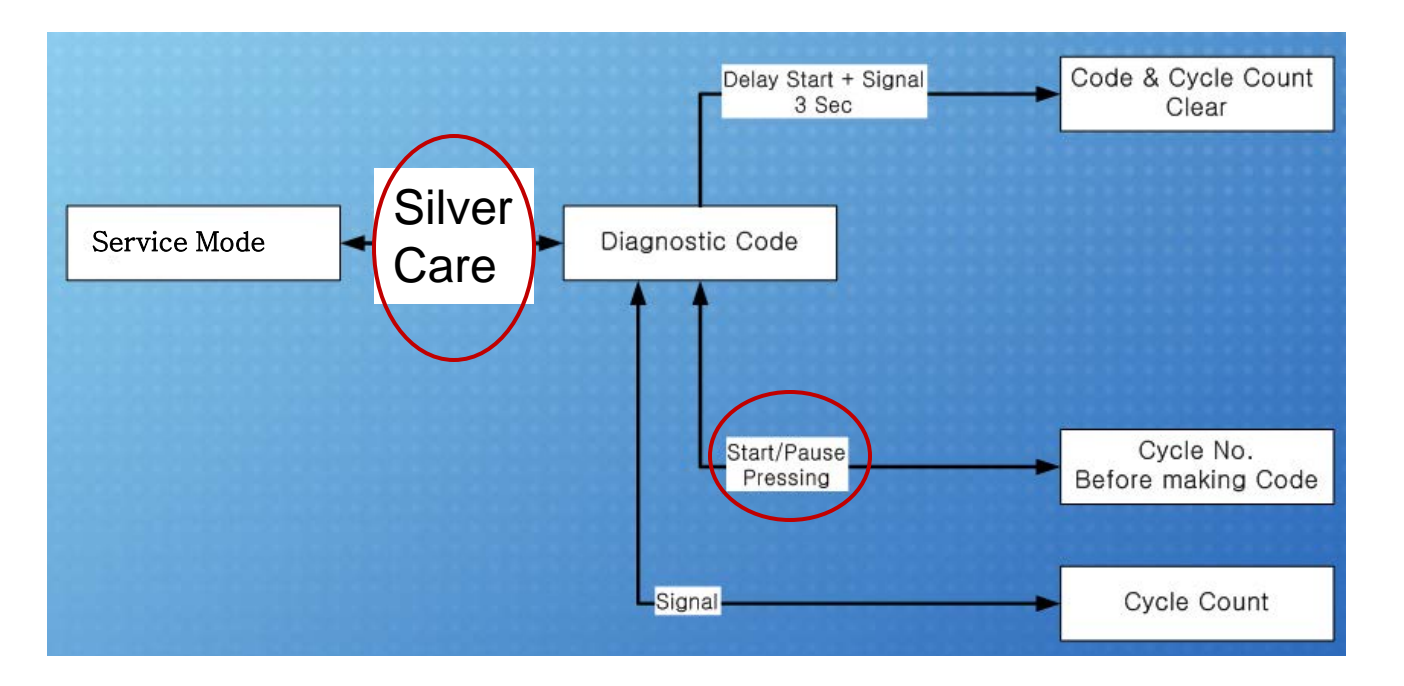

#### Definition of Diagnostic Code Check Mode:

- Diagnostic Code Check Mode is to bring up the stored diagnostic codes (reference codes for service technicians).

#### How to Enter:

- To enter the Diagnostic Code Check Mode with code "d" flashing, press the Silver Care (Rinse Water +) during Service Mode.

Questions or comments? Please e-mail richard.kuemin@marcone.com

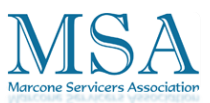

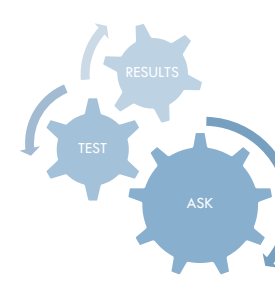

#### **Quick Spin Test Mode**

Note: Stay with the washer during this test (out of balance detection may be bypassed and door may not lock).

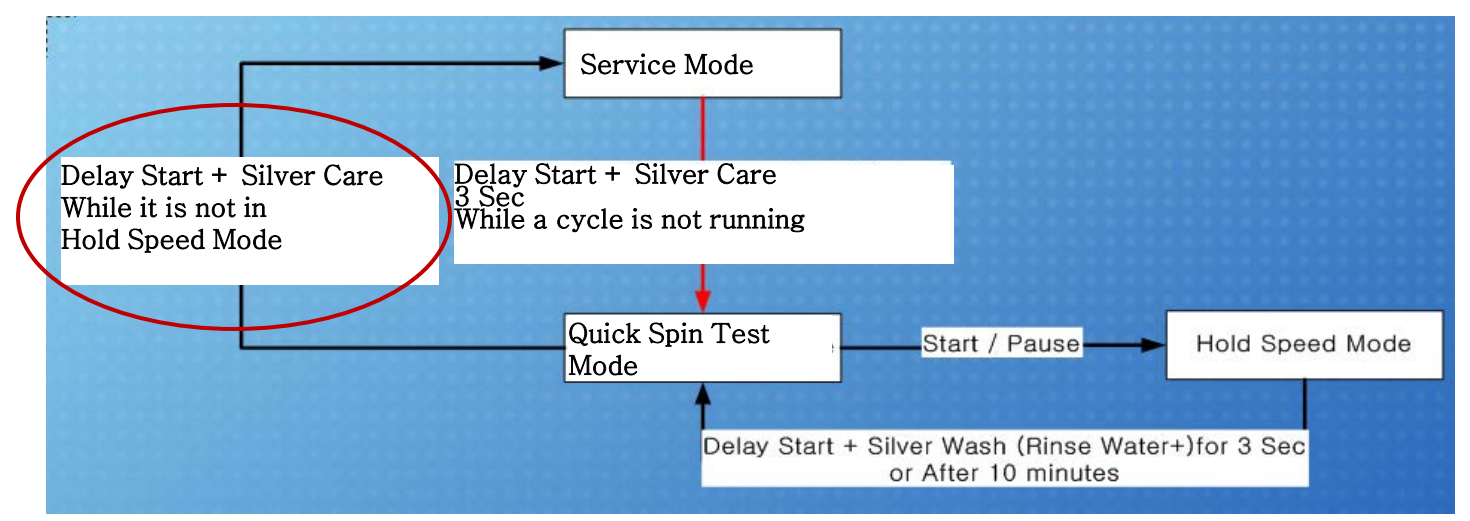

#### Definition of Quick Spin Test Mode:

- Quick Spin Test Mode is to do Spin Check. (High RPM)

#### How to Enter:

- During Service Mode, press the Delay Start and Silver Care Keys for 3 seconds to enter Quick Spin Test Mode.
- Cannot enter once the washing cycle has started

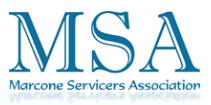

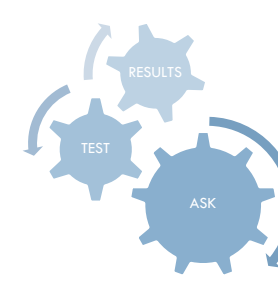

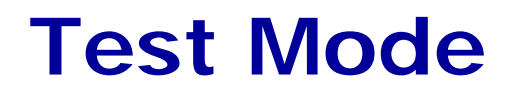

#### **Cycle Count Check Mode**

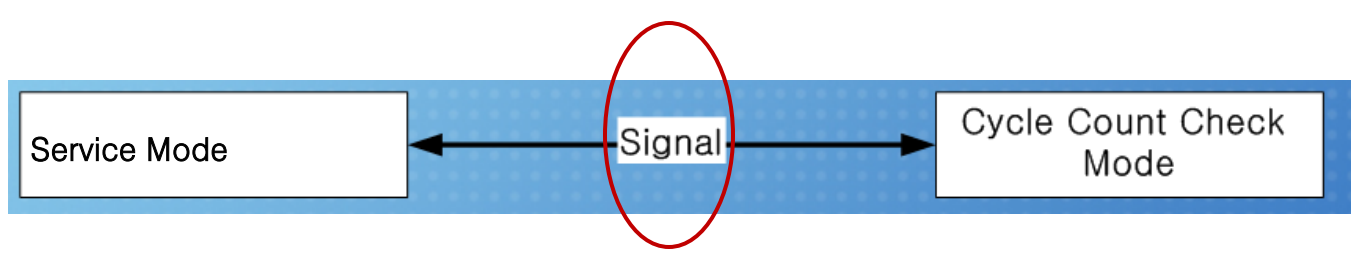

#### Definition of Cycle Count Check Mode:

- Cycle Count Check Mode is to tally up the number of washings.

#### How to Enter:

- To enter the Cycle Count Check Mode, press the Signal Key during Service Mode.

#### **Cycle Count Check Mode:**

- 1. Activate the Service Mode in advance.
- 2. When the Signal key is pressed, the total number of washings will light up and a signal LED will glow (Louder, Softer, Off LED).
- 3. The maximum number of cycles will be 9999. The counter will roll over to 0 and start counting again after 9999.
- 4. The counting will be carried out at the end of the normal cycle.
- 5. To exit the Cycle Count Check Mode, press the "Signal" key again.

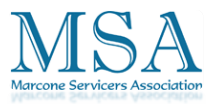

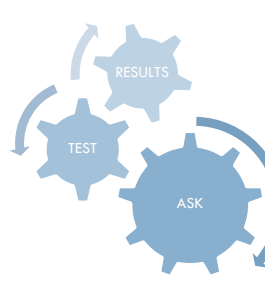

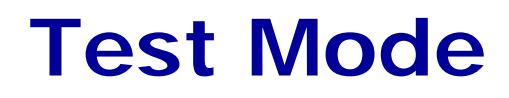

#### S/W Version Check Mode

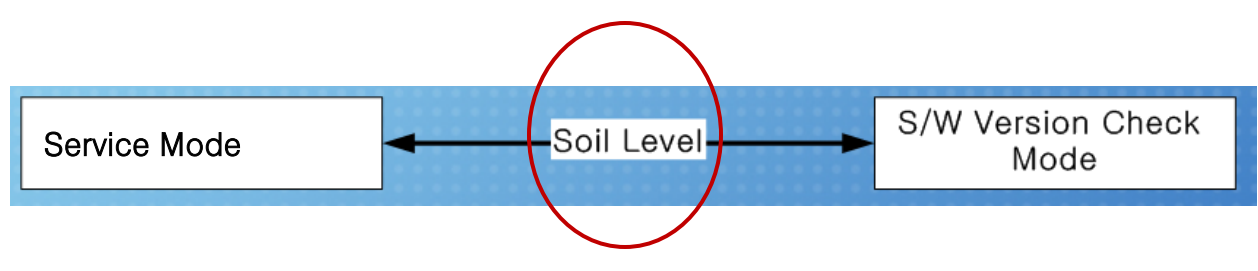

#### Definition of S/W Version Check Mode:

- S/W Version Check Mode is to bring up S/W Version information.

#### How to Enter:

- To enter the S/W Version Check Mode, press the Soil Level Key during Service Mode. (same for all Frontier models.)

#### S/W Version Check Mode:

- 1. Activate the Service Mode in advance.
- 2. Press the Soil Level Key to bring up its software Version Ex) Generate F020 for version 20.(F0 is micom code, 20 is it's software version
- 3. To exit the S/W Version Check Mode, press the Soil Level S/W once again. Then, it returns to the Service Mode with motor RPM illuminating.

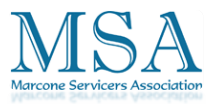

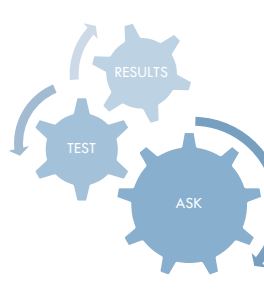

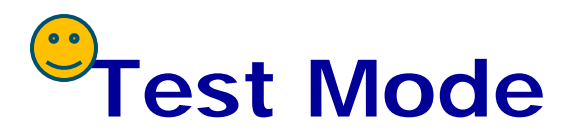

#### **Board Input Test Mode**

**Board Input Test** Extra Wash Service Mode

#### **Definition of Board Input Test Mode:**

- Board Input Test Mode is to displays a specified input after a key press.

#### How to Enter:

- To enter the Board Input Test Mode, press the Extra Wash key during Service Mode. (same for all Frontier2 models.)

#### **Board Input Test Mode:**

- 1. Activate the Service Mode first.
- 2. Press the Extra Wash key to start Board Input Test.
- 3. Turn the Jog-Dial so that the Extra Wash LED is turned on, and Press the Start/Pause Key. The Water Temperature will

be displayed in Celsius.

4. Turn the Jog-Dial so that the Extra Rinse LED is turned on.

and Press the Start/Pause Key. The Water Temperature will

be displayed in Fahrenheit.

5. Turn the Jog-Dial so that the Extra Spin LED is turned on, the AG kit is abnormal. "-" if the AG Kit is and Pressethe Start/Rause Key. Plaesdoonstatushwild beemin@marconew@Rking properly) displayed (OP if open, CL if closed).

NOTE: #7 can be done during fill, to verify frequency change

- 6. Turn the Jog-Dial so that the Delay Start LED is turned on, and Press the Start/Pause Key. The door lock Switch status will be displayed (UL if unlocked, Lo if locked).
- 7. Turn the Jog-Dial so that the Pre Wash LED is turned on, and Press the Start/Pause Key. The Water Frequency will be displayed.
- 8. Turn the Jog-Dial so that My Cycle LED is turned on, and Press the Start/Pause Key. The AG Kit status will be displayed in 3 seconds. ("□E" if

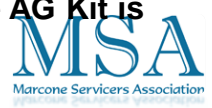

#### Samsung Washer Test Modes Special Test Mode (SERVICE MODE) Power ON press **SIGNAL and EXTRA RINSE** for 3 seconds

Quick Spin Test = Delay Start & Spin - WF203, 206, 218, 209

**NOTE:** Not all Board Input tests on all models

Quick Spin Test = Delay Start & Silver Care - WF306, WF316, WF317, WF326, WF328, WF337, WF448 Note: Stay with the washer during this test (out of balance detection bypassed and door may not lock).

Quick Spin Test = Delay Start & Steam - WF338 (Hold at desired RPM during this test with Start/Pause) Note: Stay with the washer during this test (out of balance detection bypassed and door may not lock).

**Cycle Count = Signal** - All Models **Soft Ware # = Soil** - All Models **Fast Time Down = Temp** - All Models Fault Code Test = Spin - WF203, WF206, WF218 (Turn Selector Knob CW) Fault Code Test = SilverCare - WF306, 316, 317, 326, 328, 337, 448 (Turn Selector Knob CW) Fault Code Test = Steam - WF338 (Turn Selector Knob CW) **Push Start/Pause** to view # cycles back failure occurred

Board Input = Extra Wash – All Models (Turn Selector Knob properly. "7E" if AG kit is out of order (check wire harness & PCB) Questions or comments? Please e-mail richard.kuemin@marcone.com 10 MEMS Sensor Kit Status. Selector to "Spin Only" press CCW) 1 Temp Celsius Selector to "Heavy Duty" press Start/Pause. Start/Pause dial Then it will display the MEMS Sensor Kit status

**CONT. Board Input = Extra Wash** – All Models (Turn Selector Knob CCW)

5 Overflow Water Level Selector to "Delicate/Hand Wash" press the Start/Pause dial: "-0" if below level, "-1" if above level.

The above water level is defined as the overflow water level.

6 Heater-On Water Level Display Selector to "Wool" and press the Start/Pause dial: "-0" will illuminate if below level, "-1" if above level (Heater-On).

The Medium water level is defined as the level needed for the heater to turn on.

7. Reset Water Level Display Selector to "Quick Wash" and press the Start/Pause dial: "\_0" will illuminate if below level (Reset), " 1" if above level.

8 Water Level Display (Frequency) Selector to "Quick Wash" press the Start/Pause dial: If it illuminates "2435", it indicates 24.35 kHz.

9 AG Kit Status Selector to "Sanitize" press the Start/Pause dial, it will display the Ag Kit Status in 3 seconds: "--" if AG kit is operated

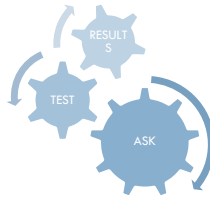

# Samsung Washer Test Modes Subject to change without notice

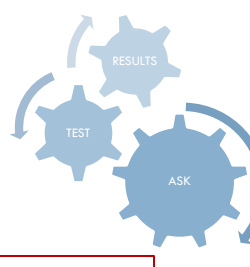

Due to the many variations in the Quick Test Mode it is important to use the

Fast Track Manuals

Sometimes access to the Quick Test Mode may change during production.

#### Quick Test Mode WF218, (after 4/1/09\*Will Erase Fault Codes\*)

Pwr OFF press SPIN, SOIL and POWER at the same time

Effective 4/1/2009 a software change was made. After the displaying the software version, turn the Jog dial CCW to display "F4" for test modes

Quick Test Mode WF203, WF206, WF306, WF316, WF317, WF326, (WF209, WF419 \*Will Erase Fault Codes\*)

Pwr OFF press SPIN, SOIL and POWER at the same time

A software change was made during production on the WF209 & WF219. After the displaying the software version, turn the Jog dial CCW to display "E4" of rd.kuen

"00" for test mode

#### Quick Test Mode WF338 \*Will Erase Fault Codes\*

Pwr Off Press **Spin Key**, **Steam and Power Key** at the same time. When the version is displayed, turn the Jog-Dial CCW so that the version disappears.

Use: Soil, Signal, & Power on some production dates

**Quick Test Mode** WF328, WF337 Pwr OFF press SPIN, SilverCare and POWER at the same time

#### Quick Test Mode WF448 \*Will Erase Fault Codes\*

Pwr Off press Soil Key, Signal Key and Power Key at the same time. When the version is

<sup>in</sup>ເມືອງໃຊ້ອາດີ; ເບົາກ the Jog-Dial so that the ve

disappears.

Questions or comments? Please e-mail richard.kuemin@marcone.com

#### **Quick Test Mode**

#### Steam Cycles Norma Powe 0 Heavy Duty 0 Extra Hot / Cold Extra High Ag\* Silver Care 27\* 00:92 Whites Extra Wash My Cycle ۵ Steam High Hot / Cold Perm Press Heavy Duty 0 $\bigcirc$ Sanitize Warm / Warm Medium Louder Heavy Extra Rinse Pre Wash Towels Warm / Cold Low Norma Softer Bedding 0 Start / Pause 0 DEEP STEAM Cold / Cold Extended No Spin Light Off **Delay Start** Spin Delicates Signal Silver Temp. Spin Soil Leve S Hand Wash Ы Care Steam Wool Wool Quick Wash Rinse+Spin 3 Spin Only 2 11 3 9 1 5 6 7 10 8

#### **Definition of Quick Test Mode:**

- Check operation of all LED's (Verify faulty LED).
- Check model and software version.
- Check different operating modes (e.g. water valve, motor, door, drain pump, etc.).

#### How to Enter:

- Plug in and turn on the unit.
- Press Soil Key, Signal Key and Power Key at the same time. (Same for all Frontier2 models.)

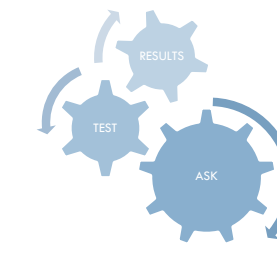

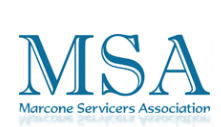

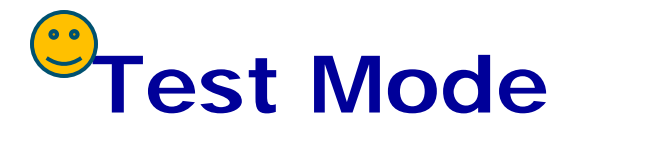

## **Using wrong Keys for Quick Test Mode**

If you select the wrong test mode keys, in this case Spin + Soil Level + Power, the test mode will not be activated. But with the WF448 if you select this combination of keys the unit will display the software version briefly, than a "te" error code. (As seen in figure #2) This mistake will happen when trying to activate the Quick Test Mode. If you select the Spin + Soil Level + Power keys on the WF448 the unit will display the error code illustrated below. There is nothing wrong with the Thermistor, or Main PCB.

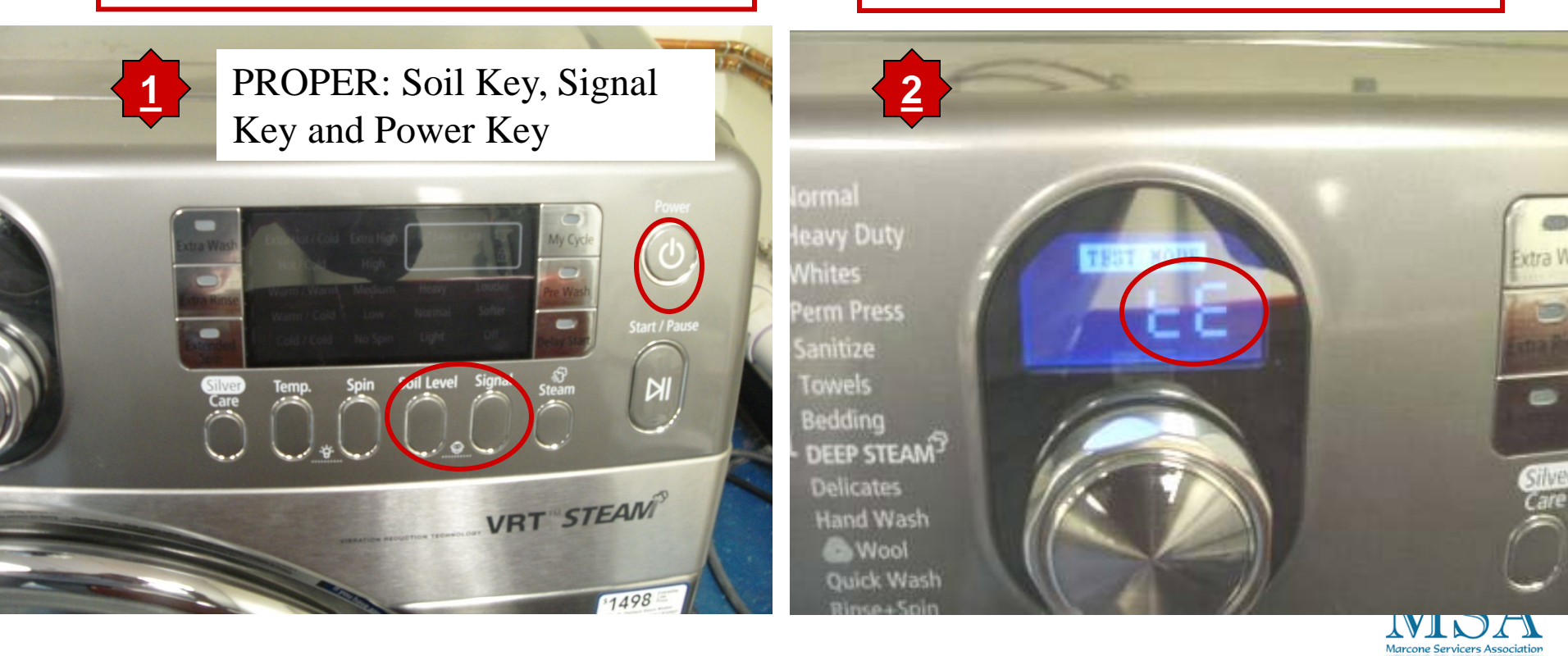

#### **Quick Test Mode**

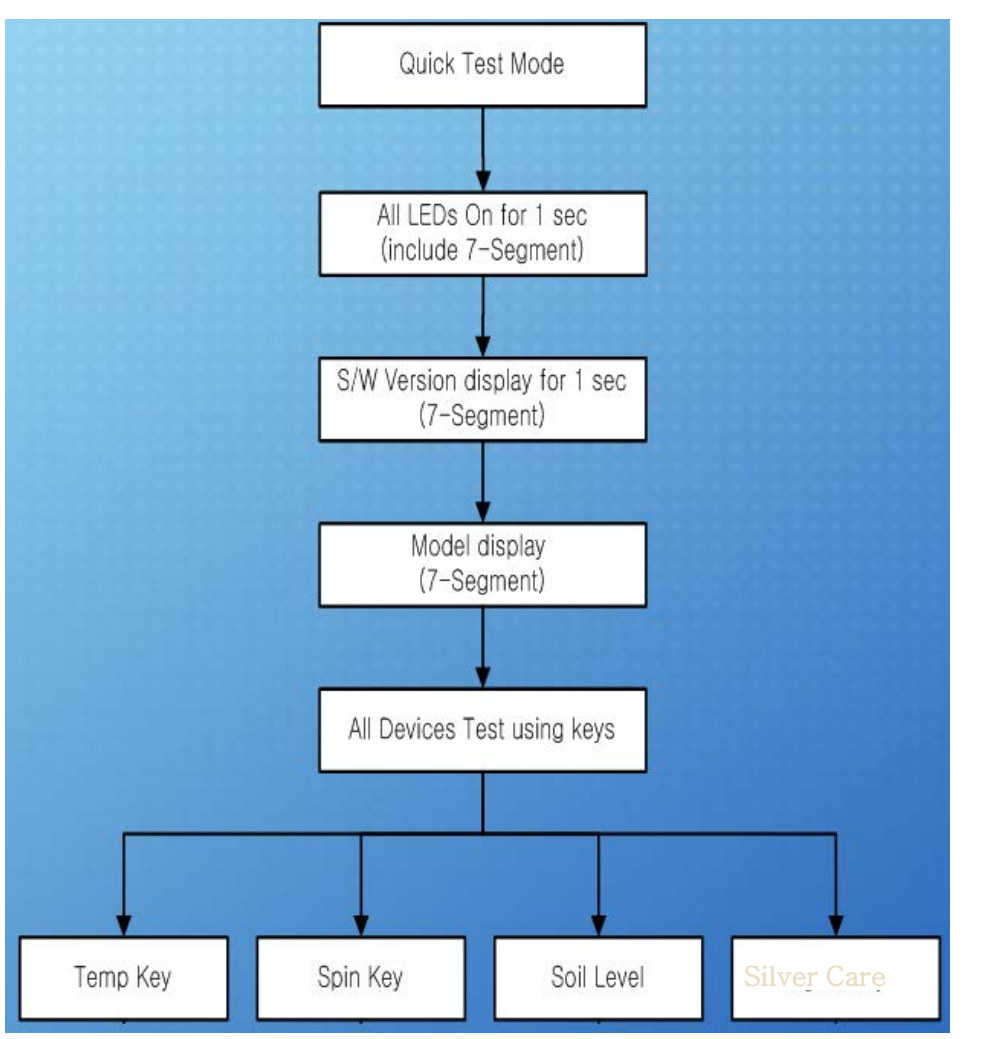

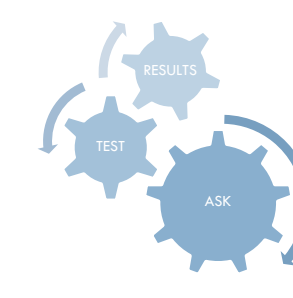

#### **Quick Test Mode:**

- 1. All LED's light up and it sends out Beep Sound when it enters into the Quick Test Mode.
- 2. Displays software version for a sec. and Clear EEprom. (Ex. If S/W Version is 23, LCD will display F223)
- 3. After displaying the software version, LCD will display the following information for each model.
  - **F1** : **WF337AAW**, WF337AAG, WF337AAL, WF337AAR
  - EEEE : Model option Error (Need to replace PCB Ass'y.)
- 4. When the version is displayed, turn the Jog-Dial so that the version disappears. Press the following keys to test the various components
  - Temp Key : Water Valve Test
  - Spin Key : Door Lock/Unlock Test
  - Soil Level Key : Circulation/Drain Pump Test.
  - Signal Key : Water/Steam Heater Test

When either Test or Spin is displayed on the LCD, press the Start/Pause key to conduct the motor test.

In Test mode, you can test the clockwise and counterclockwise movement of the motor.

However, the water level must satisfy the heater water level (24300) to enter Test mode.

In Spin mode, you can test the motor at a high rpm.

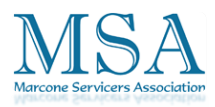

# Water Flow Chart

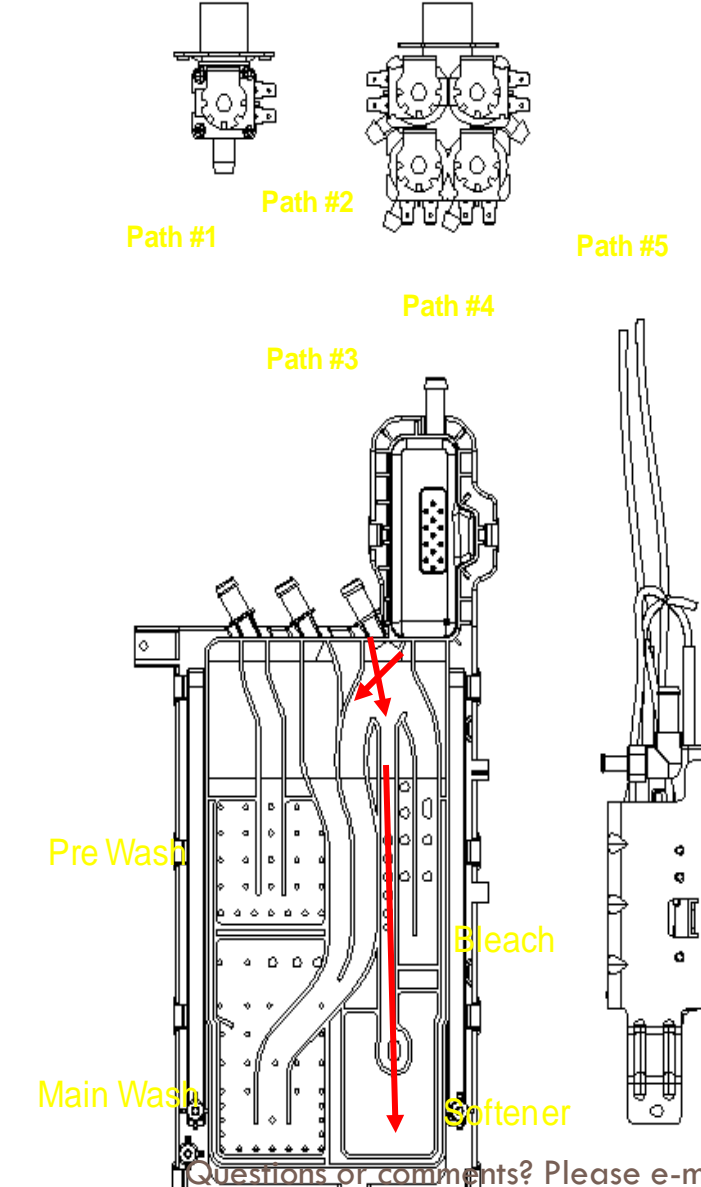

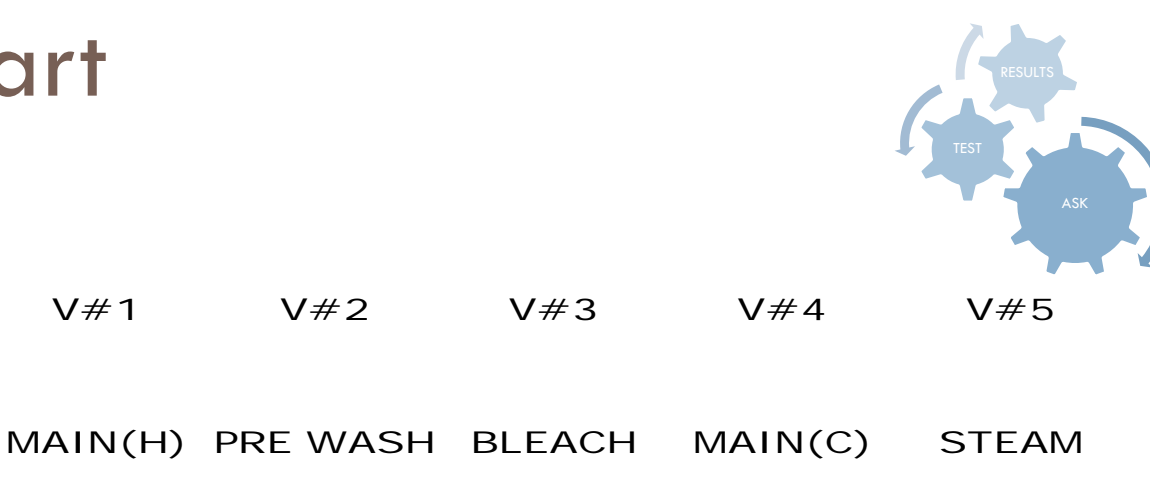

It is normal for some water to remain in Detergent Drawer after it completes washing. Bleach is usually flushed out into the tub at the beginning of the washing. Also, its compartment is washed again during the following rinse cycle, removing any remnants.

V#3 & V#4 both on for Softener dispensing, two streams hit and go down middle channel Water Pressure is Critical

Some Models, softener dispense can be checked in the Quick Test Mode, for others, start in Rinse & Spin Cycle and after fill, within a few minutes,

Lestions or comments? Please e-mail therfabrig @oftenet.will dispense

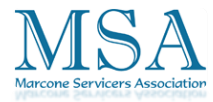

#### **Ouick Test Mode**

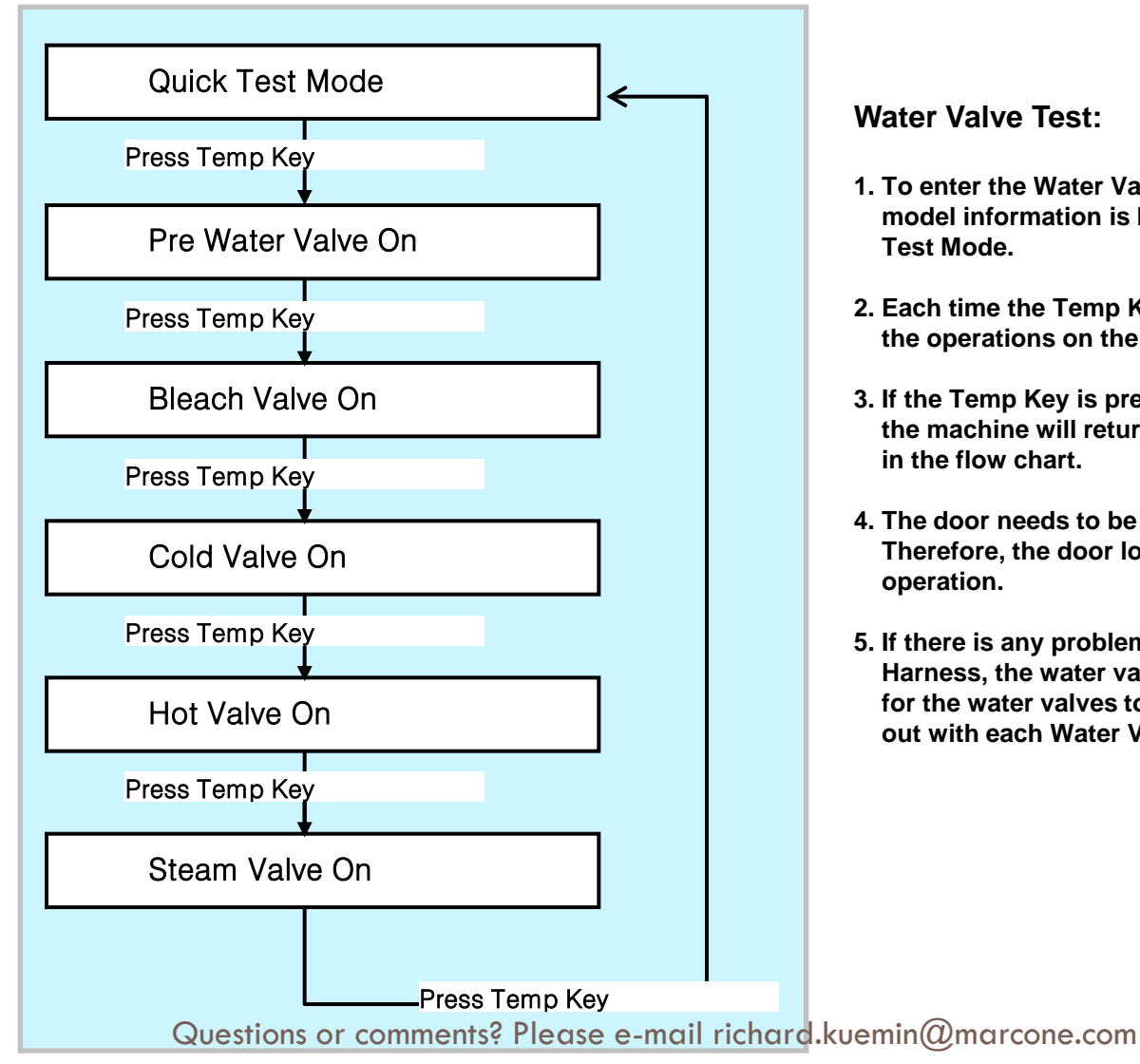

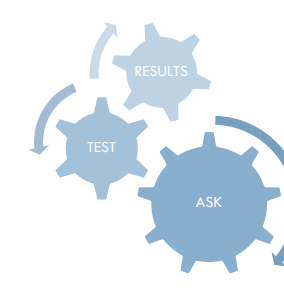

#### Water Valve Test:

- 1. To enter the Water Valve Test, press the Temp Key while model information is being displayed during the Quick Test Mode.
- 2. Each time the Temp Key is pressed, it will cycle through the operations on the left flow chart.
- 3. If the Temp Key is pressed during All Water Valve OFF, the machine will return to the beginning as shown in the flow chart.
- 4. The door needs to be secured for the Water Valve to operate. Therefore, the door lock will be on during the water valve operation.
- 5. If there is any problem with Water Valve, PCB Ass'y. or Wire Harness, the water valves could not operate. So, to make sure for the water valves to operate, check visually if water comes out with each Water Valve On mode.

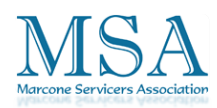

#### **Quick Test Mode**

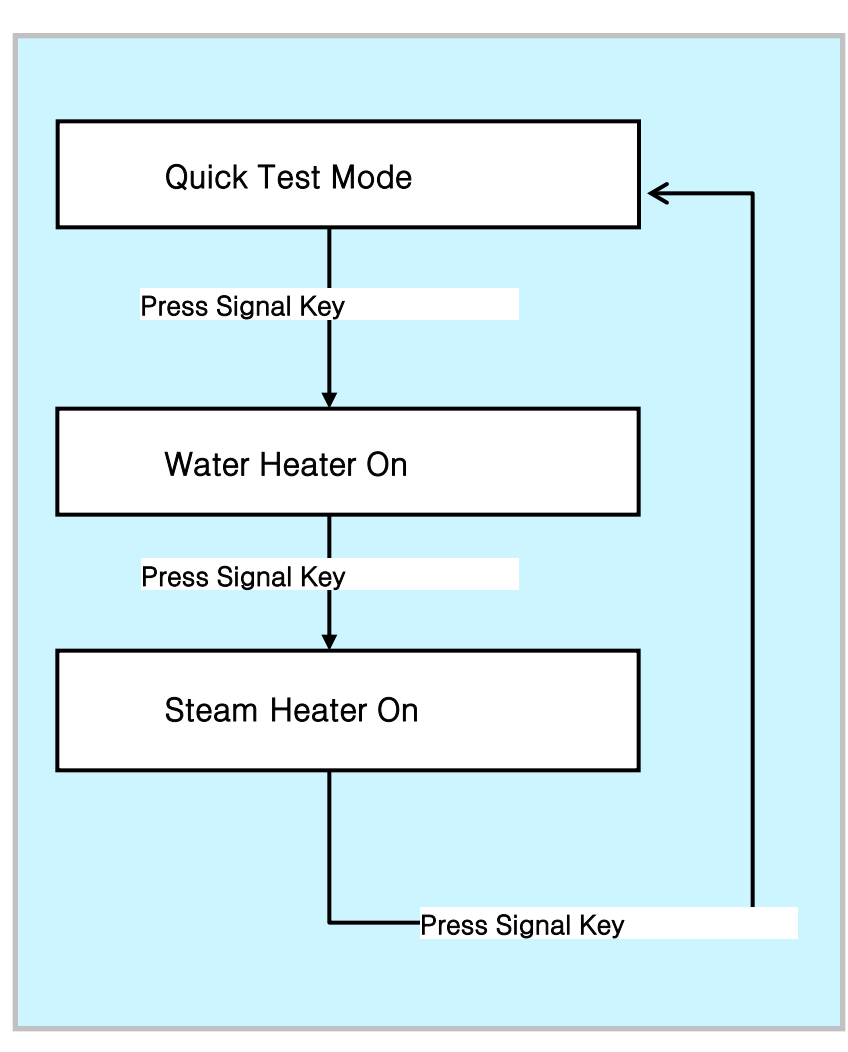

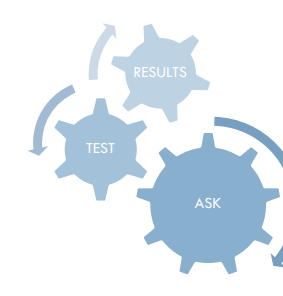

#### **Heater Test:**

- 1. To enter the Heater Test, press the Signal Key while model information is being displayed during the Quick Test Mode.
- 2. Each time the Spin Key is pressed, it will cycle through the operations on the left flow chart.
- 3. If there is any problem with Motor, PCB Ass'y. or Wire Harness, related error codes will be displayed.

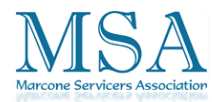

#### **Quick Test Mode**

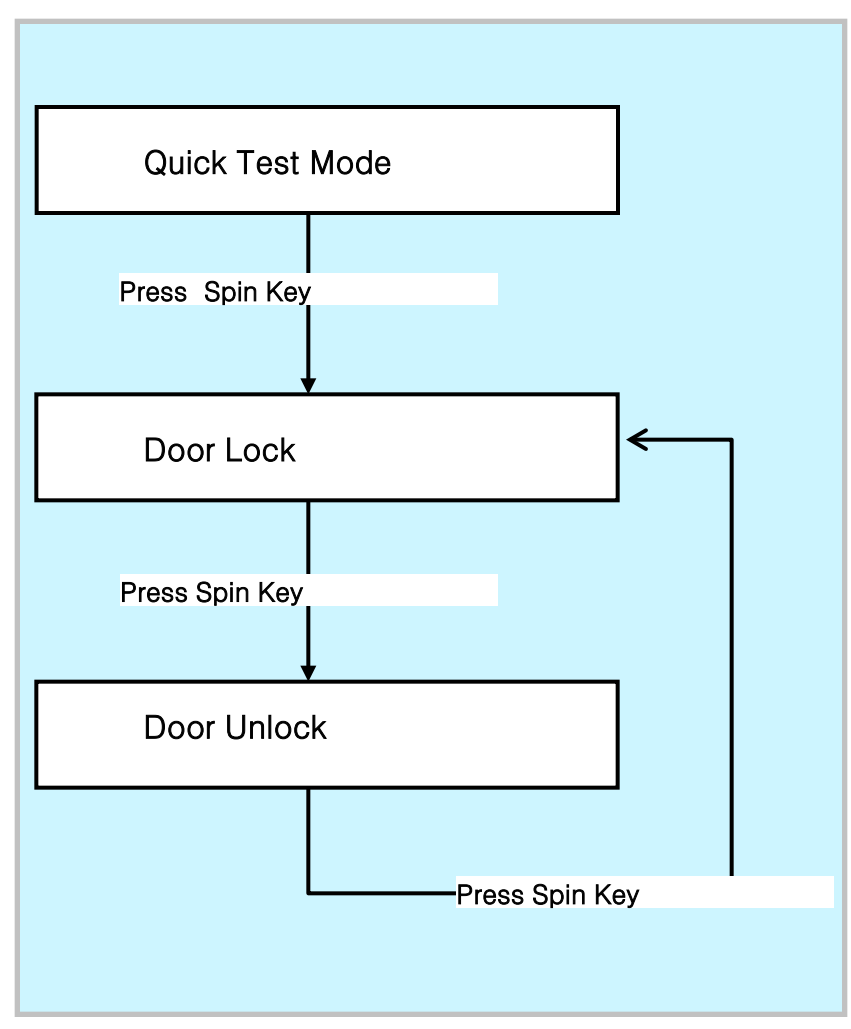

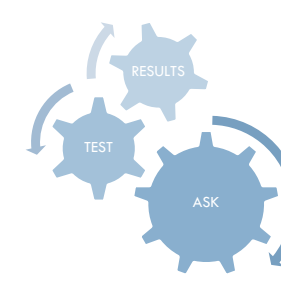

#### Door Lock/Unlock Test:

- 1. To check the Door Lock/Unlock operation, press the Spin Key while model information is being displayed during the Quick Test Mode.
- 2. Each time the Spin Key is pressed, it will cycle through the Door Lock/Unlock operations on the left flow chart.
- 3. If the Spin Key is pressed during Door Lock and Water Valve, Motor or Drain Pump operation, all of the operations will stop. And, when the Silver Care Key is pressed again, the door will be released.
- 4. If there is any problem with Door Switch, PCB Ass'y. or Wire Harness, related error codes will be displayed.

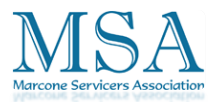

Questions or comments? Please e-mail richard.kuemin@marcone.com

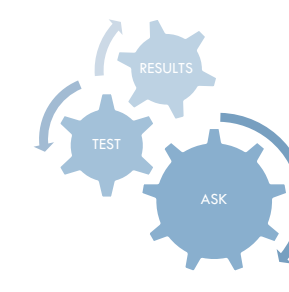

#### **Quick Test Mode**

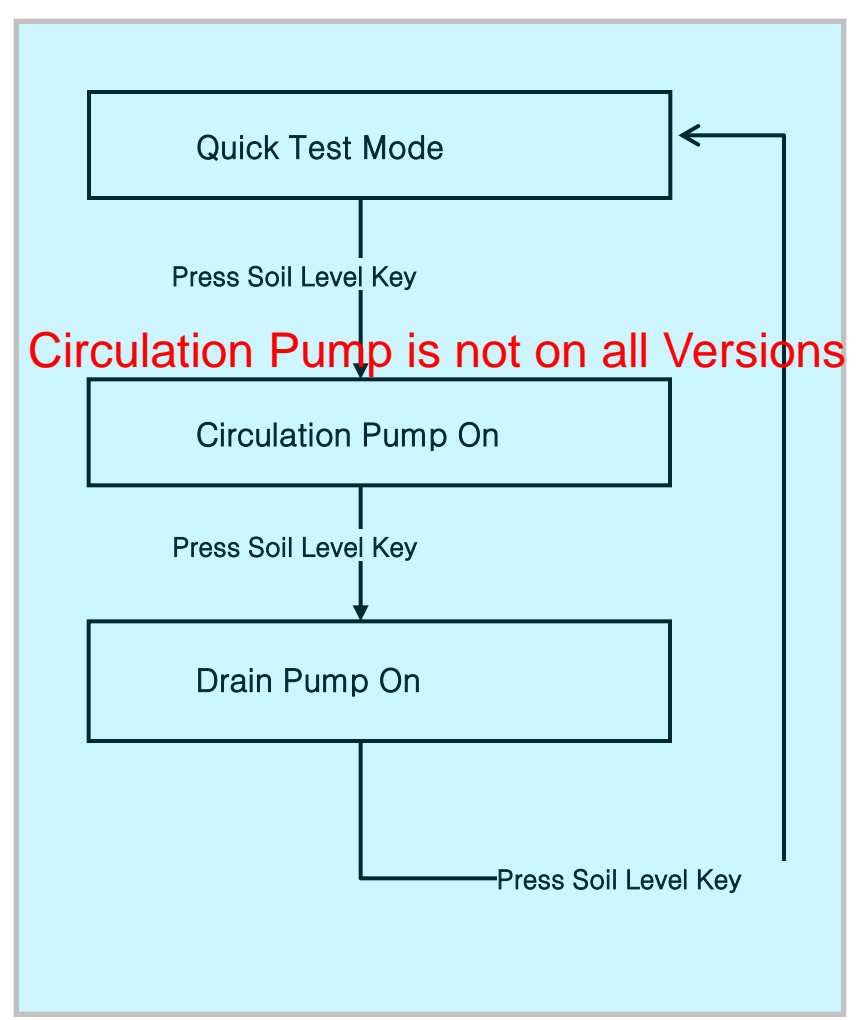

#### Drain Pump Test:

- 1. To check the Drain Pump operation, press the Soil Level Key while model information is being displayed during the Quick Test Mode.
- 2. Each time the Soil Level Key is pressed, it will cycle through the operations on the left flow chart.
- 3. The Drain Pump operation is independent. Therefore, it will operate regardless of Door Lock/Unlock.
- 4. If there is any problem with Drain Pump, PCB Ass'y. or Wire Harness, the Drain Pump will not operate. So, its operation needs a visual inspection.

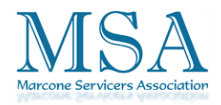

# **EEPROM Clear Check**

# This should be done when a new Main PCB is installed

- Power off, Press Delay Start, Signal and Power Key at the same time.
- $\Box \text{ Good} = \text{Good} \qquad \text{Fail} = \text{FAiL}$
- □ All memory will be cleared, including Fault Codes

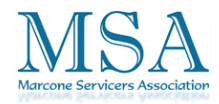

# **Troubleshooting Tips**

- Liquid detergent seeping from main wash cup into the prewash cycle
- Leak at Detergent Drawer
- Pump Noise
- Intermittent stopping in cycle
- Siphoning faults
- Fabric Softener Dispensing
- Steam Operation
- Oil/Grease stain on clothing

Questions or comments? Please e-mail richard.kuemin@marcone.com

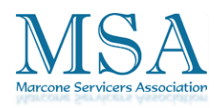

Liquid detergent seeping from main wash cup into prewash after filling cup is normal and is necessary by design to prevent water standing in cup when cycle is complete. This will not effect normal operation and some of the detergent will enter during prewash, selections without prewash will see no difference. If the customer wants to use the pre wash option recommend using a powder detergent.

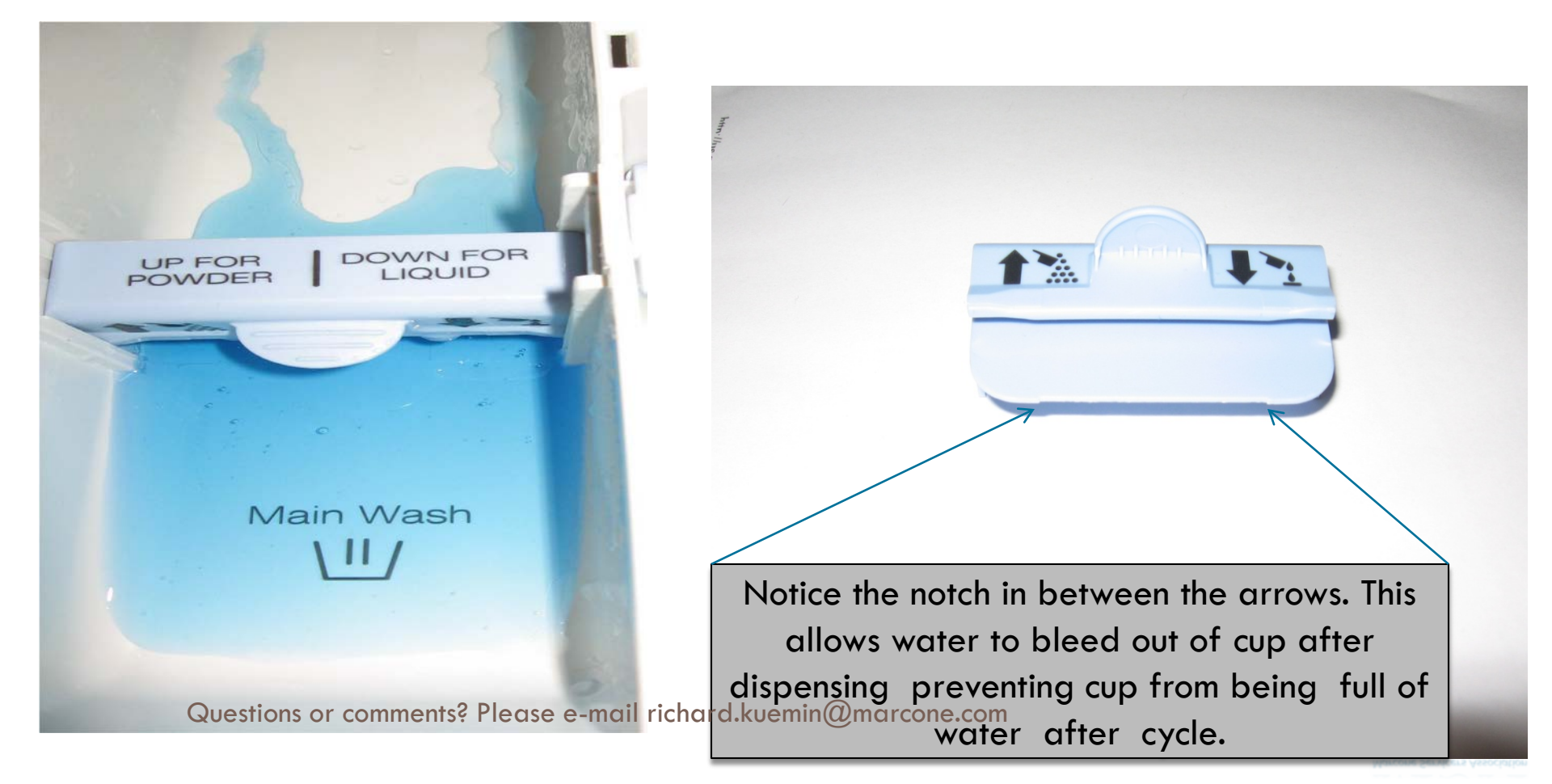

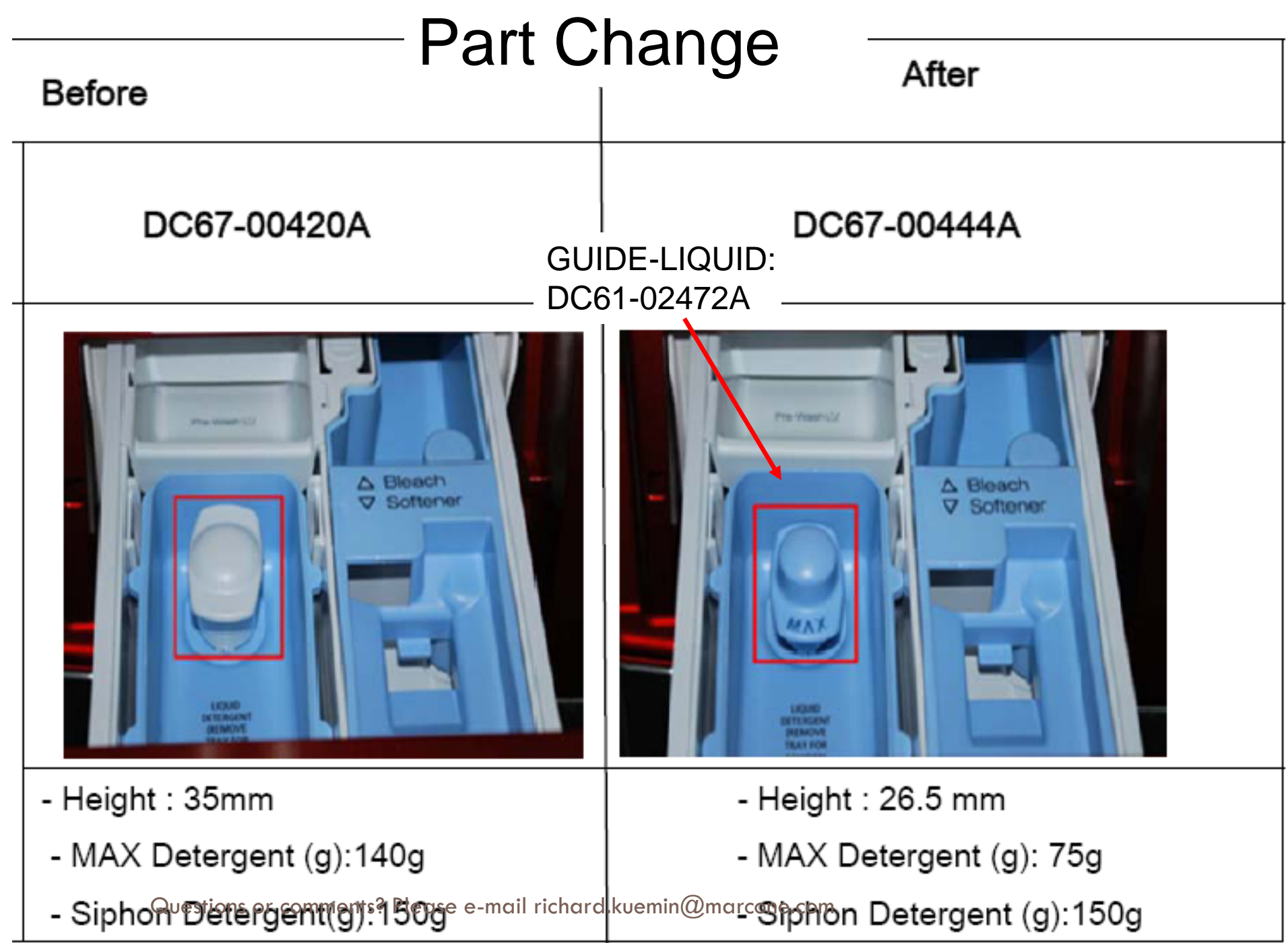

Marcone Servicers Association

# **Detergent Drawer Leaks**

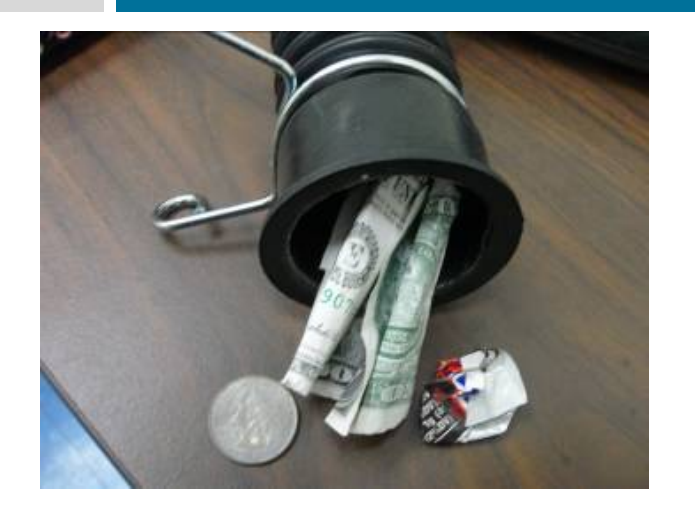

The hose from the detergent draw housing may be clogged with various items. Bleach or detergent caps may act like butterfly valves and cause intermittent leaking from the drawer

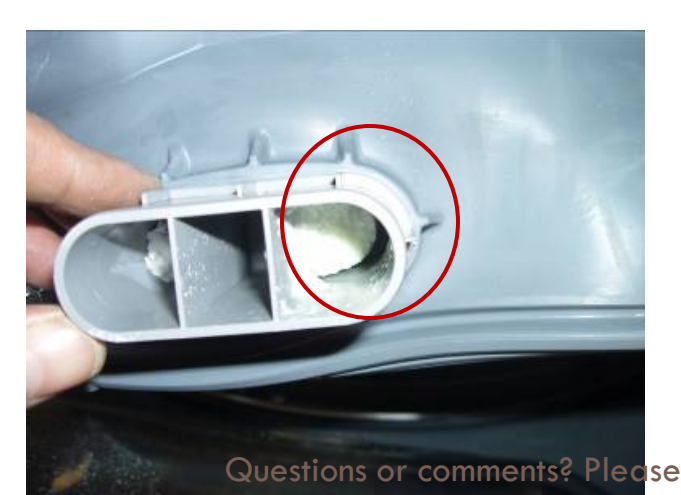

Leaks from the detergent draw due to the inlet and hose to the inner tub being clogged with power detergent due using too much or wrong Questions or comments? Please PAWdera detergent rcone.com

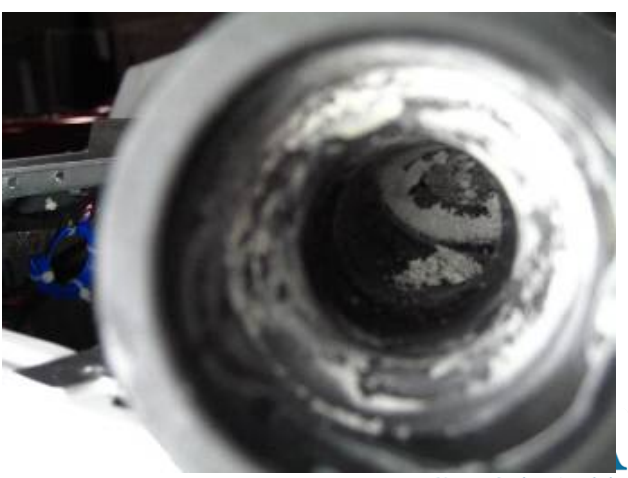

Marcone Servicers Associatio

# Intermittent Stopping in Cycle

Hot Water Valve May Be Used On "Cold" Fills

Bad hot water valve, faucet off, plugged filter screen could cause a "nF" fault intermittently.

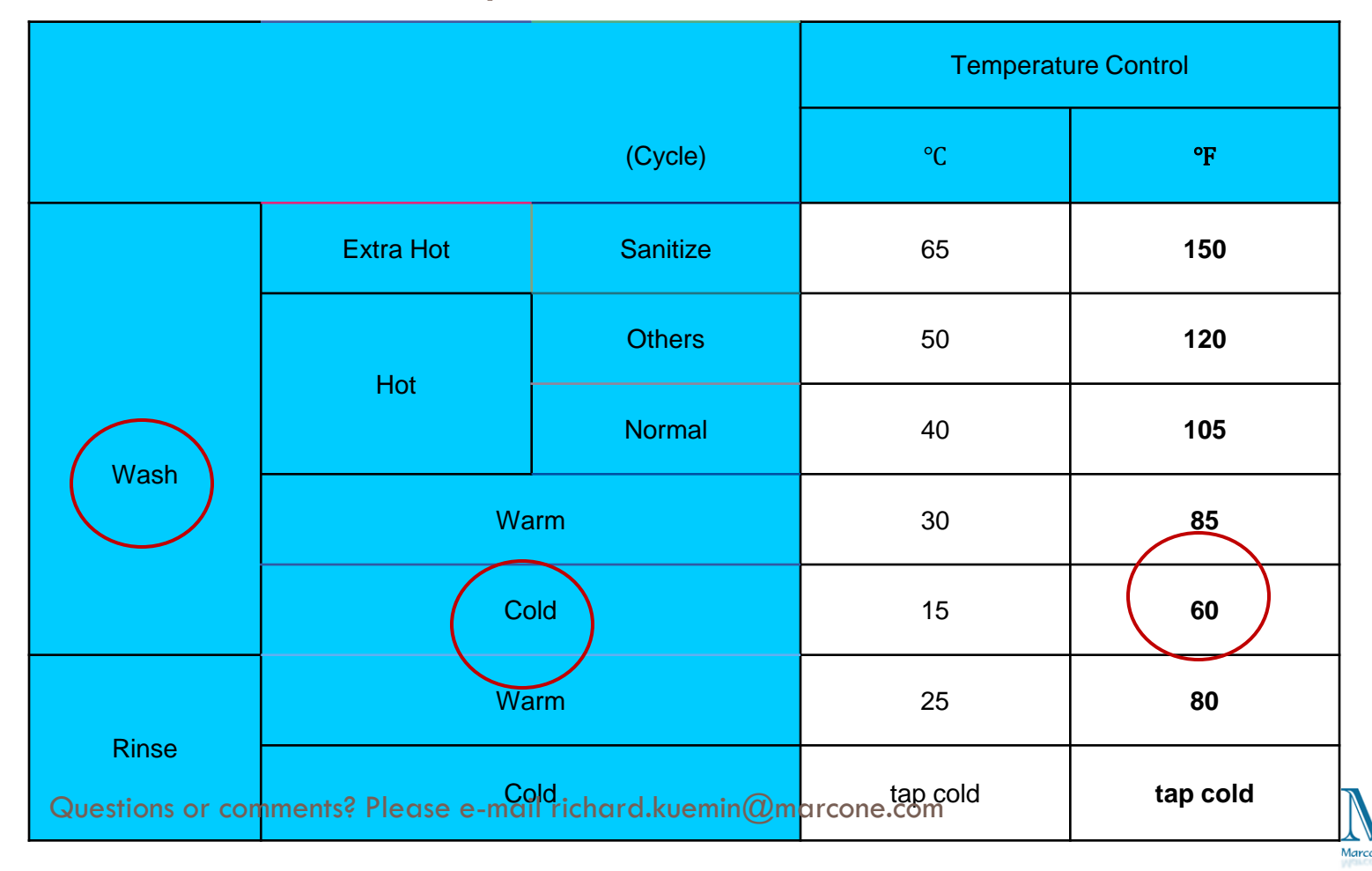

# Intermittent Stopping in Cycle

- The unit sometimes will pause during Sanitize, or Pure Cycle, wash modes and appear not to be functional.
- The Sanitize and Pure Cycle wash cycles have target temperatures to assure washer performance.
- If the water temperature doesn't meet the target temperature during the wash cycle, the washer will automatically add extra time to allow the heater to bring the water up to the programmed, or target temperature.
- In this stage, the displayed time will pause and hold until the heating operation has been completed.
- It is at this point that the customer may feel that operation has stopped. (The maximum added programmed time is 30 minutes)

Questions or comments? Please e-mail richard.kuemin@marcone.com

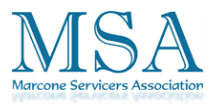

# Water Errors

| Error on Screen            | Code  | Cause                                                                                                    | Fix                                                                       |
|----------------------------|-------|----------------------------------------------------------------------------------------------------|---------------------------------------------------------------------------|
| WATER LEAKAGE PROBLEM      | 01    | Water level drops<br>below heater level,<br>over 5 times during<br>wash                                               | Check for leak<br>Check for siphoning<br>at drain<br>SUDSING?             |
| LOW WATER PRESSURE         | 03    | Not reaching "fill"<br>condition within 15<br>minutes. Fill starts,<br>then no change<br>detected within 2<br>minutes | Check water supply<br>and fill valves.<br>Check for siphoning<br>at drain |
| WATER LEVEL SENSOR PROBLEM | 08    | Water level detected<br>below Empty or<br>above Overfill for 10<br>seconds                                            | Defective Level<br>Sensor or connecting<br>wires                          |
| WATER SUPLY PROBLEM        | E, 01 | Level over the<br>overflow pressure<br>sensing for over 15<br>seconds                                                 | Valve stuck open                                                          |

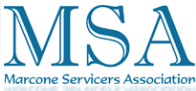

# WF448 Steamer Operation

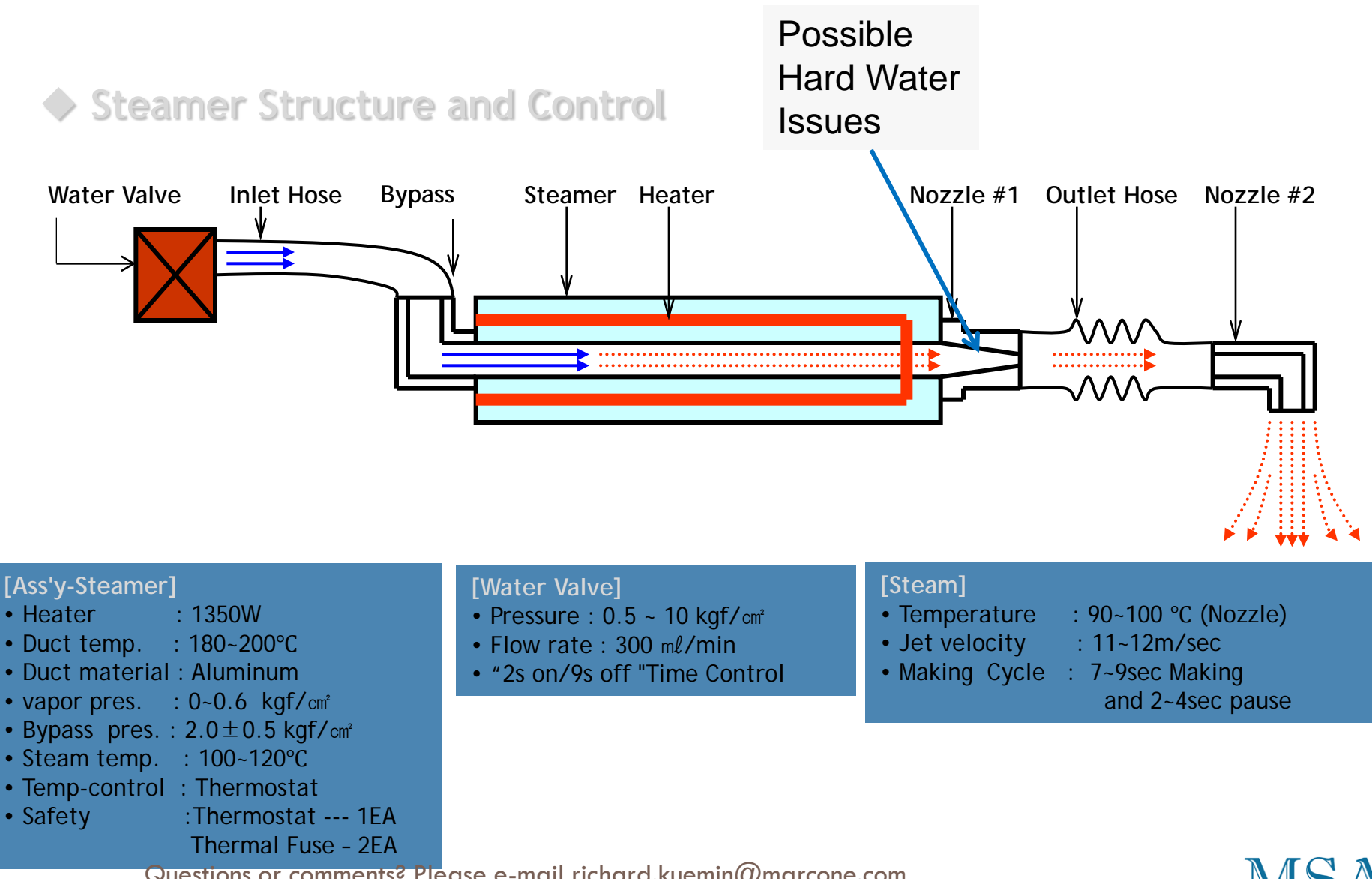

Questions or comments? Please e-mail richard.kuemin@marcone.com

#### **STAINED CLOTHES**

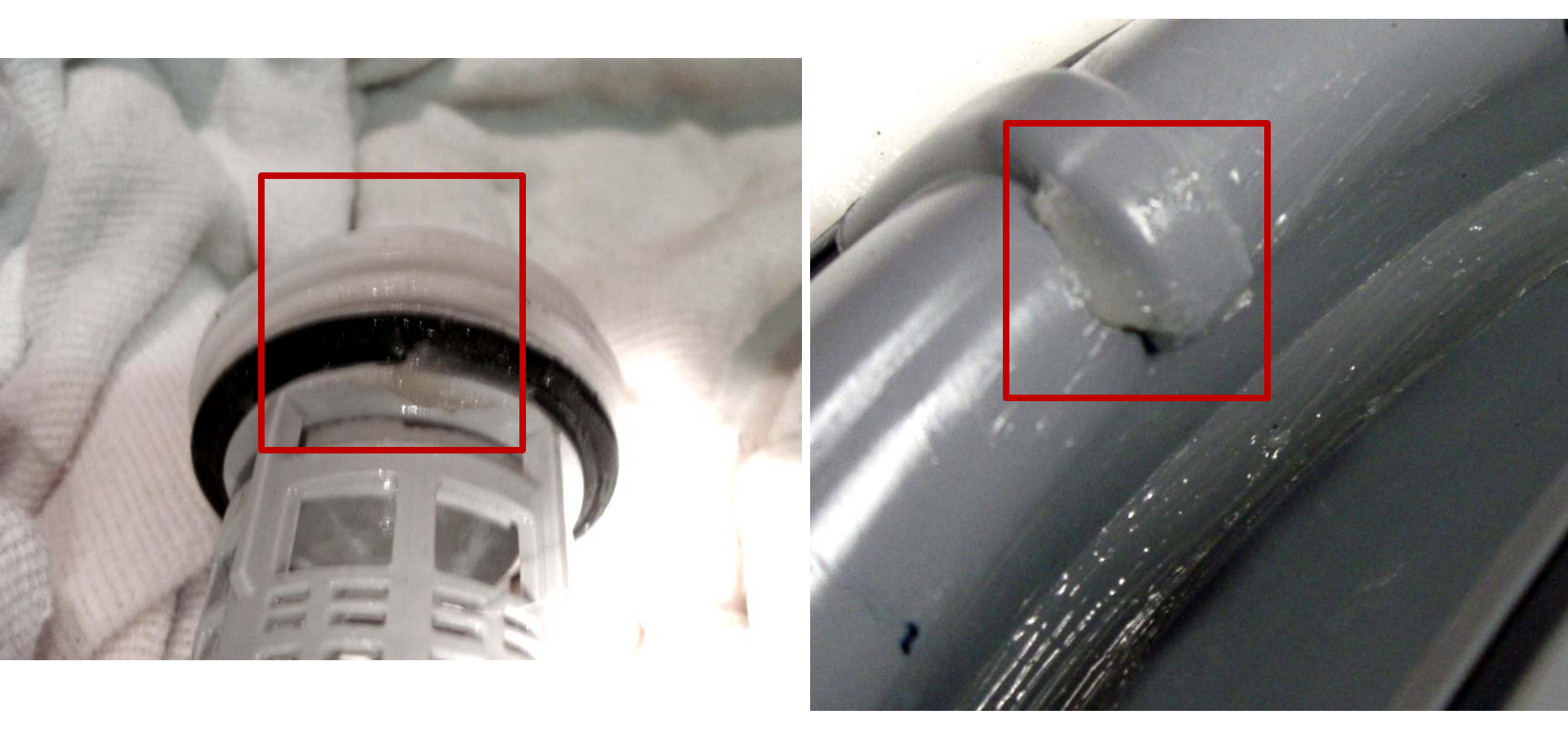

### This could happen on a new product.

Consumer was getting stains on white clothes. They said the stains resembled oil stains. Found petroleum jell like substance in the debris filter. This substance is similar to the lubricant that is on the diaphragm. Clear grease will combine with the dirt in the water and leave dark "oily" stains.

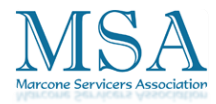

#### WF448 Connector Checks - Use Only Fast Tracks by model number

| Water Temperature Thermistor Check                                                                                         | Test 1                                                                     | Test 2                                     |
|----------------------------------------------------------------------------------------------------|----------------------------------------------------------------------------|--------------------------------------------|
| Connector CN 7 Pin 4 (Yellow) and CN7 Pin 5                                                                                | Operating voltage at Room                                                  | Operating Resistance at                    |
| (Orange) USE SERVICE MODE,                                                                                                 | temperature                                                                | Room Temperature.                          |
| MUCH FASTER                                                                                                    | 4.2VDC (5VDC May indicate a connector issue)                               | 50-57kΩ                                    |
| Door Switch Check                                                                                                    | Test 1                                                                     | Test 2                                     |
| Connector CN4 Pin 1 (Pink) and CN4 Pin 3                                                                                   | 25VDC Door Open, 0VDC Door                                                 | Operating Resistance with                  |
| (Gray) USE SERVICE MODE,                                                                                                   | Closed                                                                     | power off                                  |
| MUCH FASTER                                                                                                    |                                                                            | 24K\2                                      |
| Water Level Sensor Check                                                                                                   | Test 1                                                                     | Test 2                                     |
| Voltage: Connector CN 7 Pin 6 (Pink) and<br>CN7 Pin 5 (Orange) And Connector CN 7 Pin<br>7 (Violet) and CN7 Pin 5 (Orange) | Operating voltage at no water in the drum-                                 | Operating Resistance<br>(Power off)        |
| Resistance: Connector CN 7 Pin 6 (Pink) and<br>CN7 Pin 7 (Violet) USE SERVICE MODE,<br>MUCH FASTER                         | 2.5VDC                                                                     | Pin 6 (Pink) and Pin 7<br>(Violet) 22- 24Ω |
| Hall Sensor Check                                                                                                    | Test 1                                                                     | Test 2                                     |
| Connector CN6 Pin 4 (Orange) and Pin 2<br>(Red) additionally Pin 4 (Orange) and Pin 3<br>(blue)                            | Manually spin the drum to see the voltage change, Power On 0Vdc or 3.75Vdc | N/A                                        |
| Motor Check                                                                                                    | Test 1                                                                     | Test 2                                     |
| Connector CN5 Pin 1 (Blue), Pin 2 (White)<br>and Pin 3 (Red)                                                               | Power Off 11.5 $\Omega$ across Pins 1-2,<br>Pins 1-3. & Pins 2-3           | N/A                                        |
| A/C Power Check                                                                                                    | Test 1                                                                     | Test 2                                     |
| Connector CN 2 Pins 1 (Black) and 2 (Yellow)                                                                               | Power On 120VAC                                                            | N/A                                        |

icers Associatio

#### WF448 Connector Checks Use Only Fast Tracks by model number

#### Mini Manual with Washer has errors, Service and Training Manuals have errors

| Door Lock Check                                                                                                | Test 1                                                                             | Test 2                                                                            |  |
|----------------------------------------------------------------------------------------------------|------------------------------------------------------------------------------------|-----------------------------------------------------------------------------------|--|
| Connector CN2 Pin 3 (Gray) and CN3 Pin 1 (Black)                                                               | When Door is Locked or Unlocked there is a pulse of 120VAC for a few milliseconds. | With Power Off, the resistance between these pins will be between 47 - $57\Omega$ |  |
| Door Unlock Check                                                                                              | Test 1                                                                             | Test 2                                                                            |  |
| Connector CN 2 Pin 3 (Gray) and CN3 Pin 2 (White)                                                              | When Door is Locked or Unlocked there is a pulse of 120VAC for a few milliseconds. | With Power Off, the resistance between these pins will be between 47 - $57\Omega$ |  |
| Drain Motor Check                                                                                              | Test 1                                                                             | Test 2                                                                            |  |
| Connector CN2 Pin 3 (Gray) and CN3 Pin 3 (Violet)                                                              | 120VAC with the pump On and 0VAC with the pump off                                 | Power Off, the resistance should be $13.9\Omega$                                  |  |
| Water Valve Check                                                                                              | Test 1                                                                             | Test 2                                                                            |  |
| Connector CN2 Pin 3 (Gray) to CN3 Pin 5 (Pink),<br>Pin 4 (Brown), Pin 7 (Yellow), Pin 8 (Blue), Pin 9<br>(Red) | 120VAC with the Valve On and 0VAC with the Valve off                               | Power Off, valve resistance is from $1202\Omega - 1245\Omega$                     |  |
| Heater Relay Check                                                                                             | Test 1                                                                             | Test 2                                                                            |  |
| Connector CN2 Pin 3 (Gray) and RY3 (heater relay) Pin 2 (Red)                                                  | 120VAC with the Heater On and 0VAC with the Heater off                             | Power Off, heater resistance is 16.6 $\Omega$                                     |  |
| Steam Heater Relay Check                                                                                       | Test 1                                                                             | Test 2                                                                            |  |
| Connector CN2 Pin 3 (Gray) and RY4 (heater relay) Pin 1 (White) or comments? Please e-main                     | 120VAC with the Heater On and<br>ovac with the Heater of ne.com                    | Power Off, heater resistance is<br>15.6 Ω                                         |  |
#### MANUALLY RELEASING THE DOOR LOCK (WF210 – WF220)

In some cases the door lock will be activated and can not be deactivate. Even if the machine is shut down, or unplugged, the door will still remain locked. In this situation the door lock can be released manually. The following procedure is to release the door lock manually.

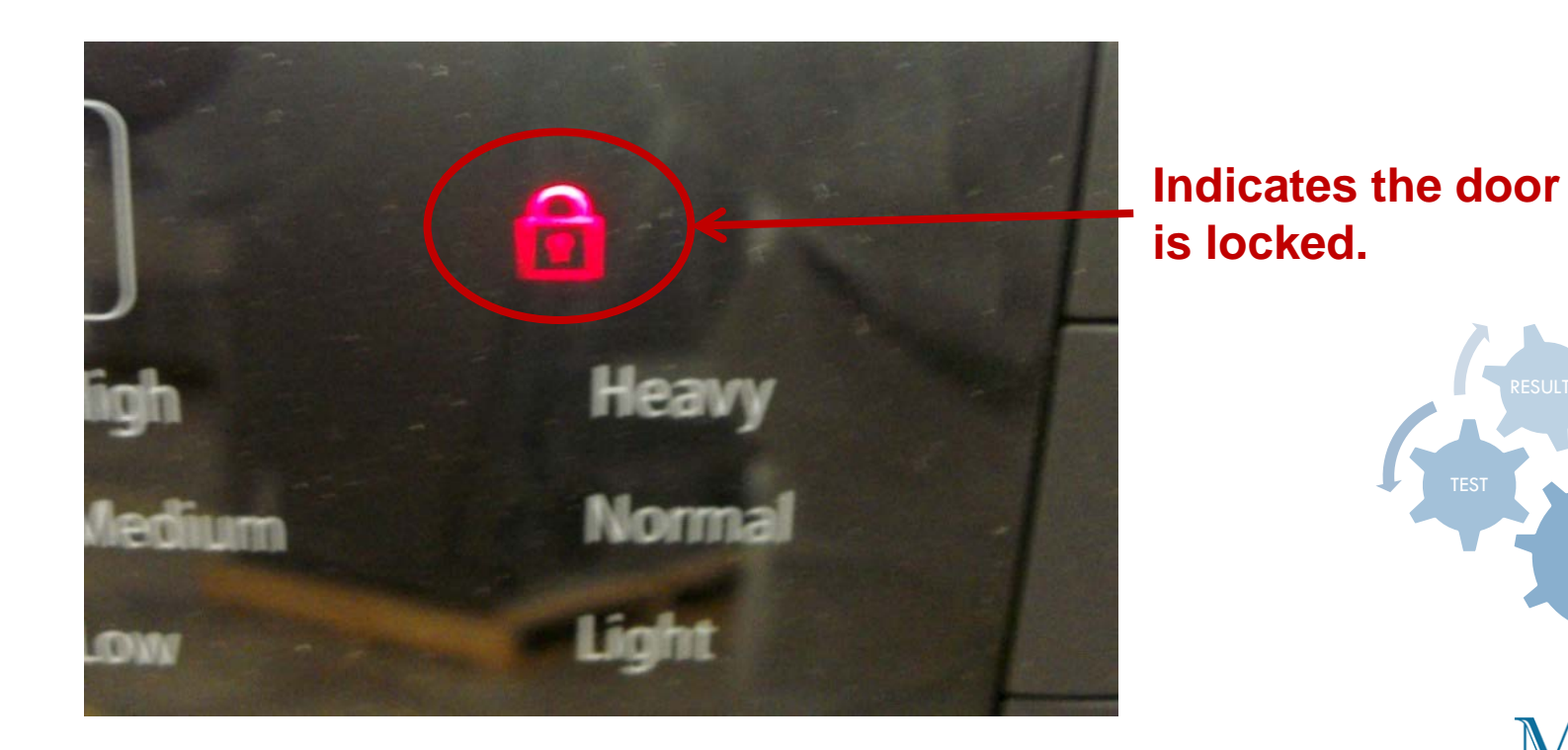

#### Step #1

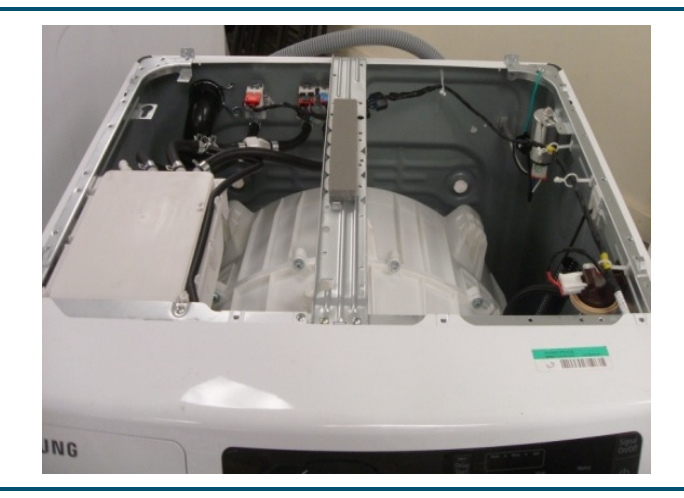

Remove the two screws from the rear of the top panel and remove the panel.

Step #2

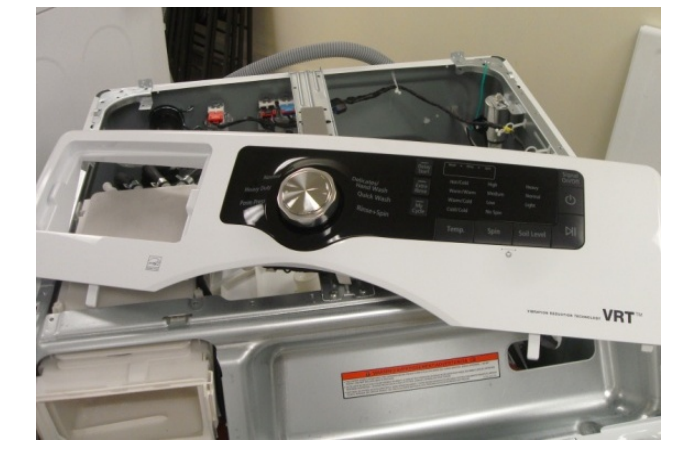

**Remove the four** screws from the control. You then can either disconnect the control panel, or carefully place it on top of the unit.

Step #3

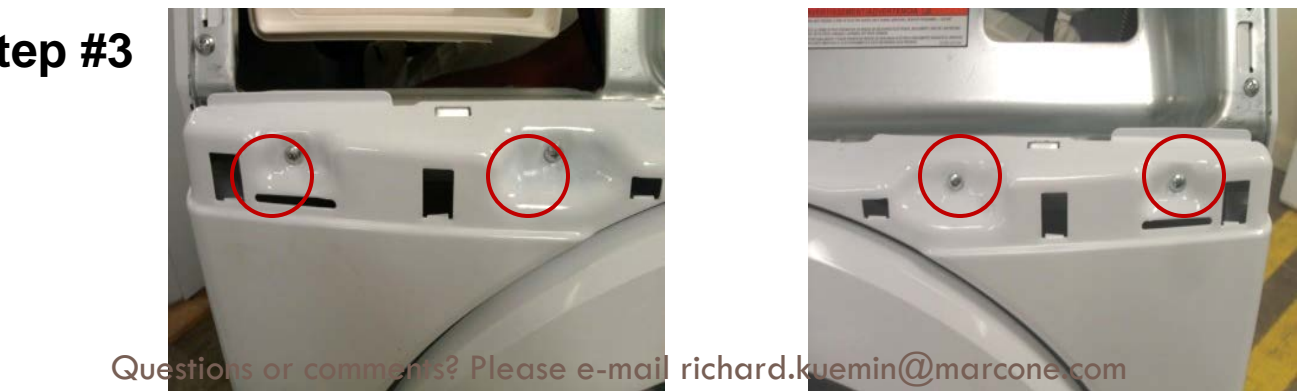

Remove the four screws from the front panel.

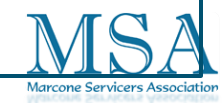

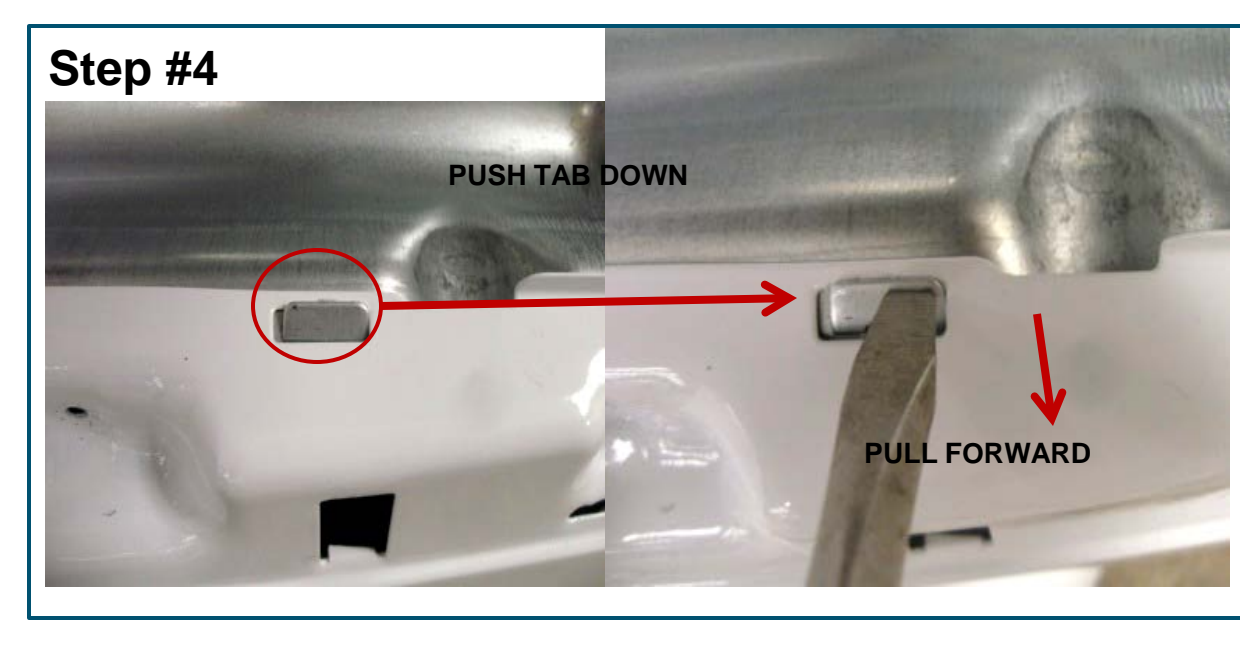

Once the four screws have been removed from the front panel, place a screw driver on the small metal tabs on each side and push down. As you push down, pull the panel forward to release it from the tabs.

#### Step #5

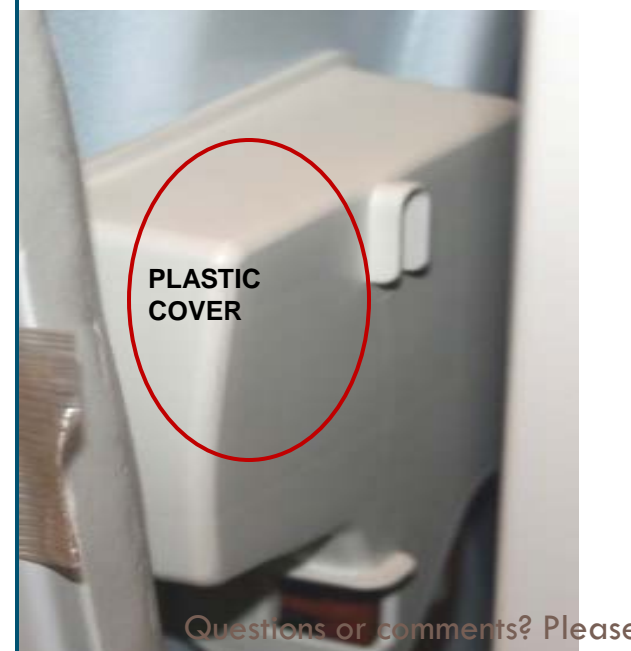

Once the front panel has been released from the two metal tabs, carefully lean it forward. At this point the door switch should be exposed. You now can pop the plastic cover off.

Questions or comments? Please e-mail richard.kuemin@marcone.com

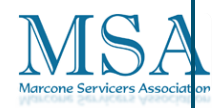

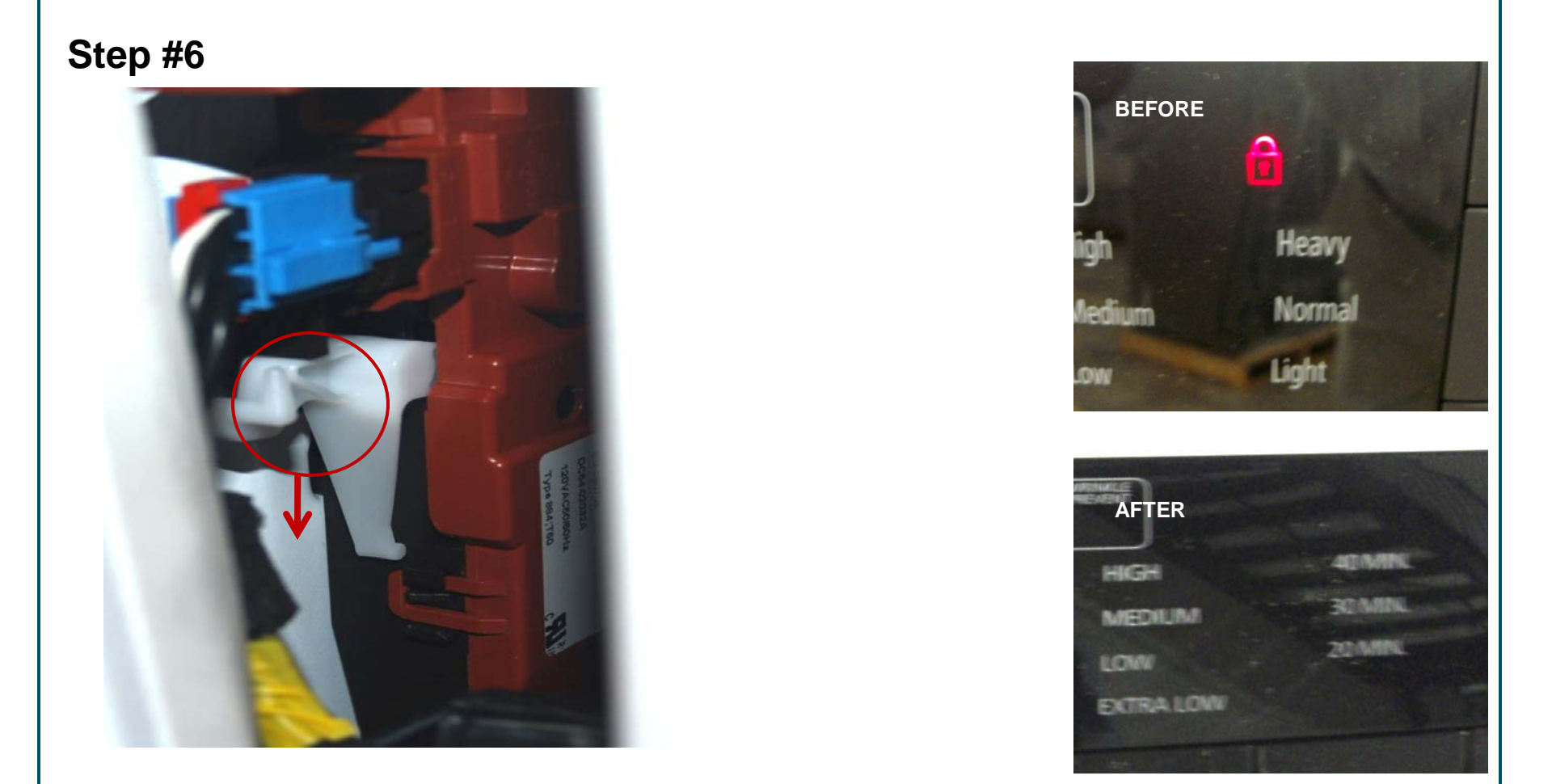

After removing the plastic cover push down on the white knob. This should release the door lock and you will be able cover the door the cover.

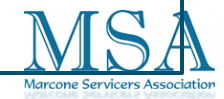

#### Models WF210/220

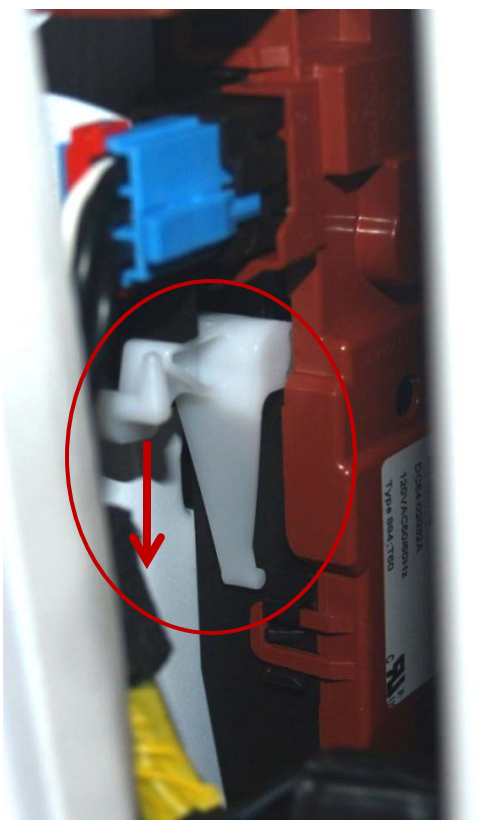

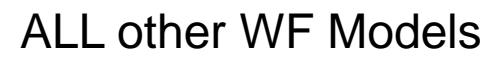

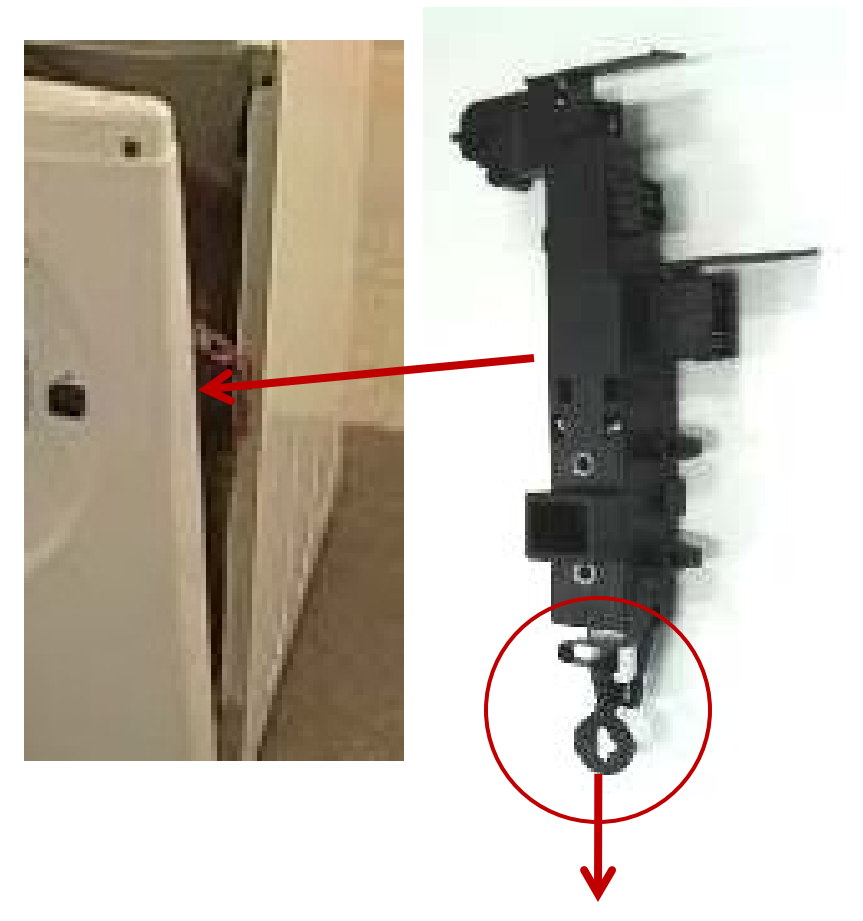

With both types of door locks, you have to manually release them gently. If you apply too much force, the manual release mechanism will break. Once this mechanism breaks, the door lock may or may not work on the WF210/220 but will still work on other models. But you will no longer be able to release the door manually, unless you replace the "door lock ass'y" "Hease e-mail richard.kuemin@marcone.com

### UNLOCK WASHER

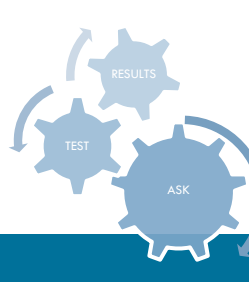

□ How do we unlock the WF448?

If the power fails while the door is locked, the door will remain locked until the power comes back on. If the power comes back on while the door is still locked, the cycle will resume where it left off. If the door is unlocked, "PF" will display and the washer will pause. Press Power Off and restart the cycle.

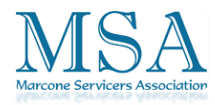

### **Pump Replacement**

#### **Recirculation Pump removed in later versions**

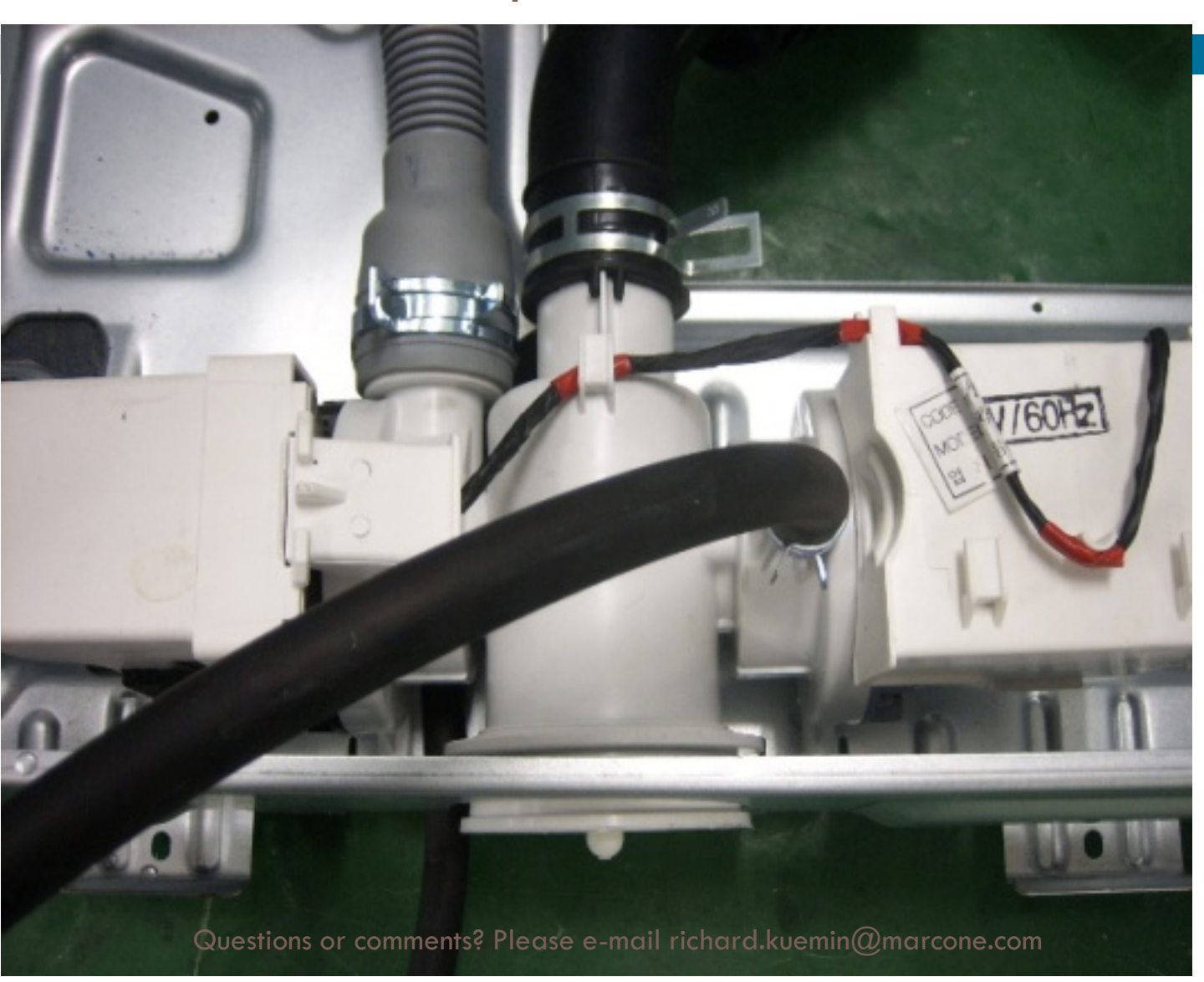

Recirculation Pump is our new "Bubble" creating device.

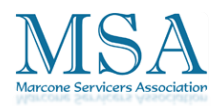

- 1) Place the Assy-Pump Drain into the unit.
- 2) Insert the pump cushion into the opening at the base of the unit.
- 3) Once the pump cushion is inserted into the opening slide the assembly forward to lock.
- 4) After the Assy-Pump is locked in place secure the pump bracket to the base of the unit.

If the Assy-Pump is installed without placing the pump cushion into the opening at the base of the unit. The filter assembly will hit against the metal bracket at the front of the unit, causing the pump assembly to make noise.

**ICORRECT INSTAL** 

#### CORRECT INSTALL

### Pump Noise Issue

Questions or comments? Please e-mail richard.kuemin@marcon

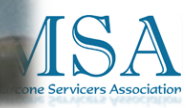

### **Boot Replacement**

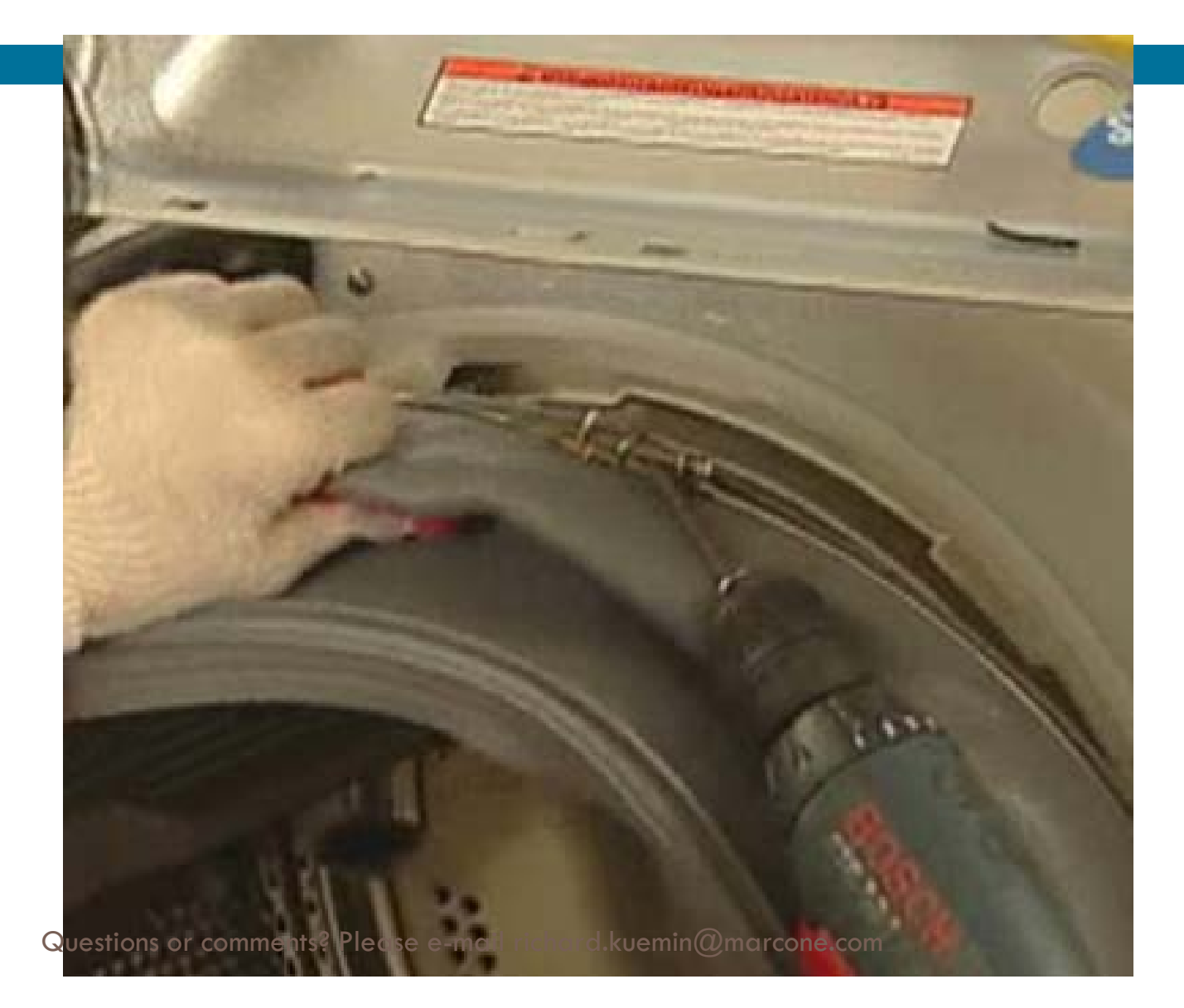

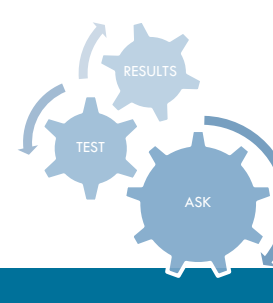

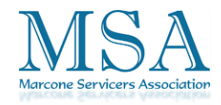

# DANGER Motor Rotor can hurt you, keep fingers on the outside of the rotor

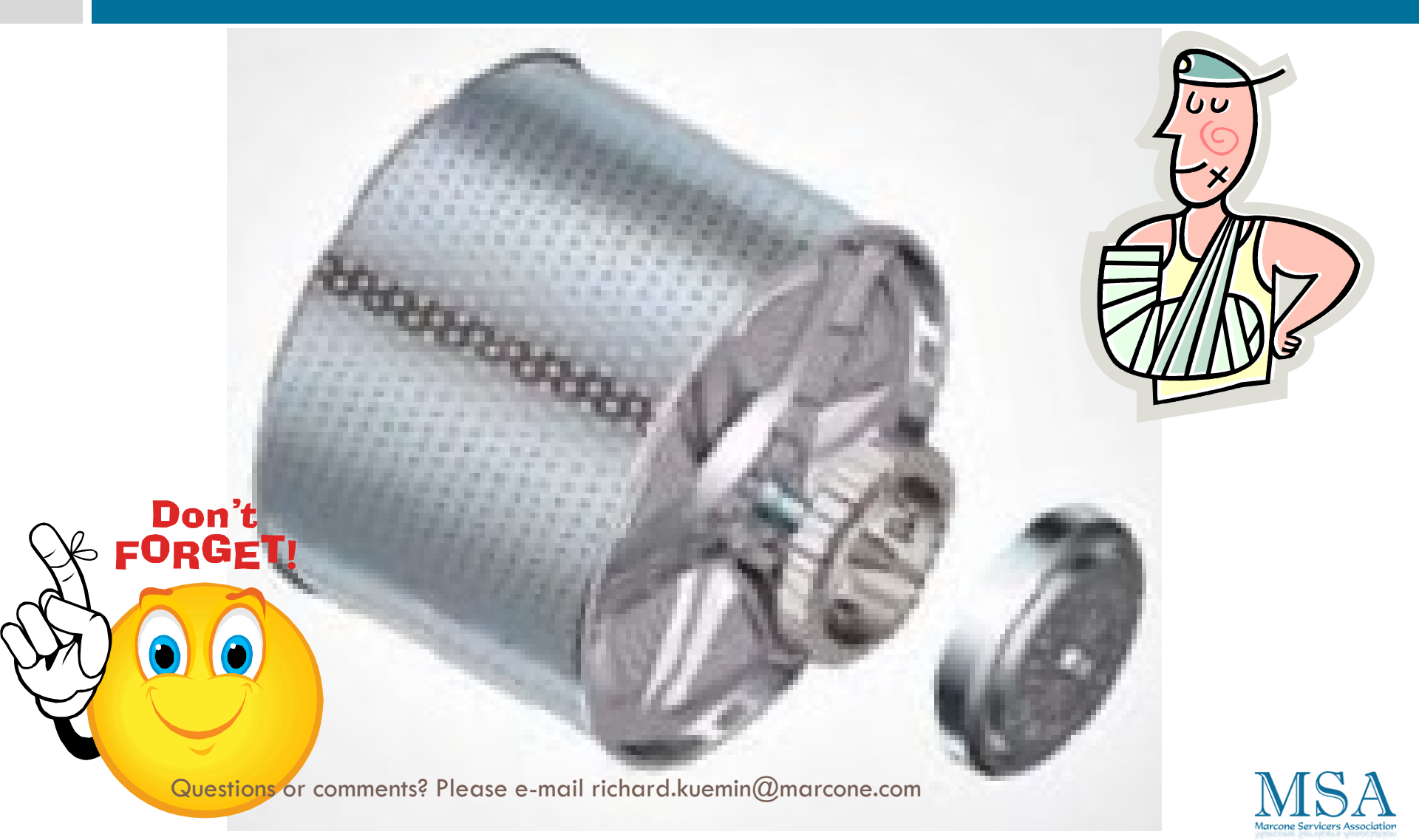

### Motor Replacement

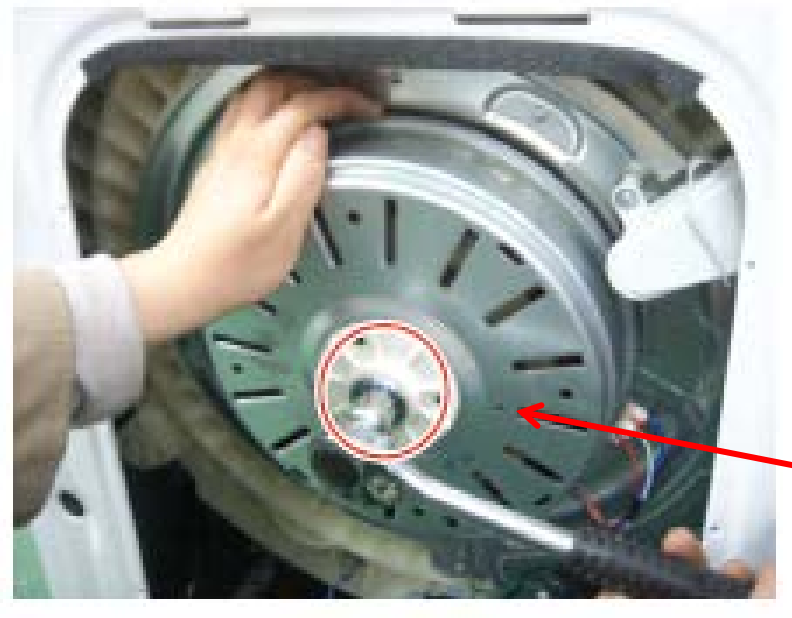

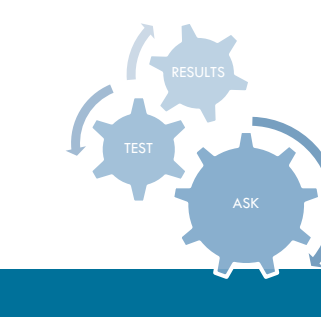

Hole to lock Rotor for removal, don't use your hand like shown

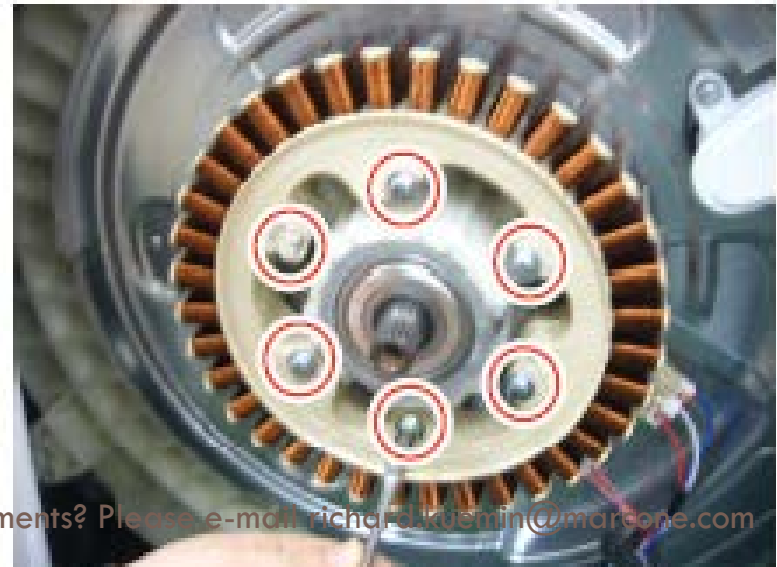

Questions or comments? Pla

### Spin Basket Replacement

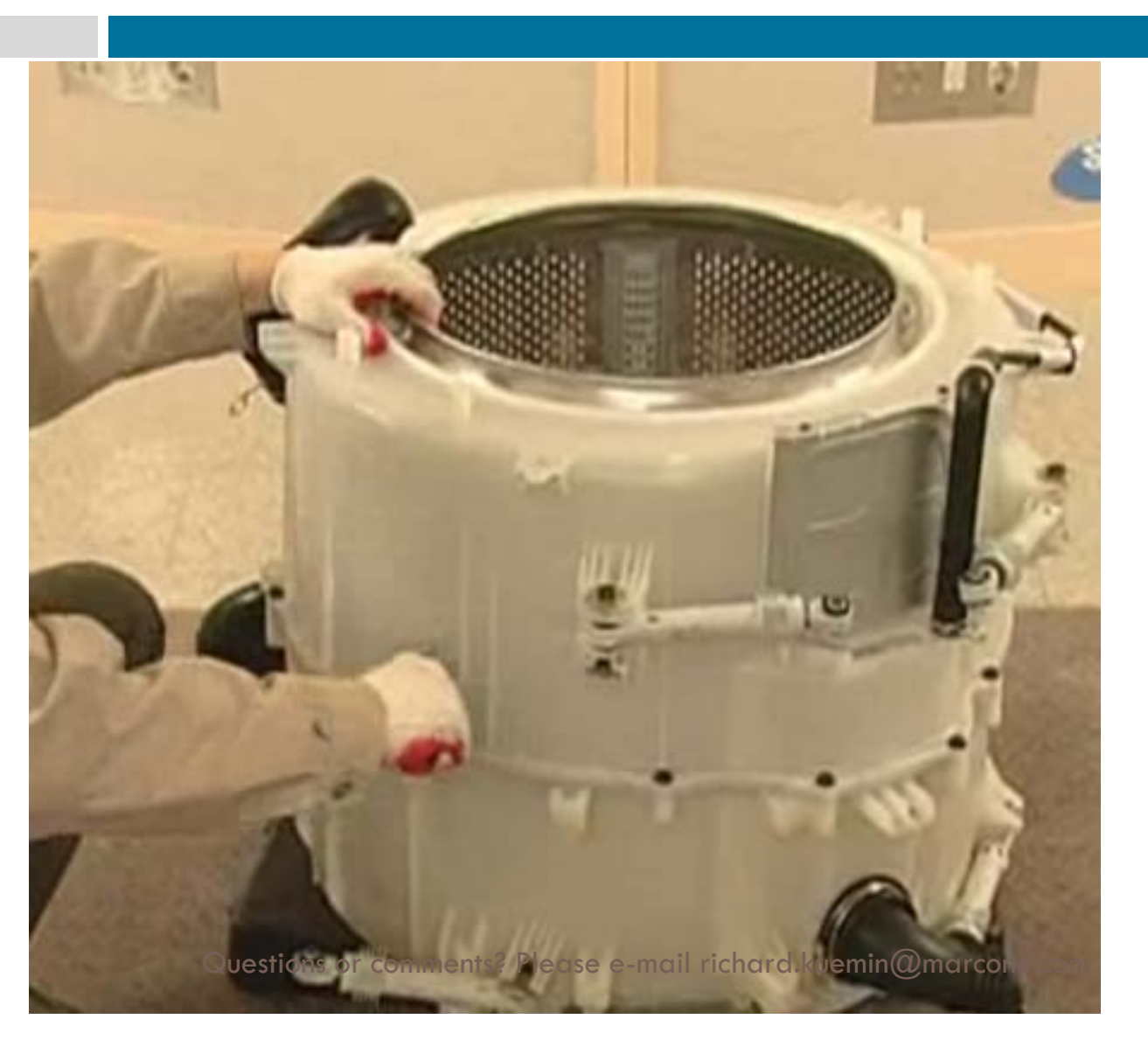

Remove motor and all weights from the outer tub and put a wood spacer under the tub to hold it up higher, to make this a one man job.

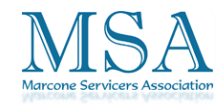

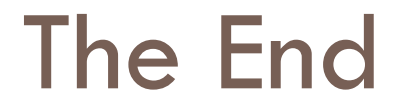

## Thank You

Questions or comments? Please e-mail richard.kuemin@marcone.com

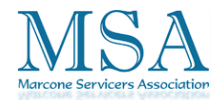